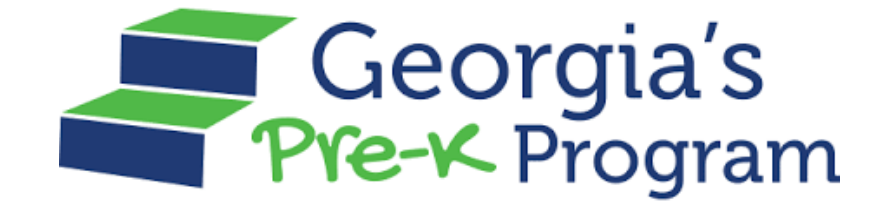

# GAPREK

# **Site Director User Guide**

Version 2.1, July 25, 2024

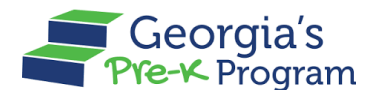

# **Table of Contents**

| Purpose1                                                                                                    |
|----------------------------------------------------------------------------------------------------|
| Personas1                                                                                                    |
| Introduction2                                                                                                    |
| Activating and Logging into Your Account                                                                                                    |
| Viewing Dashboard6Important Communications6Upcoming Visits6Critical Reporting Dates7Service Features8Quick Links8                                                 |
| Viewing Documents                                                                                                    |
| Managing Sites and Classes11Managing Sites12Managing Classes12Viewing Class Details13Moving a Class14Closing the Class16                                          |
| Viewing Calendar                                                                                                    |
| Managing Visits       22         Acknowledging the Visit Reports       23         Viewing the Visit Reports       24         Uploading the Visit Reports       25 |
| Managing Class Reporting Manager26                                                                                                    |
| Managing Students                                                                                                    |
| Adding Returning Students                                                                                                    |
| Closing a Student                                                                                                    |

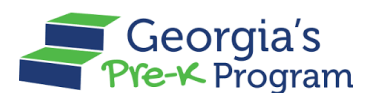

| Changing a Teacher Type<br>Adding the Additional Staff<br>Adding a Substitute Teacher<br>Closing a Teacher<br>Filtering a Teacher                                                                              | 47<br>48<br>51<br>52<br>53 |
|----------------------------------------------------------------------------------------------------|----------------------------|
| Managing Waiting List                                                                                                    | 54                         |
| Adding a Student from the Waiting List                                                                                                    | 55                         |
| Adding a Student to the Waiting List                                                                                                    | 60                         |
| Archiving a Student                                                                                                    | 63                         |
| Viewing Postor                                                                                                    | 64                         |
|                                                                                                    |                            |
| Filtering a Roster                                                                                                    |                            |
| Filtering a Roster                                                                                                    | 67<br>67                   |
| Filtering a Roster<br>Submitting a New Incident (Help Desk Ticket)<br>Uploading Files                                                                                                    |                            |
| Filtering a Roster<br>Submitting a New Incident (Help Desk Ticket)<br>Uploading Files<br>Managing Profile                                                                                                    |                            |
| Filtering a Roster<br>Submitting a New Incident (Help Desk Ticket)<br>Uploading Files<br>Managing Profile<br>Viewing Provider Information                                                                      |                            |
| Filtering a Roster<br><b>Submitting a New Incident (Help Desk Ticket)</b><br><b>Uploading Files</b><br><b>Managing Profile</b><br>Viewing Provider Information<br>Viewing Grant Contract Signatory Information |                            |

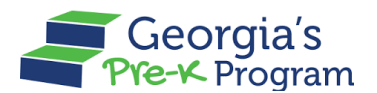

# PURPOSE

This user guide provides support to Site Directors in reviewing and approving the necessary records on the GA DECAL Integrated Provider Portal for the Pre-K program.

#### PERSONAS

| Personas      | Responsibilities                     |
|---------------|--------------------------------------|
|               | Managing Users                       |
|               | Viewing Dashboards                   |
|               | Managing Profile                     |
|               | Viewing Documents                    |
|               | Managing Sites and Classes           |
| Site Director | Viewing Calendar                     |
|               | Managing Visits                      |
|               | Managing the Class Reporting Manager |
|               | Managing Waiting Lists               |
|               | Viewing Rosters                      |
|               | Submitting a New Incident            |

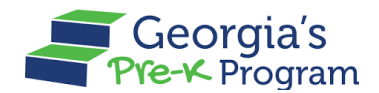

# **INTRODUCTION**

Name Of Document

This User Guide will assist Site Directors in efficiently navigating and utilizing the GA DECAL Integrated Provider Portal. It provides vital information and detailed instructions for managing your duties. The guide includes explanations of portal features, handling requests, waivers, rosters, student and teacher data, and visits. Utilizing this guide will help ensure the seamless and efficient operation of your Provider or Site.

# ACTIVATING AND LOGGING INTO YOUR ACCOUNT

If you are not enrolled as a Pre-K Provider with DECAL, you must activate your account first.

The Site Director will need to contact their Primary Authorized User to activate provider details.

#### **Activating the GAPREK User Account**

To activate your GAPREK Provider Account, perform the following steps:

- 1. Go to your email inbox and search for a Welcome Email from GA DECAL.
- 2. Open the email and click the **link** you see in the Email body.

**Note:** Your Username will be provided in this email. Please note this Username for future logins.

|   | [External Message] Sandbox: Welcome to GA DECAL External Inbox ×                                                                                                    | ¢             | ß |
|---|----------------------------------------------------------------------------------------------------|---------------|---|
| • | GA DECAL no-reply@decal.ga.gov <u>via</u> xdw9ru1fd7n37j.3s-8hmguay.cs133.bnc.sandbox.salesforce.com 11:23 PM (0 minutes ago) ☆ to chinmayee.chirasmita+999@mtxb2b.com マ                                                                                                    | ¢             | : |
|   | Welcome to GA DECAL! To get started, go to https://gadecalmergega.sandbox.my.site.com/iccs/login?c=k1eo1NeSGBicMsLJdwt_SYbRtNA3C1 D_TmzdGDaQgKnJf9RdrSKNw7yyg5ss7OtbMhm1U7FvdRsET1f_HKV_oa2YENCiSz3EHgWJIyPYWM20gby7ndzaC5pPnCvXH3v3VBbPGxTmJRFnIys_BcLR2.e7AoNSeNAIEhMQh1QLyjaeIGevtIpfitAeQmPEtQHIno4Gnx3wn9l3P1AQD46CLJKg%3D%3D | <u>y1dK0N</u> | Ī |
|   | Username: <u>chinmayee.chirasmita+999@mtxb2b.com</u><br>Thanks,<br>Georgia Department of Early Care & Learning Gov Cloud Plus Org                                                                                                    |               |   |

The Georgia DECAL **Change Password** page will be displayed, allowing you to create a password.

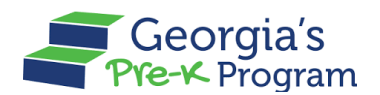

- 3. Enter your password in the **New Password** and **Re-Enter Password** text boxes.
- 4. Click the **Change Password** button.

**Note**: You will need to use this Password, along with your Username, every time you log in to the portal in the future.

| Georgia Dept<br>of Early Care<br>and Learning Integrated Pro                                                                                                    | ovider Portal                                                              |                                                                                                    | ⊕<br>en_US ∽ |
|----------------------------------------------------------------------------------------------------|----------------------------------------------------------------------------|----------------------------------------------------------------------------------------------------|--------------|
| WELCOME TO<br>Georgia DECAL<br>Integrated Provider<br>Portal<br>MyDECAL is the Georgia DECAL's online<br>platform for program and workforce<br>management. Through MyDECAL, you can<br>access the below applications |                                                                            | Change Password<br>Please enter a new password<br>New Password<br>Re-Enter Password<br>Re-Enter Password<br>The password should satisfy the password policy<br>of DECAL<br>Include at least 10 characters<br>Include at least 10 characters<br>Include at least 1 special character<br>Include at least 1 number |              |
| CAPS CAPS                                                                                                    | Pre-K Services Free-K Program                                              |                                                                                                    |              |
| categories of license-exempt programs<br>(government owned and operated child                                                                                                    | Director, you can access Pre-K to<br>manage your grant applications, staff | Change Password                                                                                                    |              |

You are now logged into the Integrated Provider Portal. On the Welcome page, the programs you have enrolled in (in this case, Pre-K) will be displayed as tiles under the Program List.

5. On the Pre-K Portal tile, click the **Go to Providers List** button.

| Georgia Dept<br>of Early Care<br>and Learning<br>And Learning                                                   |           |
|----------------------------------------------------------------------------------------------------|-----------|
|                                                                                                    |           |
| Welcome, Site sneha Contact                                                                                     |           |
| Program List                                                                                                    |           |
| Georgia's<br>Pre-K Program                                                                                      |           |
| Pre-K Portal                                                                                                    |           |
| Submit Pre-K grant applications, Manage Student and Teacher Rosters,<br>Reconciliation, Payments and many more. |           |
| Go to Providers List→                                                                                           |           |
|                                                                                                    |           |
|                                                                                                    | •         |
|                                                                                                    | Live Chat |

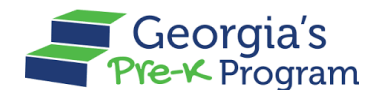

#### Logging in to the GAPREK Provider Portal

If you already have an Account, you will need to Log in.

To Login to the Provider Portal, perform the following steps:

- 1. Click <u>here</u> to access the Integrated Provider Portal Login page.
- 2. Enter the **Username** mentioned in the Welcome Email and the **Password** you created during Account Activation, then click the **Log In** button.

| Georgia De<br>of Early Ca<br>and Learnin                                                                                                | ng<br>ng<br>Integrated Pro                                                                               | ovider Portal            |                                                                                                    | en_US |
|----------------------------------------------------------------------------------------------------|----------------------------------------------------------------------------------------------------|--------------------------|----------------------------------------------------------------------------------------------------|-------|
| WELCOME<br>Georg<br>DECAI<br>Integrated<br>Portal<br>MyDECAL is the Ge<br>platform for progra<br>management. Thro<br>access the below a | TO<br>a<br>d Provider<br>eorgia DECAL's online<br>m and workforce<br>ugh MyDECAL, you can<br>pplications |                          | Login<br>• Indicates required field<br>• Username<br>chirnaayee.chirasmita+999@mtxb2b.com<br>• Password<br>• Remember me<br>Log In |       |
| CAPS                                                                                                    | CAPS                                                                                                    | Pre-K Services Foorgia's | Forgot Password?  • Privacy Policy • Terms & Conditions                                                                            |       |

After logging in, you will be directed to the GA DECAL Integrated Provider Portal welcome page. Please note that if you are enrolled with other Provider Programs, you will also see other Program Tiles (such as CAPS) in addition to Pre-K.

3. On the Pre-K Portal tile, click the **Go to Providers List** button.

| Georgia Dept<br>of Farty Care<br>and Learning                                                                                   |  |
|----------------------------------------------------------------------------------------------------|--|
|                                                                                                    |  |
| Welcome, Site sneha Contact                                                                                                    |  |
| Program List                                                                                                    |  |
| Georgia's<br>Pre-K Program                                                                                                    |  |
| Pre-K Portal<br>Submit Pre-K grant applications, Manage Student and Teacher Rosters,<br>Reconciliation, Payments and many more. |  |
| Go to Providers List →                                                                                                    |  |

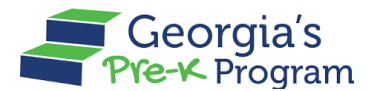

The Provider List page will be displayed.

Note: You will be directed to the Provider Dashboard directly if enrolled with only one Provider.

4. On the required provider tile, click the **Go To Dashboard** button.

| Georgia Dept<br>of Early Care<br>and Learning<br>Pre-K Program        | en_US                          |
|-----------------------------------------------------------------------|--------------------------------|
| Welcome, Site Sneha Contact                                           |                                |
|                                                                       | < Return to DECAL program list |
| Please select the provider you would like to log into.                |                                |
| Provider List                                                         |                                |
| Legal Owner 123Site 1<br>Testa StreetSausalito CA United States 94965 | JOMO Legal Owner<br>China      |
| Provider Details                                                      | Provider Details               |
| Pre-K Provider ID (171651                                             | Pre-K Provider ID 235297       |
| Go To DashBoard                                                       | Go To DashBoard                |

You will be directed to the Pre-K welcome page, and the **Provider ID** will be displayed on the top of the page.

| Ğ     | Georgia Dept<br>of Early Care<br>and Learning<br>Pre-K Program |                          |                                | Notifications                   |
|-------|----------------------------------------------------------------|--------------------------|--------------------------------|---------------------------------|
| Welco | ome to Legal Owner 123Site 1 Provid                            | der ID 171651            |                                | ← Return to Pre-K provider list |
|       |                                                                | T                        |                                |                                 |
|       | Home                                                           | Dashboard                |                                |                                 |
| İ     | Calendars                                                      | Important Communications |                                |                                 |
| 89    | Class Reporting Manager                                        |                          |                                |                                 |
|       | Document Library                                               | Upcoming Visits          |                                | >                               |
| ≡     | Manage Rosters                                                 | Critical Panarting Datas |                                | 、<br>)                          |
| ç     | Manage Sites and Classes                                       | Critical Reporting Dates |                                | >                               |
|       | Visit Reports                                                  | Site Details             |                                |                                 |
| ľ     | Waiting Lists                                                  | Classes                  | Rosters                        | Waiting List                    |
| 0     | Need Support?                                                  | Active Classes           | Students Enrolled     Teachers | Children Listed 0               |

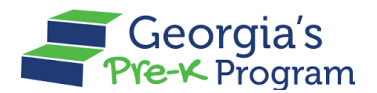

#### **VIEWING DASHBOARD**

Your Pre-K Dashboard provides convenient access to information and data that you will frequently need to consult.

#### **Important Communications**

Important communication under the Dashboard section assists the Site Director in viewing notifications and pending actions to be carried out on the portal.

You can view the Important Communications in the section and respond appropriately.

| ~~~~  | BRIGHT FROM THE START        | Notifications            |                                 |
|-------|------------------------------|--------------------------|---------------------------------|
| Welco | ome to Legal Owner 123Site 1 | Provider ID 171651       | ← Return to Pre-K provider list |
|       |                              |                          |                                 |
|       | Home                         | Dashboard                |                                 |
| Ħ     | Calendars                    | Important Communications |                                 |
| 89    | Class Reporting              |                          |                                 |
|       |                              | Upcoming Visits          | >                               |

#### **Upcoming Visits**

This Upcoming Visits section provides a comprehensive overview of all forthcoming visits to this site. It is tailored to ensure that the Site Directors can efficiently manage and coordinate these visits.

You can view the **Upcoming Visits** by clicking the down arrow in the Upcoming Visits section.

| Ğ     | Georgia Dept<br>of Early Care<br>and Learning<br>Pre-K. Program | n Notifications                                                 | SC Site sneha Contact 🔻        | ]  |
|-------|-----------------------------------------------------------------|-----------------------------------------------------------------|--------------------------------|----|
| Welco | me to Legal Owner 123Site 1                                     | Provider ID 171651                                              | ← Return to Pre-K provider lis | st |
|       |                                                                 |                                                                 |                                |    |
|       | Home                                                            | Dashboard                                                       |                                |    |
| İ     | Calendars                                                       | Important Communications                                        |                                |    |
| 8     | Class Reporting<br>Manager                                      |                                                                 |                                |    |
|       | Document Library                                                | Upcoming Visits                                                 | Ť                              |    |
| ≣     | Manage Rosters                                                  | View all the upcoming visit dates for the selected time period. | 30 Days 💌                      |    |
|       | Manage Sites and                                                |                                                                 |                                |    |

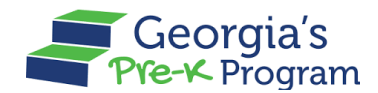

#### **Critical Reporting Dates**

The Critical Reporting Dates provides a centralized view of all key reporting deadlines. This dashboard is an essential tool for maintaining timely and accurate reporting, preventing missed deadlines, and ensuring the smooth operation of the program.

You can view the **Critical Reporting Dates** by clicking the down arrow in the Critical Reporting Dates section.

| Ğ        | Georgia Dept<br>of Early Care<br>and Learning<br>Pre-K Program | Notii                                                                       | fications | SC Site sneha Contact 🔻         |
|----------|----------------------------------------------------------------|-----------------------------------------------------------------------------|-----------|---------------------------------|
| Welco    | ome to Legal Owner 123Site 1 Pro                               | vider ID 171651                                                             |           | ← Return to Pre-K provider list |
|          |                                                                | Important Communications                                                    |           |                                 |
|          | Home                                                           |                                                                             |           |                                 |
| Ħ        | Calendars                                                      | Upcoming Visits                                                             |           | ~                               |
| 09       | Class Reporting<br>Manager                                     | View all the upcoming visit dates for the selected time period. 30 Days     | ~         |                                 |
|          | Document Library                                               |                                                                             |           |                                 |
| =        | Manage Rosters                                                 | Critical Reporting Dates                                                    |           | <b>_</b>                        |
| <b>%</b> | Manage Sites and<br>Classes                                    | View all the critical reporting dates for the selected time period. 30 Days | •         | 1                               |
| Ø        | Visit Reports                                                  |                                                                             |           |                                 |

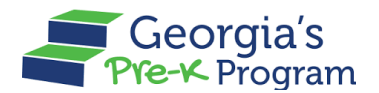

#### **Service Features**

The Service Features section provides an analysis of the number of Sites and Classes, Rosters, and the details of the Waiting List.

| Ğ     | Georgia Dept<br>of Early Care<br>and Learning | 1                  | Notific                                                                                               | 3 SC Site sneha Contact ▼       |
|-------|-----------------------------------------------|--------------------|----------------------------------------------------------------------------------------------------|---------------------------------|
| Welco | ome to Legal Owner 123Site 1                  | Provider ID 171651 |                                                                                                    | ← Return to Pre-K provider list |
|       |                                               | Site Detaile       |                                                                                                    |                                 |
|       | Home                                          | Site Details       |                                                                                                    |                                 |
| ė     | Calendars                                     | Classes            | Rosters                                                                                               | Waiting List                    |
| 005   | Class Reporting<br>Manager                    | Active Classes 4   | <ul><li>iii Students Enrolled</li><li>iiii Teachers</li><li>iiiiii</li><li>iiiiiiiiiiiiiiii</li></ul> | Children Listed                 |
|       | Document Library                              |                    |                                                                                                    |                                 |

#### **Quick Links**

This Quick Links section provides you with immediate access to the most frequently used features and documents, streamlining your daily operations and enhancing productivity.

| Ğ     | Georgia Dept<br>of Early Care<br>and Learning Pre-K Program                     |                  |      |                                                          | Notificati | 3 SC Site snet    | a Contact 🔻 |
|-------|---------------------------------------------------------------------------------|------------------|------|----------------------------------------------------------|------------|-------------------|-------------|
| Welco | come to Legal Owner 123Site 1 Provider ID 171651 ← Return to Pre-K provider IIs |                  |      | -K provider list                                         |            |                   |             |
|       | Home                                                                            | 曲 Active Classes | 4    | <ul><li>a Students Enrolled</li><li>a Teachers</li></ul> | 0          | 🛗 Children Listed | 0           |
| İ     | Calendars                                                                       | Quick Links      |      |                                                          |            |                   |             |
| 89    | Class Reporting<br>Manager                                                      | Georgia's Pre-K  |      |                                                          |            |                   |             |
|       | Document Library                                                                | Website          | Work | Sampling Online GELL                                     | DS         | GAPDS             |             |
| ≔     | Manage Rosters                                                                  |                  |      |                                                          |            |                   |             |

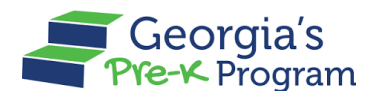

# **VIEWING DOCUMENTS**

The Viewing Document feature allows you to view and manage essential resources, guidelines, and updates for documents related to the Pre-K Program in the Document Library section.

To view the documents and their statuses, perform the following steps:

1. Go to the **Documents Library** tab on the left panel.

| ്     | Georgia Dept<br>of Early Care<br>and Learning Pre-K Program |                          | Notifications                   |  |
|-------|-------------------------------------------------------------|--------------------------|---------------------------------|--|
| Welco | me to Vikhyat Test New Site P                               | ovider ID 168084         | ← Return to Pre-K provider list |  |
|       | Home                                                        | Dashboard                |                                 |  |
| İ     | Calendars                                                   | Important Communications |                                 |  |
| 89    | Class Reporting Manager                                     |                          |                                 |  |
|       | Document Library                                            | Upcoming Visits          | >                               |  |
|       | Manage Rosters                                              |                          |                                 |  |

You will be directed to the Documents Library page.

- 2. On the Documents Library page, perform the following steps:
  - a. Select the required *option* from the **Category (L1)** drop-down list.
  - b. Select the required *option* from the **Sub Category (L2)** drop-down list.

**Note**: The Sub Category (L2) drop-down list will update based on the option selected in the Category (L1) drop-down list.

c. Select the *year range* from the **Academic Year** drop-down list.

| Ć        | Georgia Dept<br>of Early Care<br>and Learning Pre-K Program |                                                                                      | Notifications VD Very New Site Director |
|----------|-------------------------------------------------------------|--------------------------------------------------------------------------------------|-----------------------------------------|
| Welco    | ome to Vikhyat Test New Site                                | ovider ID 168084                                                                     | ← Return to Pre-K provider li           |
| <b>☆</b> | Home<br>Calendars                                           | Document Library Upload the relevant documents in any format of JPEO, PNG, PDF, SVG. |                                         |
| 89       | Class Reporting Manager                                     |                                                                                      |                                         |
|          | Document Library                                            | Category (L1) ← Sub Category (L                                                      | .2) 🔶 Academic Year 🔶                   |
| =        | Manage Rosters                                              | Site Level Documents    Class Level [                                                | 2024-2025 ¥                             |
| 0.0      | Manage Sites and                                            |                                                                                      |                                         |

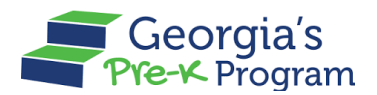

All the documents under selected Category (L1) and Sub Category (L2) will be displayed as a table with the required details.

The status of the document will be displayed under the **Status** column. The status is reflective of the Pre-K staff's review of your uploaded documents.

Note: The table layout will change based on the selected Category (L1) and Sub Category (L2).

| G        | Georgia Dept<br>of Early Care<br>and Learning Pre-K Program |           |                                               |                              |                          |                        |             | ,<br>Notification | vD        | Very New Site Direct   | or 🔻    |
|----------|-------------------------------------------------------------|-----------|-----------------------------------------------|------------------------------|--------------------------|------------------------|-------------|-------------------|-----------|------------------------|---------|
| Welco    | ome to Vikhyat Test New Site Pro                            | ovider ID | 168084                                        |                              |                          |                        |             |                   | ÷         | Return to Pre-K provid | der lis |
| <u>ن</u> | Home                                                        | Sit       | te Level Docu                                 | ments                        |                          |                        |             |                   | Q Search  |                        |         |
| <br>89   | Class Reporting Manager                                     |           | Visit Document                                | ts                           |                          |                        |             |                   |           |                        |         |
| D        | Document Library                                            |           | Document Name                                 | Visit Type                   | Site Name                | Assigned<br>Specialist | Status      | Uplo              | aded Date | Action                 |         |
| =        | Manage Rosters                                              |           | Passport4                                     | Roster<br>Verification Visit | Vikhyat Test New<br>Site | Pre K Director         | Submitted   | 202               | 4-06-04   | •                      |         |
| ç.       | Manage Sites and<br>Classes                                 |           | Passport3                                     | Roster<br>Verification Visit | Vikhyat Test New<br>Site | Pre K Director         | Submitted   | 202               | 4-06-04   | •                      |         |
|          | Visit Reports                                               |           | Passport2                                     | Roster<br>Verification Visit | Vikhyat Test New<br>Site | Pre K Director         | Submitted   | 202               | 4-06-04   | •                      |         |
| Ð        | Waiting Lists                                               |           | Passport1                                     | Roster<br>Verification Visit | Vikhyat Test New<br>Site | Pre K Director         | Submitted   | 202               | 4-06-04   | •                      |         |
| 0        | Need Support?                                               |           | Showing <b>1-4 of 4</b><br>Page <b>1 of 1</b> |                              | < First <                | Previous 1 Ne          | xt > Last > |                   |           | Show 5 👻 entries       | ;       |

The view documents pop-up window will be displayed.

3. Click the **Name** link to view the document.

| Student Documents Class           | Documents                   |                                | ×                   |       |
|-----------------------------------|-----------------------------|--------------------------------|---------------------|-------|
|                                   | View Docu                   | iments                         |                     | padeo |
| Name                              |                             | Uploaded By                    | Uploaded Date       |       |
| PreK Bulk Student Upload Class Re | eporting Template (17).xlsx | Vikhyat Mehra Project Director | 06/17/2024 03:29:59 | 4-06- |
| Atter<br>umer                     | ndance doc-<br>ntation      |                                |                     |       |

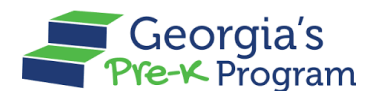

# **MANAGING SITES AND CLASSES**

Managing Sites involves overseeing site operations to ensure compliance with program guidelines and optimizing educational environments. Managing Classes includes class movements and class closure.

To view site details, perform the following steps:

- **L** Georgia Dept of Early Care and Learning Georgia's SD Site director22222 -Notifications Welcome to Chennai Super Kings Provider ID 167847 ← Return to Pre-K provider list Important Communications Home Upcoming Visits > Ē Calendars S Class Reporting Manager **Critical Reporting Dates** > Document Library Site Details = Manage Rosters Classes Rosters Waiting List Manage Sites and ଝ Classes 6 2 Active Classes # Students Enrolled i Children Listed 24 Visit Reports 6 Teachers B Waiting Lists **Quick Links**
- 1. Go to the Manage Sites and Classes tab on the left panel.

You will be directed to the Manage Sites and Classes page.

| Ć      | Georgia Dept<br>of Early Care<br>and Learning Pre-K Program |                                   |                        |                                    |                      | Notifications                      | Primary Authh          |
|--------|-------------------------------------------------------------|-----------------------------------|------------------------|------------------------------------|----------------------|------------------------------------|------------------------|
| Welco  | ome to John Doe Provider ID 17                              | 3709                              |                        |                                    |                      | ← Return                           | to Pre-K provider I    |
| 습      | Home                                                        | Manage Sites                      | s and Class            | ses                                |                      |                                    |                        |
| i      | Calendars                                                   | Select a site to access the       | site information and o | classes.                           |                      |                                    |                        |
| 89     | Class Reporting Manager                                     | Sparkle Acad<br>3564 Neville Stre | iamy<br>eet Santa      | Texas Acadam<br>3564 Neville Stree | <b>ty</b><br>t Santa | Bakingo Acad<br>3564 Neville Stree | <b>amy</b><br>et Santa |
|        | Document Library                                            | Claus OA Appinio                  | 50450                  | Cidus GA 30430                     |                      | Claus GA 30430                     |                        |
|        | Manage Rosters                                              | Program Legal Name: Joh           | in Doe                 | Program Legal Name: John           | Doe                  | Program Legal Name: Johr           | Doe                    |
| ;      | Manage Sites and<br>Classes                                 | Site ID:<br>Classes at this site: | 173710<br>4            | Site ID:<br>Classes at this site:  | 173711               | Site ID:<br>Classes at this site:  | 173712<br>3            |
| •      | Manage Users                                                | Manage                            | e                      | Manage                             |                      | Manage                             |                        |
|        | Payment Advices                                             |                                   |                        |                                    |                      |                                    |                        |
| IJ     | Payment Holds                                               |                                   | nt A                   |                                    |                      |                                    |                        |
| 2      | Requests                                                    | FE NM Barrow 10                   | 131                    |                                    |                      |                                    |                        |
| )      | Visit Reports                                               | Program Legal Name: Joh           | n Doe                  |                                    |                      |                                    |                        |
| n<br>O | Waiting Lists                                               | Site ID:                          | 182824                 |                                    |                      |                                    | Pris                   |

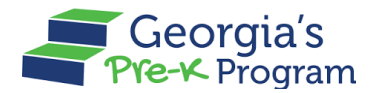

#### **Managing Sites**

On the Manage Sites and Classes page, a list of sites associated with the provider will be displayed as tiles.

1. Click the **Manage** button on the desired site tile.

| Welco    | ome to Chennai Super Kings  | Provider ID 167847                                                                                            | ← Return to Pre-K provider list |
|----------|-----------------------------|----------------------------------------------------------------------------------------------------|---------------------------------|
| <b>☆</b> | Home<br>Calendars           | - Manage Sites and Classes Select a site to access the site information and classes.                          |                                 |
| 00       | Class Reporting Manager     | Test Site 1     Test Site 4       sadasd asdasd AL Appling 12312     sadasd asdasd AL Appling 12312           |                                 |
|          | Document Library            | Program Legal Chennai Super Program Legal Chennai Super                                                       |                                 |
| =        | Manage Rosters              | Name: Kings Name: Kings                                                                                       |                                 |
| •        | Manage Sites and<br>Classes | Site ID:     193874     Site ID:     233914       Classes at this site:     2     Classes at this site:     4 |                                 |
|          | Visit Reports               |                                                                                                    |                                 |
| E        | Waiting Lists               | Manage                                                                                                    |                                 |
|          |                             |                                                                                                    |                                 |
| 1 @      | Need Support?               |                                                                                                    |                                 |

You will be directed to the Site Info page.

The **Site Info** tab gives detailed information about the site.

**Note**: You can edit the Site Info by clicking the **Edit** button.

| 습        | Home                        |
|----------|-----------------------------|
| <b>.</b> | Calendars                   |
| <u></u>  | Document Library            |
| =        | Manage Rosters              |
| *        | Manage Sites and<br>Classes |
|          | Visit Reports               |
| E        | Waiting Lists               |
|          |                             |
| 0        |                             |
| Q        | Need Support?               |

# **Managing Classes**

This section helps you to view, move, and close the classes.

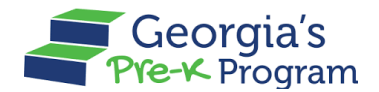

# Viewing Class Details

On the **Manage Sites and Classes** page, the **CLASSESS** tab gives detailed information about the class.

**Note**: You can edit the class details by clicking on the Edit button.

| ć     | Georgia Dept<br>of Early Care<br>and Learning Pre-K Program | Notifications SD Site director22222 V                                                                                             |
|-------|-------------------------------------------------------------|----------------------------------------------------------------------------------------------------|
| Welco | ome to Chennai Super Kings Pro                              | vider ID 167847   Return to Pre-K provider list                                                                                   |
| 企     | Home                                                        | Manage Sites and Classes                                                                                                    |
|       | Calendars                                                   |                                                                                                    |
| 8     | Class Reporting Manager                                     | Move Liass Libse Liass                                                                                                    |
|       | Document Library                                            |                                                                                                    |
| ≡     | Manage Rosters                                              | Select the approved survised with use in this electrony. Using survised with set to this list will cover prior energy of from the |
| 87    | Manage Sites and<br>Classes                                 | Department by submitting the Class Curriculum Approval Request.                                                                   |
|       | Visit Reports                                               | * Indicates required field                                                                                                    |
| ľ     | Waiting Lists                                               | Class head<br>ID: 888264                                                                                                    |
| 0     | Need Support?                                               | Classroom Type                                                                                                    |
|       | Contact Pre-K                                               | * Curriculum 🔹                                                                                                    |
| Phor  | ne                                                          | Select Curriculum                                                                                                    |

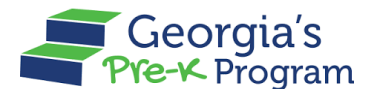

#### **Moving a Class**

To move the class, perform the following steps:

1. On the **Manage Sites and Classes** page, select the **Class** tab, then click the **Move Class** button.

| 습          | Home                        | Manage Sites and Classes                               | ← Return to the li |
|------------|-----------------------------|--------------------------------------------------------|--------------------|
| İ          | Calendars                   | Bakingo Acadamy site 10:173712                         | Move Class         |
| 8          | Class Reporting Manager     |                                                        |                    |
|            | Document Library            | SITE INFO                                              |                    |
| ≔          | Manage Rosters              |                                                        | Edit               |
| *          | Manage Sites and<br>Classes | * Indicates required field                             |                    |
| <u>8</u> † | Manage Users                | Site/Location Name * Number of Pre-K Classes requested |                    |
| 5          | Payment Advices             | Bakingo Acadamy 2                                      |                    |
| ١          | Payment Holds               | Site Contact * First Name Middle Name *Last Name       |                    |

The Class Move pop-up window will be displayed.

2. On the **Current Site Information** section, check the classroom ID from the classroom list. **Select all the classes you wish to move.** 

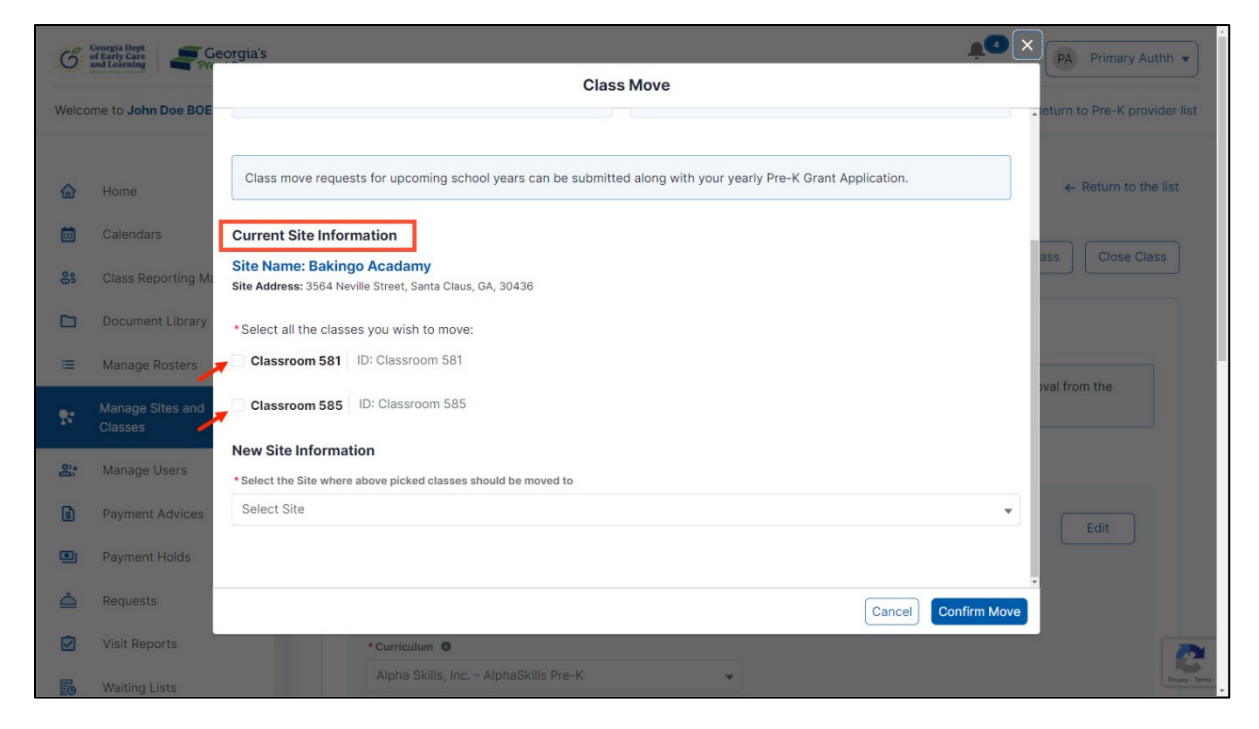

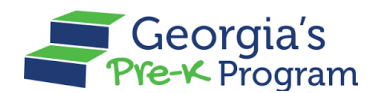

- 3. Select the *date* in the **Effective Date of Move** field.
- 4. Enter the *details* in the **Reason for Move Request** textbox.

| G     | Georgia Dept<br>of Early Care<br>and Learning | eorgia's                                                        | Ť0          | × PA Primary Authh •         |      |
|-------|-----------------------------------------------|-----------------------------------------------------------------|-------------|------------------------------|------|
|       |                                               | Class Move                                                      |             |                              |      |
| Welco | me to John Doe BOE                            | Site Address: 3564 Neville Street, Santa Claus, GA, 30436       |             | teturn to Pre-K provider lis | st   |
|       |                                               | *Select all the classes you wish to move:                       |             |                              | 8    |
| 命     | Home                                          | Classroom 581 ID: Classroom 581                                 |             | ← Return to the list         |      |
| 曲     | Calendars                                     | * Effective Date of Move                                        |             |                              |      |
|       |                                               | Jun 11, 2024                                                    |             | ass Close Class              |      |
| 000   | Class Reporting Ma                            | * Reason for Move Request                                       |             |                              |      |
|       | Document Library                              | Physical damage in the class                                    |             |                              |      |
| =     | Manage Rosters                                |                                                                 | 28/4000     |                              |      |
| 57    | Manage Sites and<br>Classes                   | Classroom 585 ID: Classroom 585                                 |             | oval from the                |      |
| 0).0  |                                               | New Site Information                                            |             |                              |      |
| Ď     |                                               | * Select the Site where above picked classes should be moved to |             |                              |      |
| 6     | Payment Advices                               | Select Site                                                     | *           | Edit                         |      |
| ۰     | Payment Holds                                 |                                                                 |             |                              |      |
| ۵     | Requests                                      | Cancel                                                          | onfirm Move |                              |      |
|       | Visit Reports                                 | *Curriculum                                                     |             |                              | -    |
| E     | Waiting Lists                                 | Alpha Skills, Inc AlphaSkills Pre-K                             |             | Printer                      | Toms |

- 5. On the **New Site Information** section, select the *required site* from the **Select the site** where the selected classes should be moved to from the drop-down list.
- 6. Click the **Confirm Move** button.

| G     | of Early Care and Learning  | eorgias                                                       |              | PA Primary Authh 👻              |
|-------|-----------------------------|---------------------------------------------------------------|--------------|---------------------------------|
|       |                             | Class Move                                                    |              |                                 |
| Welco | ome to John Doe BOE         | Site Address: 3564 Neville Street, Santa Claus, GA, 30436     |              | eturn to Pre-K provider list    |
|       |                             | *Select all the classes you wish to move:                     |              |                                 |
| 命     | Home                        | Classroom 581 ID: Classroom 581                               |              | $\leftarrow$ Return to the list |
| ÷     | Calendars                   | * Effective Date of Move                                      |              |                                 |
|       | Calcinaars                  | Jun 11, 2024                                                  |              | SS Close Class                  |
| 8     | Class Reporting Ma          | *Reason for Move Request                                      |              |                                 |
|       | Document Library            | Physical damage in the class                                  |              |                                 |
| =     | Manage Rosters              |                                                               | 28/4000      | val from the                    |
| 87    | Manage Sites and<br>Classes | Classroom 585 ID: Classroom 585                               |              |                                 |
| 0).   |                             | New Site Information                                          |              |                                 |
| Ď     | Manage Users                | Select the Site where above picked classes should be moved to |              |                                 |
| 6     | Payment Advices             | COO Account A   COO-0002                                      | *            | Edit                            |
| •     | Payment Holds               |                                                               |              |                                 |
| ۵     | Requests                    | Cancel                                                        | Confirm Move |                                 |
|       | Visit Reports               | +Courieshum 0                                                 |              |                                 |

\*After saving, a success message will be displayed on the page.

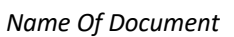

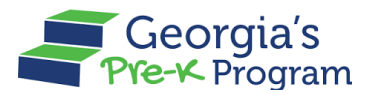

#### **Closing the Class**

To close the Class, perform the following steps:

1. Click the Close Class button.

| 企                 | Home                        | Manage Sites and Classes                                                                                                    |
|-------------------|-----------------------------|----------------------------------------------------------------------------------------------------|
| i                 | Calendars                   | Bakingo Acadamy anagan                                                                                                    |
| 8                 | Class Reporting Manager     | Move Class Close Class                                                                                                    |
|                   | Document Library            |                                                                                                    |
| =                 | Manage Rosters              |                                                                                                    |
| 8                 | Manage Sites and<br>Classes | Select the approved curriculum you will use in this classroom. Using curriculum not on this list will require prior approval from the<br>Department by submitting the Class Curriculum Approval Request. |
| 2)+               | Manage Users                | * Indicates required field                                                                                                    |
| 3                 | Payment Advices             | Classroom 581                                                                                                    |
|                   | Payment Holds               | ID: 100010                                                                                                    |
| $\overline{\Box}$ | Requests                    | Classroom Type                                                                                                    |

The Class Closure pop-up window will be displayed.

2. Select the required **Closure Type** from the drop-down list.

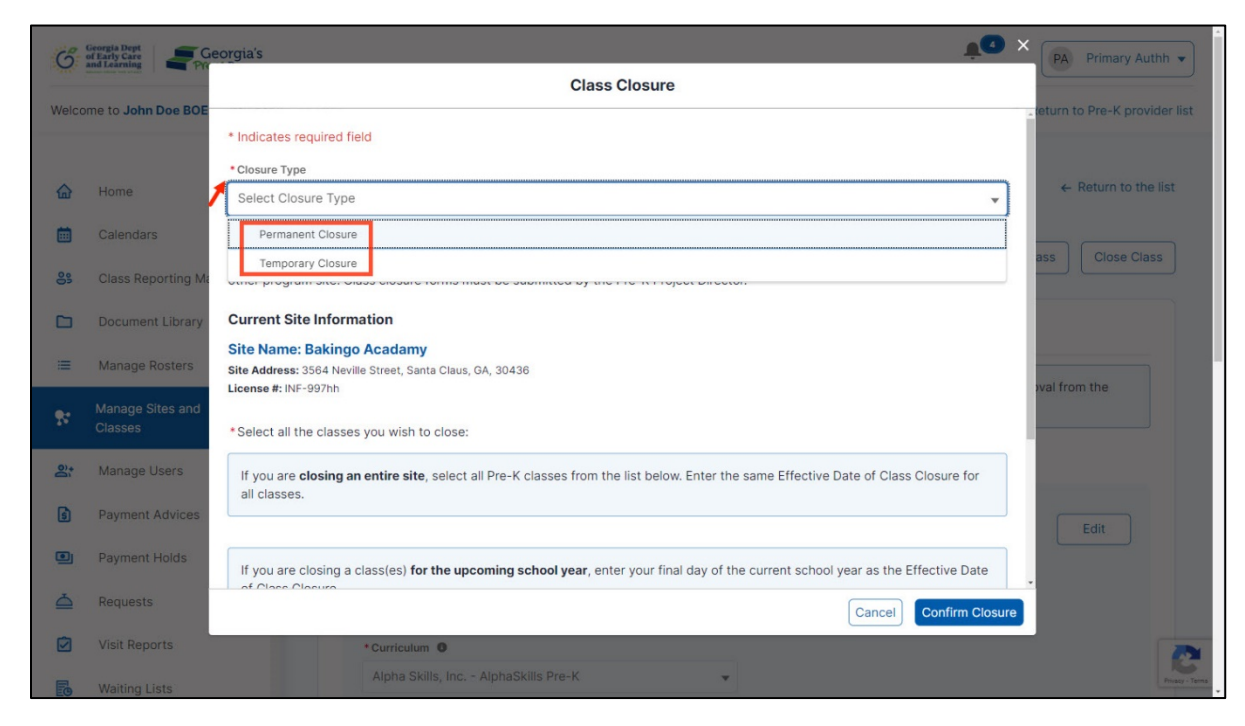

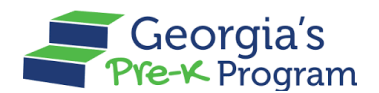

3. In the **Current Site Information** section, select the classroom ID from the **Select all the classes you wish to close** list to close the class.

| 6       | of Early Care and Learning Pro | Class Closure                                                                                                    | PA Primary Authh              |
|---------|--------------------------------|----------------------------------------------------------------------------------------------------|-------------------------------|
| Welco   | me to John Doe BOE             | Current Site Information                                                                                                    | teturn to Pre-K provider list |
|         | Home                           | Site Name: Bakingo Acadamy<br>Site Address: 3564 Neville Street, Santa Claus, GA, 30436<br>License #: INF-997hh                     | ← Return to the list          |
| <b></b> | Calendars                      | *Select all the classes you wish to close:                                                                                          | ass Close Class               |
| 65      | Class Reporting Ma             | If you are closing an entire site, select all Pre-K classes from the list below. Enter the same Effective Date of Class Closure for |                               |
|         | Document Library               | all classes.                                                                                                    |                               |
| I       | Manage Rosters                 | If you are closing a class(es) for the upcoming school year, enter your final day of the current school year as the Effective Date  | aval from the                 |
|         | Manage Sites and<br>Classes    | of Class Closure.                                                                                                    |                               |
| ϰ       | Manage Users                   | Classroom 581 ID: Classroom 581                                                                                                    |                               |
| 6       | Payment Advices                | Classroom 585 ID: Classroom 585                                                                                                    | Edit                          |
| ۲       | Payment Holds                  | Classroom 578 ID: Classroom 578                                                                                                    |                               |
| ۵       | Requests                       | Cancel Confirm Closure                                                                                                    |                               |
|         | Visit Reports                  | t Considerations                                                                                                    |                               |

- 4. Select the *date* in the **Effective Date of Class Closure** field.
- 5. Enter the *details* in the **Reason for Class Closure** textbox.

| 0       | of Early Care<br>and Learning | Class                                                               | Closure | -       | PA Primary Authh              |
|---------|-------------------------------|---------------------------------------------------------------------|---------|---------|-------------------------------|
| Welco   | me to John Doe BOE            |                                                                     |         |         | Teturn to Pre-K provider list |
|         |                               | Classroom 581 ID: Classroom 581                                     |         |         |                               |
| <b></b> | Home                          | Effective Date of Class Closure                                     |         |         |                               |
|         | Calendars                     |                                                                     |         | 茴       |                               |
| 8       | Class Reporting Ma            | Days class operated during the current school year (if applicable): |         |         |                               |
|         | Document Library              | From Date                                                           | To Date |         |                               |
|         |                               | ii ii                                                               |         | <b></b> |                               |
| =       | Manage Rosters                | * Reason for Class Closure                                          |         |         |                               |
| 27      | Manage Sites and<br>Classes   |                                                                     |         | 4       |                               |
| 0)+     | Manage Users                  |                                                                     |         | 0/4000  |                               |
|         |                               | Classroom 585 ID: Classroom 585                                     |         |         |                               |
| 6       | Payment Advices               | Classroom 578 ID: Classroom 578                                     |         |         |                               |
|         | Payment Holds                 |                                                                     |         |         |                               |

**Note**: If you select the **Closure Type** as *Temporary Closure* option, you will need to enter a Reopen Date.

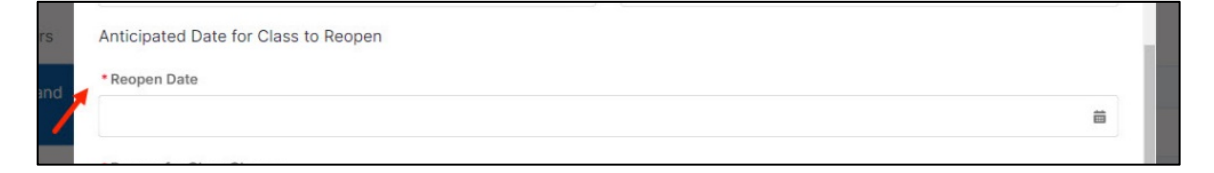

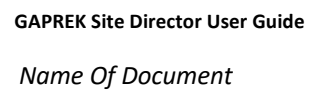

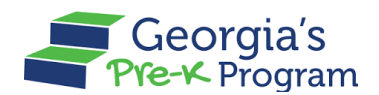

6. After updating the required details, click the **Confirm Closure** button.

| Welco  | or Early Care<br>and Learning Pro- | Class                                                               | Closure | ÷                      | PA Primary Authh |
|--------|------------------------------------|---------------------------------------------------------------------|---------|------------------------|------------------|
|        |                                    | Classroom 581 ID: Classroom 581                                     |         |                        |                  |
| 命      | Home                               | * Effective Date of Class Closure                                   |         |                        |                  |
|        | Calendars                          |                                                                     |         | <b></b>                |                  |
| 00     | Class Reporting Ma                 | Days class operated during the current school year (if applicable): |         |                        |                  |
|        | Document Library                   | From Date                                                           | To Date |                        |                  |
| ≔      | Manage Rosters                     | • Reason for Class Closure                                          |         | ä                      |                  |
| 27     | Manage Sites and<br>Classes        |                                                                     |         | 01000                  |                  |
| )<br>Ô | Manage Users                       | Classroom 585 ID: Classroom 585                                     |         | 0/4000                 |                  |
| 6      | Payment Advices                    | Classroom 578 ID: Classroom 578                                     |         |                        |                  |
|        | Payment Holds                      |                                                                     |         |                        |                  |
|        | Requests                           |                                                                     |         | Cancel Confirm Closure |                  |

\*After saving, a success message will be displayed on the page.

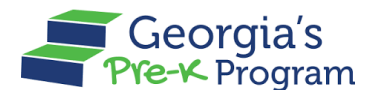

# **VIEWING CALENDAR**

The Viewing Calendar feature lets you view site calendars and their statuses.

To view the Calendar, perform the following steps:

1. Go to the **Calendar** tab on the left panel.

| ć     | Georgia Dept<br>of Early Care<br>and Learning Pre-K Program |                                 |                     | Notifications         |
|-------|-------------------------------------------------------------|---------------------------------|---------------------|-----------------------|
| Welco | ome to Vikhyat Test New Site Provid                         | ← Return to Pre-K provider list |                     |                       |
|       | Home                                                        | Dashboard                       |                     |                       |
| ė     | Calendars                                                   | Important Communications        |                     |                       |
| 09    | Class Reporting Manager                                     |                                 |                     |                       |
|       | Document Library                                            | Upcoming Visits                 |                     | >                     |
| =     | Manage Rosters                                              | Critical Reporting Dates        |                     | >                     |
| ç     | Manage Sites and<br>Classes                                 | Site Details                    |                     |                       |
|       | Visit Reports                                               |                                 |                     |                       |
| E     | Waiting Lists                                               | Classes                         | Rosters             | Waiting List          |
| Ø     | Need Support?                                               | Active Classes 5                | <ul> <li></li></ul> | 0 🛗 Children Listed 1 |

You will be directed to the **Site Calendars** page. A list of calendars associated with the provider will be displayed.

| G     | Georgia Dept<br>of Early Care<br>and Learning Pre-K Program |                                         |                          |                     |                | Notifications | VD Very New Site | Director 🔻      |  |  |
|-------|-------------------------------------------------------------|-----------------------------------------|--------------------------|---------------------|----------------|---------------|------------------|-----------------|--|--|
| Welco | Welcome to Vikhyat Test New Site   Provider ID 168084       |                                         |                          |                     |                |               |                  |                 |  |  |
| 습     | Home                                                        | Site Calendars                          |                          |                     |                |               |                  |                 |  |  |
|       | Calendars                                                   |                                         |                          |                     |                |               |                  |                 |  |  |
| 09    | Class Reporting Manager                                     | Search by Site Name 🔻                   | 2023-2024 💌              |                     |                | Reset         | Create Calenda   | r               |  |  |
|       | Document Library                                            | Calendars List                          |                          |                     |                |               |                  |                 |  |  |
| =     | Manage Rosters                                              | Calendar Name                           | Site Name                | Submitted Date and  | Waiver Request | Status        | Comments Act     | ions            |  |  |
| ç.    | Manage Sites and                                            |                                         |                          | Time                | Submitted      |               |                  |                 |  |  |
| ~     |                                                             | Test 1                                  | Vikhyat Test New<br>Site | 2024-06-18 12:38 AM | 4              | Submitted     | Viet             | N               |  |  |
|       | Visit Reports<br>Waiting Lists                              | New Primary Authorized User<br>Calendar | Vikhyat Test New<br>Site | 2024-06-07 4:34 AM  |                | Approved      | Viet             | N               |  |  |
|       |                                                             | Test New Calendar                       | Vikhyat Test New<br>Site | 2024-05-29 5:53 AM  |                | Approved      | Vier             | N               |  |  |
| ٩     | Need Support?                                               |                                         |                          |                     |                |               |                  |                 |  |  |
| Pho   | Contact Pre-K                                               |                                         |                          |                     |                |               |                  | Privacy - Terma |  |  |

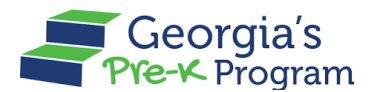

2. To view the calendar based on the Site Name, select the *Site Name* from the **Search by Site Name** drop-down list.

| 企  | Home                        | Site Calen     | dars            |                         |                          |                 |                  |
|----|-----------------------------|----------------|-----------------|-------------------------|--------------------------|-----------------|------------------|
|    | Calendars                   |                |                 |                         |                          |                 |                  |
| 8  | Class Reporting Manager     | Search by Site | Name 🚽 2023     | -2024 👻                 |                          | Reset           | Create Calendar  |
|    | Document Library            | sparkle Acad   | tamy            |                         |                          |                 |                  |
| ≡  | Manage Rosters              | Calendar Name  | Site Name       | Submitted Date and Time | Waiver Request Submitted | Status Comments | Actions          |
| ç  | Manage Sites and<br>Classes | Hameed V2      | sparkle Acadamy |                         |                          | Draft           | View Edit Delete |
| *  | Manage Users                | Hameed V1      | sparkle Acadamy | 2024-05-30 10:29 AM     |                          | Inactive        | View             |
| \$ | Payment Advices             | Hameed         | sparkle Acadamy | 2024-05-30 8:11 AM      |                          | Amended         | View             |
| D  | Payment Holds               | Milind         | Texas Acadamy   | 2024-05-30 12:17 AM     |                          | Inactive        | View             |
| ₫  | Requests                    | Calendar       |                 |                         |                          | Draft           | View Edit Delete |

3. To view the calendar based on the year range, select the *year range* from the academic year drop-down list.

| Но    | me                     | Site Calendars                                                                       |                  |
|-------|------------------------|--------------------------------------------------------------------------------------|------------------|
| ) Ca  | lendars                |                                                                                      |                  |
| Cla   | ass Reporting Manager  | Search by Site Name 👻 2023-2024 👻 Reset Cr                                           | eate Calendar    |
| Do Do | cument Library         | Calendars List                                                                       |                  |
| i≣ Ma | anage Rosters          | 2021-2022<br>Calendar Name Site Name d Time Waiver Request Submitted Status Comments | Actions          |
| Cla   | nage Sites and<br>sses | 2020-2021<br>Hameed V2 sparkle Acadamy Draft                                         | View Edit Delete |
| At Ma | anage Users            | Hameed V1 sparkle Acadamy 2024-05-30 10:29 AM Inactive                               | View             |
| 🛐 Pag | yment Advices          | Hameed sparkle Acadamy 2024-05-30 8:11 AM Amended                                    | View             |
| 🖭 Pa  | yment Holds            | Milind Texas Acadamy 2024-05-30 12:17 AM Inactive                                    | View             |
| A Re  | quests                 | Calendar Draft                                                                       | View Edit Delete |

**Note**: You can click the **Reset** button to reset the filter.

The Calendar List will be updated based on the selected Site Name and year range.

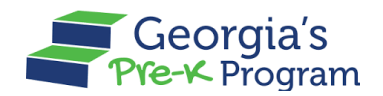

4. To view the respective Calendar, click the **View** hyperlink.

| G     | Georgia Dept<br>of Early Care<br>and Learning Pre-K Program |                                         |                          |                            |                             | Notifications | VD Very New Site Direct | or 🔻            |  |  |
|-------|-------------------------------------------------------------|-----------------------------------------|--------------------------|----------------------------|-----------------------------|---------------|-------------------------|-----------------|--|--|
| Welco | Velcome to Vikhyat Test New Site Provider ID 168084         |                                         |                          |                            |                             |               |                         |                 |  |  |
| ۵     | Home                                                        | Site Calendars                          |                          |                            |                             |               |                         |                 |  |  |
|       | Calendars                                                   |                                         |                          |                            |                             |               |                         |                 |  |  |
| 8     | Class Reporting Manager                                     | Search by Site Name 👻                   | 2023-2024 👻              |                            |                             | Reset         | Create Calendar         |                 |  |  |
|       | Document Library                                            | Calendars List                          |                          |                            |                             |               |                         |                 |  |  |
| :=    | Manage Rosters                                              | Calendar Name                           | Site Name                | Submitted Date and<br>Time | Waiver Request<br>Submitted | Status        | Comments Actions        |                 |  |  |
| ç     | Manage Sites and<br>Classes                                 | Test 1                                  | Vikhyat Test New<br>Site | 2024-06-18 12:38 AM        |                             | Submitted     | View                    |                 |  |  |
|       | Visit Reports<br>Waiting Lists                              | New Primary Authorized User<br>Calendar | Vikhyat Test New<br>Site | 2024-06-07 4:34 AM         |                             | Approved      | View                    |                 |  |  |
|       |                                                             | Test New Calendar                       | Vikhyat Test New<br>Site | 2024-05-29 5:53 AM         |                             | Approved      | View                    |                 |  |  |
| 0     | Need Support?                                               |                                         |                          |                            |                             |               |                         |                 |  |  |
| Pho   | Contact Pre-K                                               |                                         |                          |                            |                             |               |                         | Privacy - Terms |  |  |

You will be directed to the Calendar Setup page.

| ്        | Georgia Dept<br>of Early Care<br>and Learning Pre-K Program |                                                       |                      | Notifications                      | VD Very New Site Director 🗸     |
|----------|-------------------------------------------------------------|-------------------------------------------------------|----------------------|------------------------------------|---------------------------------|
| Welco    | ome to Vikhyat Test New Site                                | rovider ID 168084                                     |                      |                                    | ← Return to Pre-K provider list |
| 습        | Home                                                        | Site Calendars                                        |                      |                                    |                                 |
|          | Calendars                                                   | Calendar Setup                                        |                      |                                    | ← Return to the list            |
| 89       | Class Reporting Manager                                     |                                                       |                      |                                    |                                 |
|          | Document Library                                            | General Calendar Sites                                |                      |                                    |                                 |
| =        | Manage Rosters                                              | * Indicates required field                            |                      |                                    |                                 |
| <b>%</b> | Manage Sites and<br>Classes                                 | * Start time for the instructional day                |                      | End time for the instructional day |                                 |
| ~        |                                                             | 12:00 AM                                              | 0                    | 3:00 AM                            | 0                               |
|          | Visit Reports                                               | * Number of days in a standard week the program       | will run Pre-K       |                                    |                                 |
| Đ        | Waiting Lists                                               | 5                                                     |                      |                                    | •                               |
|          |                                                             | * First day of student instruction                    |                      | Last day of student instruction    |                                 |
| 0        | Need Support?                                               | Jun 7, 2024                                           | ä                    | Jun 28, 2024                       | iii                             |
|          |                                                             | * Days Pre-K will not operate (holidays, fall/winter, | (spring break, etc.) |                                    |                                 |
|          | Contact Pre-K                                               | 2                                                     |                      |                                    | 2                               |
| Phor     | ne                                                          | * Teacher planning days                               | F                    | arly Release Days of Instruction   | Privacy - Te                    |

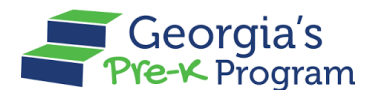

# **MANAGING VISITS**

Managing visits includes acknowledging visit reports and uploading visit reports.

To view the Visit Reports, perform the following steps:

1. Go to the Visit Reports tab on the left panel.

| Ĝ     | Georgia Dept<br>of Early Care<br>and Learning<br>Pre-K Program |                                                     |                                                          | Notif | fications         | / Site Director 🔻 |  |  |
|-------|----------------------------------------------------------------|-----------------------------------------------------|----------------------------------------------------------|-------|-------------------|-------------------|--|--|
| Welco | Welcome to Vikhyat Test New Site Provider ID 168084            |                                                     |                                                          |       |                   |                   |  |  |
|       | Home                                                           | Dashboard                                           |                                                          |       |                   |                   |  |  |
| İ     | Calendars                                                      | Important Communications                            |                                                          |       |                   |                   |  |  |
| 89    | Class Reporting Manager                                        |                                                     |                                                          |       |                   |                   |  |  |
|       | Document Library                                               | Upcoming Visits                                     |                                                          |       |                   | >                 |  |  |
| =     | Manage Rosters                                                 | Critical Reporting Dates                            |                                                          |       |                   | >                 |  |  |
| с.    | Manage Sites and<br>Classes                                    | Site Details                                        |                                                          |       |                   |                   |  |  |
|       | Visit Reports<br>Waiting Lists                                 | Classes                                             | Rosters                                                  |       | Waiting List      |                   |  |  |
|       | Need Support?                                                  | Active Classes 5                                    | <ul><li>a Students Enrolled</li><li>a Teachers</li></ul> | 0 8   | 🛱 Children Listed | 1                 |  |  |
| Phor  | Contact Pre-K 🗗                                                | Quick Links<br>Georgia's Pre-K Website Work Samplin | a Online GELDS                                           | GAE   | PDS               | Privacy - Tarma   |  |  |

\*You will be directed to the Visit Reports page.

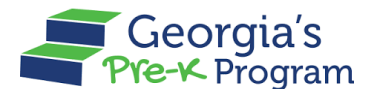

#### Acknowledging the Visit Reports

You can Acknowledge and View the Visit Report, once the visit is completed and published by Pre-K.

To acknowledge the Visit Reports, perform the following steps:

1. On the Visit Reports page, against the required Visit Type, click the **Acknowledge** button.

| ර     | Georgia Dept<br>of Early Care<br>and Learning<br>Pre-K Program                       | Notifications                                                                   |                                |  |  |  |  |  |  |
|-------|--------------------------------------------------------------------------------------|---------------------------------------------------------------------------------|--------------------------------|--|--|--|--|--|--|
| Welco | Welcome to Vikhyat Test New Site Provider ID 168084    Return to Pre-K provider list |                                                                                 |                                |  |  |  |  |  |  |
| 습     | Home                                                                                 | Visit Reports                                                                   |                                |  |  |  |  |  |  |
| Ē     | Calendars                                                                            |                                                                                 |                                |  |  |  |  |  |  |
| 09    | Class Reporting Manager                                                              | List of Visits                                                                  |                                |  |  |  |  |  |  |
|       | Document Library                                                                     | Visit Type                                                                      |                                |  |  |  |  |  |  |
| :=    | Manage Rosters                                                                       | All                                                                             |                                |  |  |  |  |  |  |
| œ     | Manage Sites and                                                                     | Visit Type Site Name Specialist Visit Status                                    | Published Date Actions         |  |  |  |  |  |  |
|       | Classes<br>Visit Reports                                                             | Roster Verification Visit Vikhyat Test New Site Pre K Director Publish          | 06/05/2024 Acknowledge         |  |  |  |  |  |  |
| Eð    | Waiting Lists                                                                        | Roster Verification Visit Vikhyat Test New Site Pre K Specialist2 Report Acknow | vledged 06/04/2024 View Upload |  |  |  |  |  |  |
|       |                                                                                      |                                                                                 |                                |  |  |  |  |  |  |

The View Acknowledgement pop-up window will be displayed.

2. To acknowledge the report, click the **I Acknowledge** button.

| Welco | ome to Vikhyat Test New Site | Provider ID 168084                                                                               | ← Return to Pre-K provider list |  |  |  |  |
|-------|------------------------------|--------------------------------------------------------------------------------------------------|---------------------------------|--|--|--|--|
| 습     | Home                         | Visit Reports                                                                                    |                                 |  |  |  |  |
| İ     | Calendars                    | ×                                                                                                |                                 |  |  |  |  |
| 89    | Class Reporting Manager      | List of Visite<br>Visit Acknowledgement                                                          |                                 |  |  |  |  |
|       | Document Library             | Visit T<br>To view the report, acknowledge that you have received the selected visit             |                                 |  |  |  |  |
| ≡     | Manage Rosters               | report and will take any necessary follow-up actions.                                            |                                 |  |  |  |  |
| ç     | Manage Sites and             | Visit I Acknowledge Published Date                                                               | Actions                         |  |  |  |  |
|       | Classes                      | Roster Verification Visit Vikhyat Test New Site Pre K Director Publish 06/05/2024                | Acknowledge                     |  |  |  |  |
| 2     | Visit Reports                | Roster Verification Visit Vikhyat Test New Site Pre K Specialist2 Report Acknowledged 06/04/2024 | View                            |  |  |  |  |
| Eo    | Waiting Lists                |                                                                                                  |                                 |  |  |  |  |
| 0     | Need Support?                |                                                                                                  |                                 |  |  |  |  |

\*After saving, a success message will display on the page.

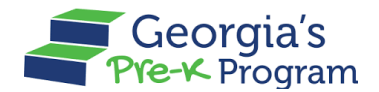

# Viewing the Visit Reports

To view the Visit Reports, perform the following steps:

1. On the Visit Reports page, against the required Visit Type, click the **View** button.

| ്     | Georgia Dept<br>of Early Care<br>and Learning Pre-K-Program |                          |                         |                   | N                   | tifications    | Very New Site Dire | ector 🔻         |
|-------|-------------------------------------------------------------|--------------------------|-------------------------|-------------------|---------------------|----------------|--------------------|-----------------|
| Welco | Welcome to Vikhyat Test New Site   Provider ID 168084       |                          |                         |                   |                     |                |                    |                 |
|       | Home                                                        | Visit Reports            | 5                       |                   |                     |                |                    |                 |
| Ħ     | Calendars                                                   |                          |                         |                   |                     |                |                    |                 |
| 09    | Class Reporting Manager                                     | List of Visits           |                         |                   |                     |                |                    |                 |
|       | Document Library                                            | Visit Type               |                         |                   |                     |                |                    |                 |
| =     | Manage Rosters                                              | All                      | •                       |                   |                     |                |                    |                 |
| ç     | Manage Sites and                                            | Visit Type               | Site Name               | Specialist        | Visit Status        | Published Date | Actions            |                 |
| -     | Visit Deceste                                               | Roster Verification Visi | t Vikhyat Test New Site | Pre K Director    | Publish             | 06/05/2024     | Acknowledge        |                 |
| E     | Waiting Lists                                               | Roster Verification Visi | t Vikhyat Test New Site | Pre K Specialist2 | Report Acknowledged | 06/04/2024     | View               |                 |
|       |                                                             |                          |                         |                   |                     |                |                    |                 |
|       | Need Support?                                               |                          |                         |                   |                     |                |                    |                 |
| Phor  | Contact Pre-K                                               |                          |                         |                   |                     |                |                    | Privacy - Termo |

The detailed Roster Verification Visit Report will be displayed.

| ്     | Georgia Dept<br>of Early Care<br>and Learning Pre-K Program |                                                  |                                                  | No                                 | tifications                             | Director 🔻      |
|-------|-------------------------------------------------------------|--------------------------------------------------|--------------------------------------------------|------------------------------------|-----------------------------------------|-----------------|
| Welco | ome to Vikhyat Test New Site Pro                            | ovider ID 168084                                 |                                                  |                                    | ← Return to Pre-K                       | provider list   |
| 습     | Home                                                        | Visit Reports                                    |                                                  |                                    |                                         | ← Back          |
| İ     | Calendars                                                   | Roster Verification Vis                          | sit Report                                       |                                    |                                         |                 |
| 89    | Class Reporting Manager                                     |                                                  |                                                  |                                    |                                         |                 |
|       | Document Library                                            | General Details                                  |                                                  |                                    |                                         |                 |
| =     | Manage Rosters                                              | Visit Time                                       |                                                  |                                    |                                         |                 |
| ç     | Manage Sites and<br>Classes                                 | Arrived Date<br>06/04/2024                       | Departed Date<br>06/04/2024                      |                                    |                                         |                 |
|       | Visit Reports                                               | Reviewer Details                                 |                                                  |                                    |                                         |                 |
| EO    | Waiting Lists                                               | Specialist<br>Pre K Specialist2                  | Other Participant 1                              | Other Participant 2                | Other Participant 3                     |                 |
|       | Need Support?                                               | Provider Details                                 |                                                  |                                    |                                         |                 |
|       | Contact Pre-K                                               | Provider Legal Name<br>Vikhyat Mehra Legal Owner | Project Director<br>Vikhyat Project Director Two | Site Name<br>Vikhyat Test New Site | Site Director<br>Very New Site Director |                 |
| Phor  | ne                                                          | County<br>Appling                                |                                                  |                                    |                                         | Privacy - Terme |

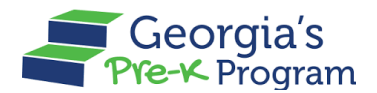

#### **Uploading the Visit Reports**

The upload button will be available when Pre-K has requested any documents or follow-ups.

To view the Visit Reports, perform the following steps:

1. On the Visit Reports page, against the required Visit Type, click the **Upload** button.

|                | i i                     | List of Visits            |             |                   |                     |                |             |
|----------------|-------------------------|---------------------------|-------------|-------------------|---------------------|----------------|-------------|
|                | Home                    | Visit Type                |             |                   |                     |                |             |
| Ħ              | Calendars               | All                       | •           |                   |                     |                |             |
| 09             | Class Reporting Manager | Visit Type                | Site Name   | Specialist        | Visit Status        | Published Date | Actions     |
|                | Document Library        | Roster Verification Visit | Test Site 2 | Pre K Specialist2 | Report Acknowledged | 06/10/2024     | View Upload |
|                | Manage Rosters          | Program Visit             | Test Site 2 | Pre K Specialist2 | Report Acknowledged | 06/10/2024     | View        |
| <u><u></u></u> | Classes                 | Admin Visit               | Test Site 2 | Pre K Specialist3 | Publish             | 06/10/2024     | Acknowledge |
|                | Visit Reports           | Class Visit               | Test Site 2 | Pre K Specialist2 | Documents Requested |                | Upload      |
| EO             | waiting Lists           | Admin Visit               | Test Site 2 | Pre K Specialist2 | Documents Requested |                | Upload      |
|                |                         | Roster Verification Visit | Test Site 2 | Pre K Specialist? | Documents Requested |                |             |

You will be directed to the Visit Type page.

2. Click the **Upload** button.

|  | Home                        | Visit Reports               |                                  |                                                      | ← [      |
|--|-----------------------------|-----------------------------|----------------------------------|------------------------------------------------------|----------|
|  | Calendars                   | Class Visit                 |                                  |                                                      |          |
|  | Class Reporting Manager     |                             |                                  |                                                      |          |
|  | Document Library            | Requested Documents Follow- | up Actions                       |                                                      |          |
|  | Manage Rosters              |                             |                                  |                                                      |          |
|  | Manage Sites and<br>Classes | Acceptable format for the d | locuments uploads are .docx, .pr | ıg, .jpg, .jpeg, .gif, .pdf, .txt, .xls, .xlsx, .xps |          |
|  | Visit Reports               | Document name               | Due Date                         | Status                                               |          |
|  | Waiting Lists               | Doc 1 Document              | 06/26/2024                       | Documents Requested                                  | t Upload |
|  |                             | Document                    |                                  |                                                      |          |

\*The Upload Files pop-up window will be displayed.

Refer to the File Upload section for the detailed procedure for uploading the files.

\*Once the document is uploaded, the status will be changed to Submitted and a success message will display on the page.

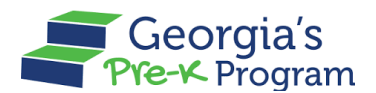

# MANAGING CLASS REPORTING MANAGER

Managing Class Reporting Managers involves adding and removing students, including returning ones and those from waiting lists, uploading student documentation, closing student profiles, adding, moving, or changing teachers, and adding more staff or substitute teachers.

#### **Managing Students**

To manage the students, perform the following steps:

1. Go to the **Class Reporting Manager** tab on the left panel.

|    | Home                    | Dashboard                |
|----|-------------------------|--------------------------|
|    | Calendars               | Important Communications |
| 8  | Class Reporting Manager |                          |
|    | Document Library        | Upcoming Visits          |
| =  | Manage Rosters          |                          |
| Qo | Manage Sites and        | Critical Reporting Dates |
| 20 | Classes                 |                          |

You will be directed to the Class Reporting Manager page.

2. Click the **Manage** button on the desired site tile.

| Welcome to Jyothi Si    | 1 Provider ID 232652                                     | ← Return to Pre- |
|-------------------------|----------------------------------------------------------|------------------|
| 🔂 Home                  | Class Reporting Manager                                  |                  |
| Calendars               | g Manager Jyothi Site 1<br>sohj, Leesburg, VA, Appling,  |                  |
| Document Lib            | ary Program Legal Name: Jyothi Site 1                    |                  |
| 🗮 🛛 Manage Rost         | rs Site ID: 232652                                       |                  |
| Manage Sites<br>Classes | Ind Classes at this site: 2<br>Students at this site: 23 |                  |
| Visit Reports           |                                                          |                  |
| Waiting Lists           | Manage                                                   |                  |
|                         |                                                          |                  |
| O Need Support?         |                                                          |                  |
| Contact Pre-K           |                                                          |                  |

You will be directed to the Site page.

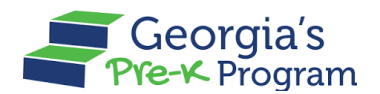

#### Adding a Student

To add a student to a class, perform the following steps:

- 1. On the Class Reporting Manager page, go to the Student Data page.
- 2. Click the Add Student button.

| G         | Georgia Dept<br>of Early Care<br>and Learning Pre-K Program                | ACC Notifications                                                          | SQ Site director merge qa |  |  |  |  |  |  |
|-----------|----------------------------------------------------------------------------|----------------------------------------------------------------------------|---------------------------|--|--|--|--|--|--|
| Welco     | elcome to Jyothi Site 1 Provider ID 232652   Return to Pre-K provider list |                                                                            |                           |  |  |  |  |  |  |
| <b>☆</b>  | Home<br>Calendars                                                          | Class Reporting Manager<br>Jyothi Site 1                                   | ← Return to the list      |  |  |  |  |  |  |
| <b>å:</b> | Class Reporting Manager                                                    |                                                                            |                           |  |  |  |  |  |  |
|           | Document Library                                                           | Student Data Teacher Data                                                  |                           |  |  |  |  |  |  |
| =         | Manage Rosters                                                             | *Select School Year Select Student List 2023-2024  Current Stud  Q. Search |                           |  |  |  |  |  |  |
| ç.        | Manage Sites and<br>Classes                                                | + Add Student → Move + Add Returning Students                              |                           |  |  |  |  |  |  |
|           | Visit Reports                                                              |                                                                            |                           |  |  |  |  |  |  |
| ß         | Waiting Lists Waiting Lists Current Students                               |                                                                            |                           |  |  |  |  |  |  |
| ٥         | Need Support?                                                              |                                                                            |                           |  |  |  |  |  |  |
|           | Contact Pre-K 🗗                                                            | Select Last Name First Name Student ID Class ID Gender                     | Begin Date in Class       |  |  |  |  |  |  |
| Phor      | ne                                                                         | Coleman Maria 0034903 888944 Male                                          | Jun 17, 2024              |  |  |  |  |  |  |

You will be directed to the Add Student page.

- 3. On the **Student Information** section, enter the following information:
  - a. Enter the *First Name* in the **First Name** textbox.
  - b. Enter the *Middle Name* in the **Middle Name** textbox.
  - c. Enter the *Last Name* in the **Last Name** textbox.
  - d. Select the *value* in the **Date of Birth** field.
  - e. Select the gender in the Gender drop-down list.
  - f. Select the *value* in the **Multi-birth** drop-down list.
  - g. Enter the *nine-digit SSN* in the Social Security Number field.
     Note: Check the SSN Not available checkbox if you do not have a Social Security Number.
  - h. Select Yes or No radio button for the Transportation option.

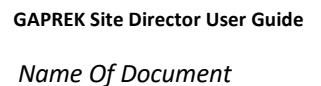

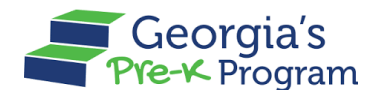

i. Select Yes or No radio button for Socioeconomic Category option.

| 命  | Home                        | Student Information                             |                      | 20 M          | ark Did Not Attend |
|----|-----------------------------|-------------------------------------------------|----------------------|---------------|--------------------|
| i  | Calendars                   | Select a method to Add Students                 |                      |               |                    |
| :  | Class Reporting<br>Manager  | Add Manually Bulk Upload                        |                      |               |                    |
|    |                             | * indicates required field                      |                      |               |                    |
|    | Document Library            | Enter the student name as it appears on the bir | th documentation.    |               |                    |
| =  | Manage Rosters              | * First Name                                    | * Middle Name        | * Last Name   |                    |
| 2º | Manage Sites and<br>Classes | · · · · · · · · · · · · · · · · · · ·           | No Middle Name on Do | cumentation   |                    |
| 0+ | Manage Users                | Suffix (Jr., III, IV, V, etc.)                  | *Date of Birth       | * Gender      |                    |
| 1  | Payment Advices             | * Multi-birth                                   |                      | Select Gender | *                  |
| ט  | Payment Holds               | Select Multi-birth                              | *                    |               |                    |
| 2  | Requests                    | * Social Security Number                        |                      |               |                    |
| 2  | Visit Reports               | Enter 9 digit SSN                               |                      |               |                    |
| 5  | Waiting Lists               | * Transportation                                |                      |               |                    |
| }  | Waivers                     | Yes No                                          |                      |               |                    |
|    |                             | - Socioeconomic                                 |                      |               |                    |

- j. Select Yes or No radio button for Multilingual Learner option.
- k. Select *Yes or No* radio button for **Does this student receive Special Education Services** option.
- I. Select *Yes or No* radio button for **Is this student in a blended Head Start/Pre-K classroom** option.
- m. Select the *value* in the **Ethnicity** drop-down list.
- n. Select the *value(s)* in the **Race** options.

|     | Î                           | *Multilingual Learner                                           |                                              |                                         |
|-----|-----------------------------|-----------------------------------------------------------------|----------------------------------------------|-----------------------------------------|
| 命   | Home                        | Yes No                                                          |                                              |                                         |
| ė   | Calendars                   | *Does this student receive Special Education Service<br>Yes No  | ices?                                        |                                         |
| #   | Class Reporting<br>Manager  | * Is this student in a blended Head Start/Pre-K class<br>Yes No | sroom?                                       |                                         |
|     | Document Library            | *Ethnicity                                                      |                                              |                                         |
| =   | Manage Rosters              | Select Ethnicity                                                | •                                            |                                         |
| 8   | Manage Sites and<br>Classes | American Indian or Alaskan Native As                            | ian 🔄 Black or African American 🗌 Native Haw | aiian or Other Pacific Islander 🗌 White |
| 00+ | Manage Users                | Parent / Guardian Information                                   |                                              |                                         |
| 6   | Payment Advices             | *Parent / Guardian First Name                                   | * Parent / Guardian Last Name                | * Relationship                          |
| ۲   | Payment Holds               |                                                                 |                                              | Select Relationship 💌                   |
| ≙   | Requests                    | *Parent/Guardian Email                                          | * Parent/Guardian Zip Code                   |                                         |
| ¢1  | Vieit Penorte               |                                                                 |                                              |                                         |

- 4. On the Parent/Guardian Information section, enter the following information:
  - a. Enter the *First Name* in the **Parent / Guardian First Name** textbox.

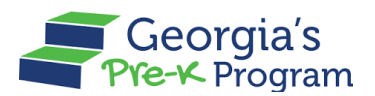

- b. Enter the *Last Name* in the **Parent / Guardian Last Name** textbox.
- c. Select the *Gender* in the **Gender** drop-down list.
- d. Enter the *Email Address* in the **Parent/Guardian Email** field.
- e. Enter the *Zip Code* in the **Parent/Guardian Zip Code** field.

| <u>۵</u> | Home                       | Select Ethnicity     Race                                          | v                                            |                                            |   |
|----------|----------------------------|--------------------------------------------------------------------|----------------------------------------------|--------------------------------------------|---|
| i)       | Calendars                  | American Indian or Alaskan Native Asi     Information Not Provided | ian 📃 Black or African American 📃 Native Hav | valian or Other Pacific Islander 🗌 🗌 White |   |
| *        | Class Reporting<br>Manager | Parent / Guardian Information                                      |                                              |                                            |   |
| -        | Document Library           | Parent / Guardian First Name                                       | * Parent / Guardian Last Name                | * Relationship                             |   |
|          | Manage Rosters             | *Parent/Guardian Email                                             | *Parent/Guardian Zip Code                    | Select Relationship                        | • |
| Q.º      | Manage Sites and           |                                                                    |                                              |                                            |   |

- 5. On the Additional Information section, enter the following information:
  - a. Select the *class* in the **Select a Class** drop-down list.
  - b. Select the *value* in the **Begin Date in Class** field.
- 6. Click the **Submit** button.

| <b>ç</b> . | Classes         |                        |                      |                   |                 |
|------------|-----------------|------------------------|----------------------|-------------------|-----------------|
| 2          | Manage Users    | Additional Information |                      |                   |                 |
| 5          | Payment Advices | * Select a Class       | *Begin Date in Class | End Date in Class |                 |
| ۲          | Payment Holds   | Select Class           |                      | 8                 | 曲               |
| ف          | Requests        |                        |                      |                   |                 |
|            | Visit Reports   |                        |                      |                   |                 |
| Đ          | Waiting Lists   | Cancel                 |                      |                   | Submit          |
| 0          | Waivers         |                        |                      |                   | Privacy - Terms |

\*After saving, a success message will be displayed on the page, and the updated student record will be displayed in the Current Students section.

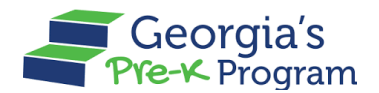

#### Filtering a Student

Name Of Document

The Filter Student feature on the GAPREK portal allows you to search for students using criteria like Class ID, Socioeconomic, Transportation, Multilingual Learner, and Special Education Services, with results matching any criteria (OR conditions).

To filter a student, perform the following steps:

1. On the selected Site > Student Data page, click the **Filter** button.

**Note**: You can search for a student by entering their First Name or Last Name in the Search bar.

| Welco    | ome to John Doe Provider ID 17 | 709                                           | ← Return to Pre-K p |
|----------|--------------------------------|-----------------------------------------------|---------------------|
| 습        | Home                           | Class Reporting Manager                       | ← Return to         |
| İ        | Calendars                      | sparkle Acadamy                               |                     |
| \$:      | Class Reporting Manager        |                                               |                     |
|          | Document Library               | Student Data Teacher Data                     |                     |
| =        | Manage Rosters                 | Select School Year     Select Student List    |                     |
| ጵ        | Manage Sites and Classes       | 2024-2025 		 Current Stud                     | Q Search ₽ Filter   |
| <u>]</u> | Manage Users                   | + Add Student → Move + Add Returning Students |                     |

2. Select the Class ID/Socioeconomic /Transportation/Multilingual Learner/Special Education Service from the drop-down list, then click the Show Results button.

|            |             | ,           |             |            |        |                     |                   |                    |           |                               |          |
|------------|-------------|-------------|-------------|------------|--------|---------------------|-------------------|--------------------|-----------|-------------------------------|----------|
| Student    | Data Teachr | r Data      |             |            |        |                     |                   |                    |           |                               |          |
| • Select ! | School Year | Select Stud | fent List   |            |        |                     |                   |                    |           |                               |          |
| 2024-      | 2025 👻      | Current     | Stud 🔻      |            |        |                     |                   |                    | 0         | Q. Search                     | a Filter |
| + Add      | Student -   | Move +      | Add Returni | ng Student | s      |                     |                   |                    |           | Class ID<br>100007            | Ţ        |
| Curre      | ent Student | S           |             |            |        |                     |                   |                    |           | Socioeconomic                 |          |
| Select     | Last Name   | First Name  | Student ID  | Class ID   | Gender | Begin Date in Class | End Date in Class | Attendance Overlap | 🛕 Duplica | Category 1                    |          |
|            | David       | Michael     | 0043741     | 100007     | Male   | Jul 23, 2024        |                   |                    |           | Transportation                |          |
|            | Disouza     | Maria       | 0043740     | 100009     | Female | Jul 10, 2024        |                   |                    |           | No                            |          |
|            | 0.00010     |             |             |            |        |                     |                   | -                  |           | Multilingual Learner          |          |
|            | Oliver      | James       | 0034977     |            | Male   |                     |                   |                    |           | Select                        |          |
|            |             |             |             |            |        |                     |                   |                    |           | On a lat Estimation Operation |          |

3. The search results will be displayed based on the selection entered.

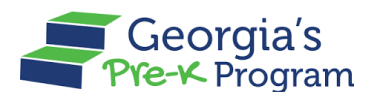

| rkle                     | Acadam      | v                                          |                                       |                                            |                               |                                                     |                   |          |             |         |           |        |        |  |
|--------------------------|-------------|--------------------------------------------|---------------------------------------|--------------------------------------------|-------------------------------|-----------------------------------------------------|-------------------|----------|-------------|---------|-----------|--------|--------|--|
|                          |             | ,                                          |                                       |                                            |                               |                                                     |                   |          |             |         |           |        |        |  |
| Student                  | Data Teache | er Data                                    |                                       |                                            |                               |                                                     |                   |          |             |         |           |        |        |  |
| Select S                 | School Year | Select Stud                                | dent List                             |                                            |                               |                                                     |                   |          |             |         |           |        |        |  |
| 2024-2                   | 2025 👻      | Current                                    | Stud 👻                                |                                            |                               |                                                     |                   |          | Q. Search   |         |           | , a F  | Filter |  |
| + Add<br>Curre           | Student -   | > Move +                                   | Add Returnir                          | ng Student                                 | s                             |                                                     |                   |          |             |         |           |        |        |  |
| + Add<br>Curre<br>Select | Student -   | → Move + S First Name                      | Add Returnin                          | ng Student:<br>Class ID                    | S<br>Gender                   | Begin Date in Class                                 | End Date in Class | Attendar | nce Overlap | 🛕 Dupli | cate Flag | Action |        |  |
| + Add<br>Curre<br>Select | Student     | Move +      S      First Name      Michael | Add Returnin<br>Student ID<br>0043741 | Class ID<br>100007                         | S<br>Gender<br>Male           | Begin Date in Class<br>Jul 23, 2024                 | End Date in Class | Attendar | nce Overlap | û Dupli | cate Flag | Action |        |  |
| + Add<br>Curre<br>Select | Student     | Move + S First Name Michael Maria          | Add Returnir<br>Student ID<br>0043740 | ng Student<br>Class ID<br>100007<br>100009 | s<br>Gender<br>Male<br>Female | Begin Date in Class<br>Jul 23, 2024<br>Jul 10, 2024 | End Date in Class | Attendar | ice Overlap | 1 Dupli | cate Flag | Action | -      |  |

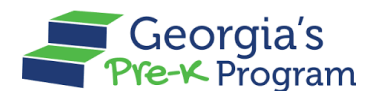

#### Moving a Student

The move student feature allows you to transfer a student to another class within the same site or to a different site.

To move a student, perform the following steps:

- 1. On the Site page, go to the **Student Data** tab.
- 2. On the **Current Students** section, select the required **student(s)** and click the → **Move** button.

| ш            |                             | Student Dut  |                                              |                       |                     |                  |                |                           |
|--------------|-----------------------------|--------------|----------------------------------------------|-----------------------|---------------------|------------------|----------------|---------------------------|
| ė            | Calendars                   | * Select Sch | ool Year Select Stu                          | ident List            |                     |                  |                |                           |
|              |                             | 2023-202     | 4 💌 Curren                                   | stud 🔻                |                     | Q Sea            | rch            | <i></i> , <b>≡</b> Filter |
| <b>*</b> *   | Class Reporting Manager     |              |                                              |                       |                     |                  |                |                           |
|              | Document Library            | + Add St     | udent → Move +                               | Add Returning Stud    | lents               |                  |                |                           |
| =            | Manage Rosters              | Current      | Students                                     |                       |                     |                  |                |                           |
| ç            | Manage Sites and<br>Classes | A The reco   | system has identified<br>rds as appropriate. | potential duplicate s | students. These stu | idents have been | flagged below. | Review and update the     |
| <u>e</u> ;   | Manage Users                |              |                                              |                       |                     |                  |                |                           |
| _            |                             | Select       | Last Name                                    | First Name            | Student ID          | Class ID         | Gender         | Begin Date in Class       |
| \$           | Payment Advices             |              | AnDersonn                                    | coReyy                | 0034979             | 100010           | Male           | Jun 5, 2024               |
|              | Payment Holds               |              |                                              |                       |                     |                  |                |                           |
| Ā            | Requests                    |              | Atkins                                       | Martin                | 0030199             | 100006           | Female         | May 9, 2024               |
| _            |                             |              | Benton                                       | Branden               | 0007332             | 100010           | Male           | Jun 11, 2024              |
| $\checkmark$ | Visit Reports               |              |                                              |                       |                     |                  |                |                           |

The Move Students pop-up window will be displayed.

3. Select one of the appropriate actions from the options. Based on the selection, you must do one of the following:

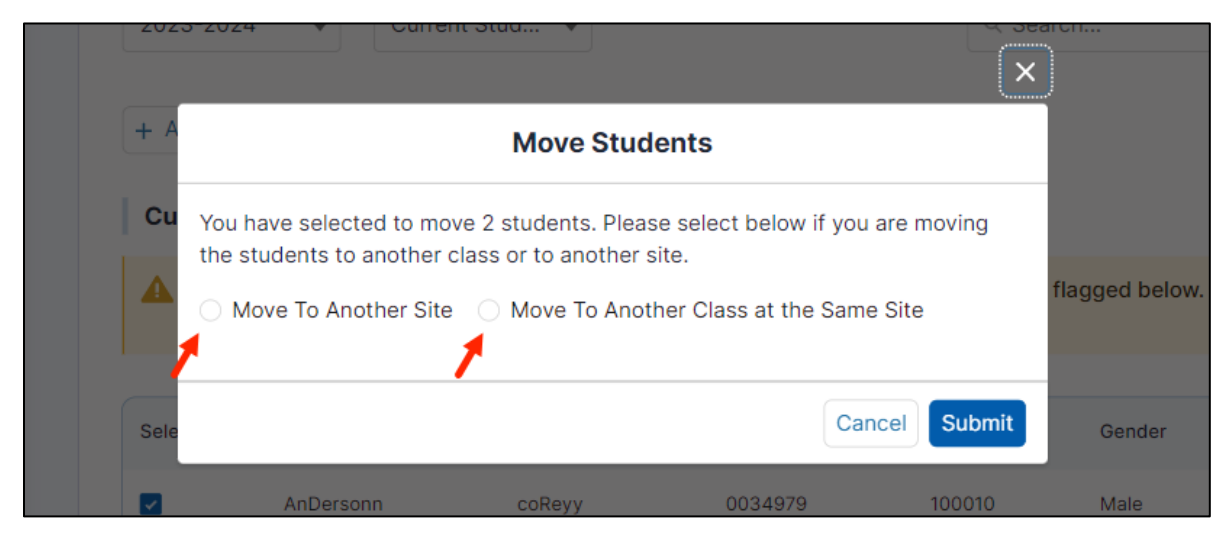

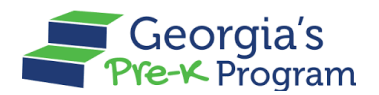

- a. If you select the *Move to Another Site* option from the list, perform the following steps:
  - i. Select the *site* from the **Please select the site to which the students will be moving** drop-down list.
  - ii. Select the last *date* in the **End Date** field.
  - iii. Click the **Submit** button.

|         | *                           |           |                          |                          |                        | ×      |                |        |
|---------|-----------------------------|-----------|--------------------------|--------------------------|------------------------|--------|----------------|--------|
| 9       | Calendars                   | * Sele    |                          | Move Student             | s                      |        | rch            |        |
| 0 H     | Class Reporting Manager     | You       | have selected to move 2  | 2 students. Please se    | elect below if you are | moving |                |        |
| כ       | Document Library            | + A the s | students to another clas | s or to another site.    |                        | -      |                |        |
| E       | Manage Rosters              | Cu        | Nove To Another Site     | Move To Another          | Class at the Same Sit  | te     |                |        |
| 0       | Manage Sites and<br>Classes | Se        | lect site                | n the students will be n | ioving:                | v      | flagged below. | Review |
| )+<br>0 | Manage Users                | Ju        | d Date<br>n 18, 2024     |                          |                        | 蔷      |                |        |
| þ       | Payment Advices             | Sele      |                          |                          |                        |        | Gender         | Be     |
| D       | Payment Holds               |           |                          |                          | Cancel                 | Submit |                |        |
| ₽       | Requests                    |           |                          |                          |                        |        | Female         | Ma     |
| 3       | Visit Reports               |           | Benton                   | Branden                  | 0007332                | 100010 | Male           | Ju     |

\*After saving, a success message will be displayed on the page and the site changes of the selected students will be reflected under the current students' section.

- b. If you select the *Move to Another Class at the Same Site* option from the list, perform the following steps:
  - i. Select the *class* from the **Please select the class to which the students** will be moving drop-down list.
  - ii. Select the last *date* in the **End Date** field.
  - iii. Click the **Submit** button.
#### **GAPREK Site Director User Guide**

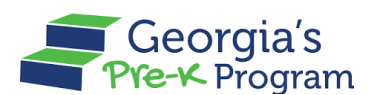

#### Name Of Document

| Î           | * Select | School Year Select Student List                                        | ×      | _             |          |
|-------------|----------|------------------------------------------------------------------------|--------|---------------|----------|
|             | 202      | Move Students                                                          |        | rch           |          |
| ing Manager |          | You have selected to move 2 students. Please select below if you are r | movina |               |          |
| brary       | + A      | the students to another class or to another site.                      |        |               |          |
| tore        |          | Move To Another Site     Move To Another Class at the Same Site        | 2      |               |          |
| Let 3       | Cu       | * Please select the class to which the students will be moving:        | _      |               |          |
| and         | <b>A</b> | Select class                                                           | •      | flagged below | . Review |
|             |          | * End Date                                                             |        |               |          |
| rs          | Sele     | Jun 18, 2024                                                           | Ħ      | Gender        | Bei      |
| vices       |          |                                                                        |        | ochider       | DC       |
|             |          |                                                                        |        | Male          | Jur      |
| as          |          | Cancel                                                                 | Submit | Female        | Ma       |
|             |          |                                                                        |        |               |          |

After saving, a success message will be displayed on the page and the class changes of the selected students will be reflected under the current students' section.

#### Adding Returning Students

The Add Returning Students feature allows you to re-add and re-enroll a returning student to the classes. A student is considered returning if they have an end date populated and are not active in another class at any site across all providers.

To add a Returning Student, perform the following steps:

- 1. On the Site page, go to the **Student Data** tab.
- 2. Click the + Add Returning Students button.

| 企 | Home                    | Student Data Teacher Data * Select School Year Select Student List |                                             |                   |
|---|-------------------------|--------------------------------------------------------------------|---------------------------------------------|-------------------|
|   | Calendars               | 2023-2024 💌 Current Stud 💌                                         | Q Search                                    |                   |
| * | Class Reporting Manager | + Add Student -> Move + Add Returning Students                     |                                             |                   |
|   | Document Library        | Current Students                                                   |                                             |                   |
| = | Manage Rosters          | ▲ The system has identified potential duplicate students. Th       | ese students have been flagged below. Revie | ew and update the |

You will be directed to the Closed Students List page.

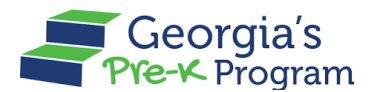

3. On the **Closed Students List** section, select the **student** you want to add. Then, click the **Add Students** button.

|   | Home                    | Au | aane                       | carring c     | Rauent            |                 |            |               |             |        |             |              |
|---|-------------------------|----|----------------------------|---------------|-------------------|-----------------|------------|---------------|-------------|--------|-------------|--------------|
| Ē | Calendars               | ſ  | Closed                     | Students      | List              |                 |            |               |             |        |             |              |
| : | Class Reporting Manager | 11 | * indicates required field |               |                   |                 |            |               |             |        |             |              |
|   | Document Library        |    | School Year                |               |                   |                 |            |               |             |        |             |              |
| = | Manage Rosters          |    | 2023-2                     | 024           |                   |                 |            |               |             |        |             |              |
|   | Manage Sites and        |    | Select the                 | Students from | the below list to | add to Returnin | g Students |               |             |        |             |              |
| 6 | Classes                 |    | Select                     | Last Name     | First Name        | Student ID      | Class ID   | Date of Birth | SSN         | Gender | Begin Date  | End Date     |
| • | Manage Users            |    |                            | Zealand       | new               | 0000852         | 100028     | Apr 04, 2018  | ***-**-4689 | Male   | Apr 8, 2024 | Apr 24, 2024 |
| ) | Payment Advices         | /  |                            | Capslock      | tab               | 0000738         | 100018     | Apr 01, 2018  | ***-**-5567 | Female | Apr 1, 2024 | Apr 30, 2024 |
| ) | Payment Holds           |    |                            | Ben           | ben               | 0000694         | 100018     | Apr 01, 2018  | ***-**-6789 | Male   | Apr 2, 2024 | Jun 4, 2024  |
| 2 | Requests                |    |                            | Mark          | mark              | 0000673         | 100018     | Apr 01, 2018  | ***-**-9879 | Male   | Apr 1, 2024 | Apr 30, 2024 |
| J | Visit Reports           |    |                            |               |                   |                 |            |               |             |        | A           | dd Students  |
| 2 | Waiting Lists           |    |                            |               |                   |                 |            |               |             |        |             |              |

The Add Returning Students pop-up window will be displayed.

- 4. On the Add Returning Students pop-up window, enter the following information:
  - a. Select the required *class* from the **Select a Class** drop-down list.
  - b. Select the *date* from the **Start Date** field.
  - c. Click the **Add** button.

|                         | Ac                                                                            | ld a Re                          | turning S      | tudent                    |                  |               |                     |             |        | ×           |                |
|-------------------------|-------------------------------------------------------------------------------|----------------------------------|----------------|---------------------------|------------------|---------------|---------------------|-------------|--------|-------------|----------------|
| S                       |                                                                               |                                  |                | Add                       | l Returning      | g Student     | s                   |             |        |             |                |
| porting M<br>nt Library | * indicates required<br>You have selected to re<br>Student Name: <b>new Z</b> | field<br>eturning 1 st<br>ealand | udents. Please | select below if y         | vou are returnin | g the student | s to another class. |             |        |             |                |
| Rosters                 | * Select a Class<br>Select a Class                                            |                                  | Ŧ              | * Start Date<br>Jun 13, 2 | 024              |               | ₩ Ad                | dd Clear    | •      |             |                |
| Users                   |                                                                               |                                  |                |                           |                  |               |                     |             | C      | ancel 1     | End I<br>Apr 2 |
| Advices                 |                                                                               | Q                                | Capslock       | tab                       | 0000738          | 100018        | Apr 01, 2018        | ***-**-5567 | Female | Apr 1, 2024 | Apr 3          |
| Holds                   |                                                                               |                                  | Ben            | ben                       | 0000694          | 100018        | Apr 01, 2018        | ***-**-6789 | Male   | Apr 2, 2024 | Jun 4          |

\*A success message will be displayed on the page, and the student record will be moved from the Closed Students List.

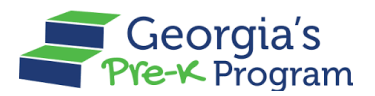

### **Uploading Student Documentation**

The Provider is required to upload documents in the following scenarios:

- Attendance Overlap: If the provider does not take appropriate action within five days after the Attendance Overlap is marked by the Pre-K Staff, they must upload the necessary documents to resolve the attendance overlap
- **Duplicate Student**: If the provider does not take appropriate action within three days after the student is marked as Duplicate by the Pre-K Staff, they must upload the **Student Identity Document** to resolve the Duplicate Student issue.

Note: The steps to upload documents in the above two scenarios will be identical.

To upload the Student Identity Document, perform the following steps:

1. To upload the document, scroll right in the **Current Student** section using the scroll bar. Then, click the **Upload Student Identity Documents** icon.

| Home                        | A The syst | em has identif | fied potential duplicate stu | dents. These students have | e been flagged below. Review | and update the records as ap | propriate. |
|-----------------------------|------------|----------------|------------------------------|----------------------------|------------------------------|------------------------------|------------|
| alendars                    |            |                |                              |                            |                              |                              |            |
| lass Reporting              | Class ID   | Gender         | Begin Date in Class          | End Date in Class          | Attendance Overlap           | A Duplicate Flag             | Action     |
| Manager                     |            | Male           |                              |                            |                              |                              |            |
| Document Library            | 112234     | Female         | May 15, 2024                 | Jun 4, 2024                |                              |                              |            |
| Manage Rosters              | 112235     | Female         | Jun 5, 2024                  |                            |                              |                              |            |
| Manage Sites and<br>Classes | 112235     | Male           | May 24, 2024                 |                            |                              | <b>A</b>                     |            |
| Manage Users                | 112236     | Male           | May 24, 2024                 |                            |                              | <b>A</b>                     | • •        |
| Payment Advices             | 112235     | Female         | Jun 13, 2024                 | Jun 28, 2024               |                              | <b>A</b>                     | • •        |
| Payment Holds               |            | Male           |                              |                            | -                            | <b>A</b>                     | 0 /        |
| Requests                    | 112235     | Male           | May 15, 2024                 |                            |                              | A                            |            |
| Visit Reports               |            |                |                              |                            |                              | -                            |            |
| Waiting Lists               | 112234     | Female         | May 27, 2024                 |                            |                              | <b>A</b>                     | 1 1 1      |
|                             | 112234     | Male           | Jun 4, 2024                  | Jun 25, 2024               |                              | <b>A</b>                     | • •        |

You will be directed to the Upload Documents page.

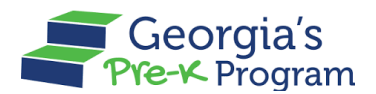

2. On the **Upload documents for student** section (The student's name is Sai Jyothi in this scenario), to upload the documents, click the **Upload** button.

*Note*: *Refer to the <u>File Upload</u> section for the detailed procedure for uploading the files.* 

| G     | Georgia Dept<br>of Early Care<br>and Learning Pre-K Program |                                 | Notifications VD Vikhyat Mehra Project Director V |
|-------|-------------------------------------------------------------|---------------------------------|---------------------------------------------------|
| Welco | me to Vikhyat Mehra Legal Owner Pr                          | ovider ID 167919                | ← Return to Pre-K provider list                   |
| 습     | Home                                                        | Upload documents for sai Jyothi |                                                   |
|       | Calendars                                                   | Birth certificate               | Submitted 🕂 Upload                                |
| *     | Class Reporting<br>Manager                                  | e, maôazitad e                  |                                                   |
|       | Document Library                                            | Certificate of Live Birth       | Unsubmitted 🗘 Upload                              |
| =     | Manage Rosters                                              | Birth certificate - adoption    | Unsubmitted 🕂 Upload                              |
| 8     | Manage Sites and<br>Classes                                 |                                 |                                                   |
| 00    | Manage Users                                                | Social Security Card            | Unsubmitted 👌 Upload                              |
| 5     | Payment Advices                                             |                                 |                                                   |
|       | Payment Holds                                               | Student roster information form | Unsubmitted 🊓 Upload                              |

Once the document is uploaded, the status will be changed to Submitted.

3. To submit the document, click the **Submit** button.

|            |                             | @ images.jpeg @                 | Submitted   | ▲ Upload               |
|------------|-----------------------------|---------------------------------|-------------|------------------------|
| <b>4</b> 1 | Class Reporting<br>Manager  |                                 |             |                        |
|            | Document Library            | Certificate of Live Birth       | Unsubmitted | <b>∆</b> Upload        |
| =          | Manage Rosters              |                                 |             |                        |
| <b>%</b>   | Manage Sites and<br>Classes | Birth certificate - adoption    | Unsubmitted | ± Upload               |
| <u>e</u> † | Manage Users                | Social Security Card            | Unsubmitted | ± Upload               |
| 6          | Payment Advices             |                                 |             |                        |
| ۲          | Payment Holds               | Student roster information form | Unsubmitted | ± Upload               |
| à          | Requests                    |                                 |             |                        |
|            | Visit Reports               | Child registration form         | Unsubmitted | ▲ Upload               |
| E          | Waiting Lists               |                                 |             |                        |
| 0          | Waivers                     |                                 |             | Submit Privacy - Terra |

\*The document will be submitted, and the Pre-K staff will be notified.

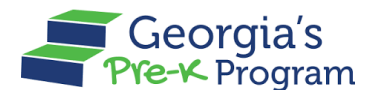

#### Marking a Child as Did Not Attend

The Child Did Not Attend feature enables you to mark students as absent when they do not attend class, helping you manage attendance records efficiently and accurately. This ensures that your records remain up-to-date and reflective of actual attendance patterns.

To mark a child as Did Not Attend, perform the following steps:

1. On the selected site > Student data page, select the checkbox next to the student and click the **Edit** pencil icon in the Action column.

|                          | кероп                                                      |                                                | anagei                                           |                         |                               |                                                     |                   |                    |                  |          |
|--------------------------|------------------------------------------------------------|------------------------------------------------|--------------------------------------------------|-------------------------|-------------------------------|-----------------------------------------------------|-------------------|--------------------|------------------|----------|
| arkle                    | Acadamy                                                    | y                                              |                                                  |                         |                               |                                                     |                   |                    |                  |          |
|                          |                                                            |                                                |                                                  |                         |                               |                                                     |                   |                    |                  |          |
| Student                  | t Data Teache                                              | r Data                                         |                                                  |                         |                               |                                                     |                   |                    |                  |          |
| • Select                 | School Year                                                | Select Stud                                    | dent List                                        |                         |                               |                                                     |                   |                    |                  |          |
| 2024-                    | 2025 👻                                                     | Current                                        | Stud 🔻                                           |                         |                               |                                                     |                   | Q Search           |                  | æ Filter |
|                          |                                                            |                                                |                                                  |                         |                               |                                                     |                   |                    |                  |          |
|                          |                                                            |                                                |                                                  |                         |                               |                                                     |                   |                    |                  |          |
| + Add                    | I Student 📑                                                | Move +                                         | Add Returnir                                     | ng Students             | 5                             |                                                     |                   |                    |                  |          |
| + Add                    | I Student ⊣                                                | Move +                                         | Add Returnir                                     | ng Students             | 3                             |                                                     |                   |                    |                  |          |
| + Add                    | I Student ⊣                                                | → Move +                                       | Add Returnir                                     | ng Students             | 5                             |                                                     |                   |                    |                  |          |
| + Add<br>Curre<br>Select | I Student –<br>ent Student:<br>Last Name                   | → Move +<br>s                                  | Add Returnin<br>Student ID                       | ng Students<br>Class ID | Gender                        | Begin Date in Class                                 | End Date in Class | Attendance Overlap | Duplicate Flag   | Action   |
| + Add<br>Curre<br>Select | I Student<br>ent Students<br>Last Name<br>David            | Move +      First Name      Michael            | Add Returnin<br>Student ID<br>0043741            | Class ID<br>100007      | 6<br>Gender<br>Male           | Begin Date in Class<br>Jul 23, 2024                 | End Date in Class | Attendance Overlap | ▲ Duplicate Flag | Action   |
| + Add                    | I Student<br>ent Student:<br>Last Name<br>David<br>Disouza | Move +      First Name      Michael      Maria | Add Returnin<br>Student ID<br>0043741<br>0043740 | Class ID<br>100007      | S<br>Gender<br>Male<br>Female | Begin Date in Class<br>Jul 23, 2024<br>Jul 10, 2024 | End Date in Class | Attendance Overlap | Duplicate Flag   | Action   |

The **Edit Student > Student Information** page will be displayed.

2. Next, click the Mark Did Not Attend button on this page.

| lit Student                                                      | Manager                         |                                |
|------------------------------------------------------------------|---------------------------------|--------------------------------|
| Student Information                                              |                                 | <b>J</b> o Mark Did Not Attend |
| Select a method to Add Stude<br>Add Manually Bulk Uploa          | nts                             |                                |
| * indicates required field<br>Enter the student name as it appea | irs on the birth documentation. |                                |
|                                                                  | * Middle Name                   | Last Name                      |
| * First Name                                                     | madic Hume                      |                                |

The Student Being Marked as Did Not Attend pop-up window will be displayed.

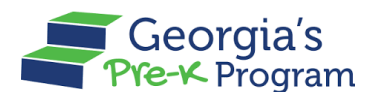

3. To confirm the submission, click the **Submit** button.

| 企   | Home                       | Class Reporting Manager ×                                    | ← Return to the list   |
|-----|----------------------------|--------------------------------------------------------------|------------------------|
|     | Calendars                  | Student Being Marked as Did Not Attend                       |                        |
|     | Class Reporting<br>Manager | Are you sure you want to mark the student as Did Not Attend? |                        |
|     | Document Library           | Canaal Cubmit                                                | 2. Mark Did Not Attend |
| =   | Manage Rosters             | Add Manually Bulk Upload                                     |                        |
| 0.0 | Manage Sites and           |                                                              |                        |

\*A success message will be displayed on the page and the student record will be displayed in Student Data > Current Data with no Begin Date and End Date.

# **Closing a Student**

The Close Student feature allows you to close a student's assignment by specifying the End Date.

To close a student, perform the following steps:

1. To close a student, scroll right on the **Current Student** section using the scroll bar. Then, click the **Edit** pencil icon.

|            | Home                    | Current Student            | s                                                                                                    |                    |                  |        |  |  |  |  |
|------------|-------------------------|----------------------------|----------------------------------------------------------------------------------------------------|--------------------|------------------|--------|--|--|--|--|
| <b></b>    | Calendars               | The system h records as ap | The system has identified potential duplicate students. These students have been flagged below. Review and update the records as appropriate. |                    |                  |        |  |  |  |  |
| ::         | Class Reporting Manager |                            | Ford Data in Oliver                                                                                                    |                    | A Durlingto Firm | A      |  |  |  |  |
|            | Document Library        | igin Date in Class         | End Date in Class                                                                                                    | Attendance Overlap | Duplicate Flag   | Action |  |  |  |  |
| _          |                         |                            |                                                                                                    |                    |                  | 1      |  |  |  |  |
| :=         | Manage Rosters          | зу 15, 2024                | Jun 4, 2024                                                                                                    |                    |                  |        |  |  |  |  |
| <b>Q</b> ° | Manage Sites and        |                            |                                                                                                    |                    |                  | Ľ      |  |  |  |  |

\*The **Student Information** page will be displayed.

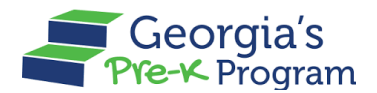

2. Scroll to the **Additional Information** section, then enter the date in the **End Date in Class** field. Then, click the **Update** button.

|            | Home                        | White Information Not Provided                   |                               |                   |        |
|------------|-----------------------------|--------------------------------------------------|-------------------------------|-------------------|--------|
| i          | Calendars                   | <ul> <li>Parent / Guardian First Name</li> </ul> | * Parent / Guardian Last Name | * Relationship    |        |
| <u>.</u> ; | Class Reporting Manager     | pOneTwo                                          | IOneTwo                       | Mother            | •      |
| ~          | Decument Library            | Parent/Guardian Email                            | * Parent/Guardian Zip Code    |                   |        |
|            | Document clorafy            | testtest321@gmail.com                            | 12323                         |                   |        |
|            | Manage Rosters              |                                                  |                               |                   |        |
| 2°         | Manage Sites and<br>Classes | Additional Information                           |                               |                   |        |
| <u></u>    | Manage Users                | Class                                            | * Begin Date in Class         | End Date in Class | -      |
| \$         | Payment Advices             | Select an Option                                 |                               | Jun 13, 2024      |        |
|            | Payment Holds               |                                                  |                               |                   |        |
| <u> </u>   | Requests                    | Cancel                                           |                               |                   | Update |
|            | Visit Reports               |                                                  |                               |                   |        |
| 6          | Waiting Lists               |                                                  |                               |                   | Pri    |

\*The End Date of the Class will be reflected on the page for the selected student in the Current Student section.

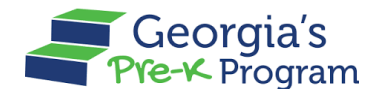

#### **Managing Teachers**

To manage the teachers, perform the following steps:

1. Go to the **Class Reporting Manager** tab on the left panel.

| Welco | ome to Vikhyat Test New Site P | rovider ID 168084        |                                                     | ← Return to Pre-K provider list |
|-------|--------------------------------|--------------------------|-----------------------------------------------------|---------------------------------|
| ٠     | Home                           | Dashboard                |                                                     |                                 |
| Ħ     | Calendars                      | Important Communications |                                                     |                                 |
| 89    | Class Reporting Manager        |                          |                                                     |                                 |
|       | Document Library               | Upcoming Visits          |                                                     | >                               |
| ≔     | Manage Rosters                 | Critical Reporting Dates |                                                     | \$                              |
| ò.    | Manage Sites and<br>Classes    | Site Details             |                                                     | · )                             |
|       | Visit Reports                  |                          |                                                     |                                 |
| E     | Waiting Lists                  | Classes                  | Rosters                                             | Waiting List                    |
| 01    | Need Support?                  | Active Classes 5         | Students Enrolled     0       Image: Teachers     8 | 🛗 Children Listed 🔋 1           |
|       |                                | A                        |                                                     |                                 |

You will be directed to the Class Reporting Manager page.

2. Click the **Manage** button on the desired Site tile.

| Welco | ome to Vikhyat Test New Site | Provider ID 168084                                                               | ← Return to Pre-K provider list |
|-------|------------------------------|----------------------------------------------------------------------------------|---------------------------------|
| ⋒     | Home<br>Calendars            | Class Reporting Manager<br>Select a site to access the student and teacher data. |                                 |
| \$\$  | Class Reporting Manager      | Vikhyat Test New Site           Test, 123456789, Lko, GA, Appling,               |                                 |
|       | Document Library             | 12345                                                                            |                                 |
| =     | Manage Rosters               | Name: Site                                                                       |                                 |
| ò.    | Manage Sites and<br>Classes  | Site ID: 168084<br>Classes at this site: 5                                       |                                 |
| Ŵ     | Visit Reports                | Students at this site: 35                                                        |                                 |
| Đ     | Waiting Lists                | Manage                                                                           |                                 |
| 0     | Need Support?                |                                                                                  |                                 |

You will be directed to the Site details page.

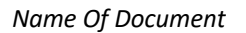

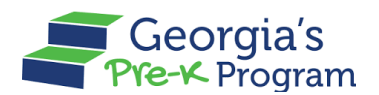

#### 3. Click the **Teacher Data** tab.

| Welco    | ome to Vikhyat Test New Site   | Provider ID 168084   Return to Pre-K provider II                                                                                              |
|----------|--------------------------------|----------------------------------------------------------------------------------------------------|
| <b>☆</b> | Home<br>Calendars              | Class Reporting Manager<br>Vikhyat Test New Site                                                                                              |
| \$;      | Class Reporting Manager        |                                                                                                    |
|          | Document Library               | Student Data Teacher Data                                                                                                    |
| ≡        | Manage Rosters                 | * Select School Year Select Student List                                                                                                    |
| <b>ç</b> | Manage Sites and<br>Classes    | + Add Student → Move + Add Returning Students                                                                                                 |
|          | Visit Reports<br>Waiting Lists | Current Students                                                                                                    |
|          |                                | The system has identified potential duplicate students. These students have been flagged below. Review and update the records as appropriate. |
|          | Need Support?                  | Select Last Name First Name Student Class Gender Begin Date in End Date in Attendance 🛕 Duplic                                                |

You will be directed to the Teacher details page.

# Adding a Teacher

To add a teacher to the site, perform the following:

1. On the **Teacher Data** tab, click the **+ Add Teacher** button.

| ፌ              | Home                        | Class I                                                                                                    | Repoi                     | rting        | Mana          | ager            |             |          |                                       |               |          |                                | ← Return to the       |
|----------------|-----------------------------|----------------------------------------------------------------------------------------------------|---------------------------|--------------|---------------|-----------------|-------------|----------|---------------------------------------|---------------|----------|--------------------------------|-----------------------|
| i              | Calendars                   | sparkle /                                                                                                    | Acadan                    | ıy           |               |                 |             |          |                                       |               |          |                                |                       |
| \$;            | Class Reporting Manager     |                                                                                                    |                           |              |               |                 |             |          |                                       |               |          |                                |                       |
|                | Document Library            | Student [                                                                                                    | Student Data Teacher Data |              |               |                 |             |          |                                       |               |          |                                |                       |
| ≔              | Manage Rosters              | * Select Select | chool Year                |              |               | _               |             |          |                                       |               |          |                                | = Filtor              |
| <del>ç</del> , | Manage Sites and<br>Classes | + Multi                                                                                                    | ole Substit               |              | + Add         | Addition        | al Staff    | + Ad     | d Teacher                             |               | ther Tyr | ne A Move                      |                       |
| <u></u>        | Manage Users                |                                                                                                    |                           |              |               |                 | - otan      | 1 710    |                                       | nango roa     |          |                                | <b>U</b>              |
| \$             | Payment Advices             | 10000                                                                                                    | 7                         |              |               |                 |             |          |                                       |               |          |                                |                       |
|                | Payment Holds               | Select                                                                                                    | Teacher<br>Type           | Last<br>Name | First<br>Name | Start<br>Date   | End<br>Date | PDS<br># | Credential                            | ECE<br>Degree | CYE      | 2 Year Degree<br>Grandfathered | Request CYE<br>Change |
| ≏              | Requests                    |                                                                                                    | Lead<br>Teacher           | Kant         | Kamal         | Jun 14,<br>2024 |             |          | ECE Bachelor's<br>Degree or<br>Higher |               | 2        | •                              | Request               |
|                | Visit Reports               | ٩                                                                                                    |                           |              |               |                 |             |          |                                       |               |          |                                | Þ                     |
|                | Waiting Lists               | 10000                                                                                                    | 9                         |              |               |                 |             |          |                                       |               |          |                                |                       |

You will be directed to the Add Teacher page.

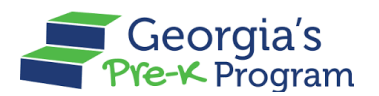

- 2. On the **Teacher Information** section, go to the **Search Teacher** section and enter the below information:
  - a. Enter the *First Name* in the **First Name** textbox.
  - b. Enter the *Last Name* in the **Last Name** textbox.
  - c. Enter the *value* in the PDS Number field.
     Note: Select the Teacher doesn't have a GaPDS Number checkbox if you don't have a PDS number.
  - d. Enter the *last four digits of SSN* in the **Last 4 digits of SSN** field.
  - e. Click the **Search** button.

|                             |   | Add Teacher                          |
|-----------------------------|---|--------------------------------------|
| 🔂 Home                      | н |                                      |
| Calendars                   | C | Teacher Information                  |
| Class Reporting Manager     | С | * indicates required field           |
| Document Library            | D | Search Teacher                       |
| Manage Rosters              | N | * First Name * Last Name             |
| Manage Sites and<br>Classes | C | Teacher does not have a GaPDS Number |
| Manage Users                | N | *DDS Number *Last 4 digits of SSN    |
| Payment Advices             | P |                                      |
| Payment Holds               | P | Search                               |
|                             |   |                                      |

If the entered information does not match the existing teacher information, then click the **Add Teacher Manually** button will be displayed.

3. Click the Add Teacher Manually button.

| 命         | Home                        | Teacher Information                                |                                |
|-----------|-----------------------------|----------------------------------------------------|--------------------------------|
|           | Calendars                   | * indicates required field                         |                                |
| <b>å:</b> | Class Reporting Manager     | Search Teacher                                     |                                |
|           | Document Library            | First Name                                         | * Last Name                    |
| ≡         | Manage Rosters              | greece                                             | Desai                          |
| <b>%</b>  | Manage Sites and<br>Classes | Teacher does not have a GaPDS Number<br>PDS Number | Last 4 digits of SSN     0.472 |
| 0)+       | Manage Users                |                                                    | 5475                           |
| \$        | Payment Advices             |                                                    | Search                         |
|           | Payment Holds               |                                                    |                                |
| Å         | Requests                    | Add Teacher Manually                               |                                |

The Teacher Information page will be displayed.

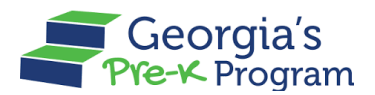

- 4. On the **Teacher Information** section, enter the following information:
  - a. Select the value in the **Teacher Type** drop-down list.
  - b. Enter the First Name in the First Name textbox.
  - c. Enter the *Last Name* in the **Last Name** textbox.
  - d. Enter the *nine-digit SSN* in the **Social Security Number** field.
  - e. Enter the email address in the Email Address field.
  - f. Select the *value* in the **Credential** drop-down list.
  - g. Enter the *value* in the **Creditable Years of Experience** field.

|   | Calendars                  |                                                |                                  |                                                                          |
|---|----------------------------|------------------------------------------------|----------------------------------|--------------------------------------------------------------------------|
|   | Class Reporting<br>Manager | Teacher Information                            |                                  |                                                                          |
|   |                            | * indicates required field                     |                                  |                                                                          |
|   | Document Library           | * Teacher Type                                 |                                  |                                                                          |
|   | Manage Rosters             | Select Teacher Type                            |                                  | *                                                                        |
|   | Manage Sites and           | * First Name                                   | * Last Name                      |                                                                          |
|   | Classes                    | greece                                         | Desai                            |                                                                          |
| • | Manage Users               | I do not have PDS                              |                                  |                                                                          |
|   | Payment Advices            | Georgia Professional Development System Number | * Social Security Number         | * Email Address                                                          |
|   |                            | /                                              | Enter 9 digit SSN                | 1                                                                        |
|   | Payment Holds              | * Credential                                   | Credential Effective Date        | <ul> <li>Professional Standards Commission Certificate Number</li> </ul> |
|   | Requests                   | Select Credential                              | •                                | 6                                                                        |
| 1 | Visit Reports              | Degree                                         | * Creditable Years of Experience |                                                                          |
|   |                            | Select Degree                                  | 1                                |                                                                          |

- 5. On the Assign Teacher to the Class section, enter the following information:
  - a. Select the *class* in the **Class ID** drop-down list.
  - b. Select the *date* in the **Begin Data** field.
- 6. After updating all the details, click the **Save** button.

|     | Å                       | * Credentiai                      | Credential Effective Date      | Number            |
|-----|-------------------------|-----------------------------------|--------------------------------|-------------------|
|     |                         | Select Credential                 |                                |                   |
| 命   | Home                    | Degree                            | Creditable Years of Experience |                   |
| Ē   | Calendars               | Select Degree 💌                   |                                |                   |
| *   | Class Reporting Manager | Fluent in Other Languages  Yes No |                                |                   |
|     | Document Library        |                                   |                                |                   |
| =   | Manage Rosters          | Assign Teacher to a Class         |                                |                   |
|     | Managa Sites and        | Provider Legal Name               | Site Name                      | * Class ID        |
| 8.  | Classes                 | Vikhyat Mehra Legal Owner         | Vikhyat Test New Site          | Select Class ID 👻 |
| 0)+ | Manage Users            | * Begin Date                      | End Date                       |                   |
|     | manage ever             | -                                 | <b></b>                        |                   |
| 6   | Payment Advices         |                                   |                                |                   |
|     | Payment Holds           |                                   |                                |                   |
|     | Requests                | Cancel                            |                                | Save              |
|     | Visit Reports           |                                   |                                |                   |

\*After saving, a success message will be displayed on the page.

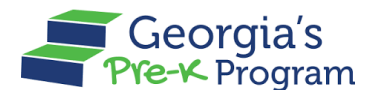

#### Moving a Teacher

The Move Teacher feature allows you to transfer a teacher to another site or another class.

To move a teacher, perform the following steps:

 On the **Teacher Data** tab, select the **Teacher** of a particular class to move, then click the → Move button.

|     | Home<br>Calendars           | Class Reporting Manager<br>sparkle Acadamy                                                                                  | ← Return to           |
|-----|-----------------------------|----------------------------------------------------------------------------------------------------|-----------------------|
| 3   | Class Reporting Manager     |                                                                                                    |                       |
| 2   | Document Library            | Student Data Teacher Data                                                                                                   |                       |
| ≡   | Manage Rosters              | Select School Year                                                                                                    | = Filtor              |
| 20  | Manage Sites and<br>Classes | + Multiple Substitutes Used + Add Additional Staff + Add Teacher # Change Teacher Tung + Move                               | a Print               |
| 2;+ | Manage Users                | T multiple dubativates used T Aud Auditionial Stain T Aud reacties (2) Change reacties type (3) move                        | e rinn                |
| ŝ   | Payment Advices             |                                                                                                    |                       |
|     | Payment Holds               | Select Teacher Last First Start End PDS Credential ECE CYE 2 Year Degree<br>Type Name Name Date Date # Degree Grandfathered | Request CYE<br>Change |
| ≙   | Requests                    | Lead Kant Kamal Jun 14, ECE Bachelor's 2<br>Teacher 2024 Degree or<br>Hinher                                                | Request               |
| Ż   | Visit Reports               | - Tagnet                                                                                                    |                       |

The Move Teachers pop-up window will be displayed.

2. Select the **Teacher** you wish to move. Based on the selection, you must do one of the following:

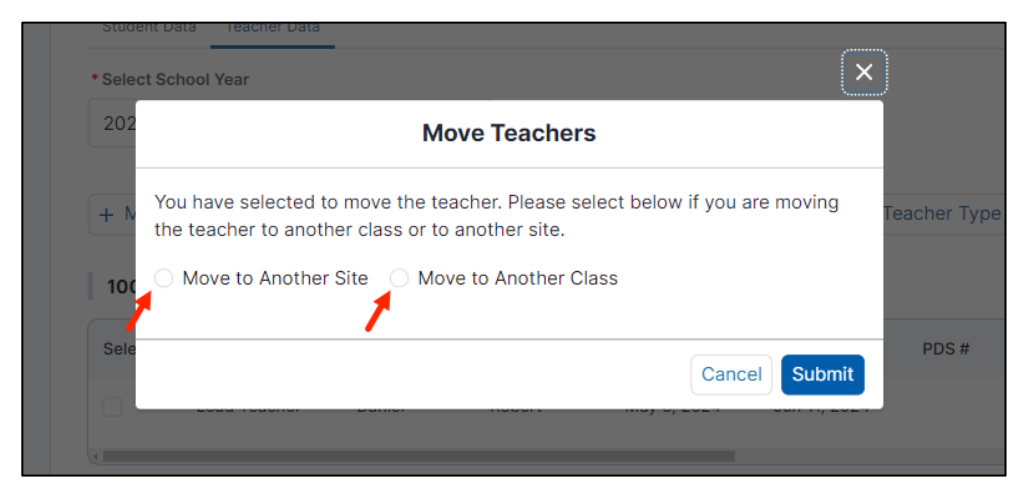

- a. If you select the Move to Another Site radio button:
  - i. Select the *site* from the Select the site to which the teacher(s) will be moving drop-down list.

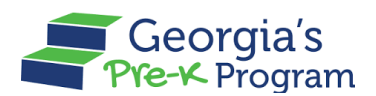

#### ii. Click the **Submit** button.

| * Sele | Move Teachers                                                                                                    |         |
|--------|----------------------------------------------------------------------------------------------------|---------|
| 202    | You have selected to move the teacher. Please select below if you are moving the teacher to another class or to another site. |         |
| + N    | Move to Another Site     Move to Another Class                                                                                | Teacher |
| 100    | • Select the site to which the teacher(s) will be moving                                                                      |         |
|        | Select site 🔹                                                                                                    |         |
| Sele   |                                                                                                    | PDS     |
|        |                                                                                                    |         |
|        | Cancel Submit                                                                                                    |         |

\*After saving, a success message will be displayed on the page and the site changes of the selected teachers will be reflected under the Teacher Data tab.

- b. If you Select the Move to Another Class, then;
  - i. Select the *class* from the **Select the class to which the teacher will be** moving drop-down list.
  - ii. Select the *teacher* from the **Teacher Type** drop-down list.
  - iii. Select the *date* in the **Teacher Begin Date in New Class** field.
  - iv. Select the *date* in the **Teacher End Date in Current Class** field.**Note**: Teacher End Date in Current Class should be on or after the Teacher Begin Date in the New Class.
  - v. Click the **Submit** button.

|               | Move Teachers                                                                                                    |         |
|---------------|----------------------------------------------------------------------------------------------------|---------|
| Stud          | You have selected to move the teacher. Please select below if you are moving the teacher to another class or to another site. |         |
| * Sele<br>202 | Select the class to which the teacher will be moving     Select class                                                         |         |
| + N           | *Teacher Type                                                                                                    | Teacher |
| 100<br>Sele   | * Teacher Begin Date in New Class                                                                                             | PDS     |
|               | * Teacher End Date in Current Class                                                                                           |         |
| 100           | Jun 17, 2024                                                                                                    |         |
| Sele          | Cancel                                                                                                    | nd Date |

\*After saving, a success message will be displayed on the page and the class changes of the selected teachers will be reflected under the Teacher Data tab.

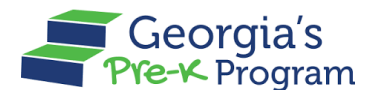

### Changing a Teacher Type

You can change the Teacher type, allowing you to switch roles between teachers such as Assistant Teacher and Lead Teacher, as needed.

To change a teacher type, perform the following steps:

1. On the **Teacher Data** tab, click the checkbox to select the **Teacher**, then click the **Change Teacher Type** button.

| 6        | Home                        | Class F     | Reporting           | Manage     | er           |              |                   |           | +            | Return to the |
|----------|-----------------------------|-------------|---------------------|------------|--------------|--------------|-------------------|-----------|--------------|---------------|
| =        | Calendars                   | Vikhyat 1   | Test New Site       |            |              |              |                   |           |              |               |
|          | Class Reporting Manager     |             |                     |            |              |              |                   |           |              |               |
|          | Document Library            | Student D   | ata Teacher Data    |            |              |              |                   |           |              |               |
| =        | Manage Rosters              | * Select So | hool Year           |            |              |              |                   |           |              |               |
| <u>%</u> | Manage Sites and<br>Classes | 2023-20     | 024                 | •          | tional Staff | Add Teacher  | Change Teacher T  | ing a Mai |              | Filter        |
| 2)+      | Manage Users                | + Mulu      | Se Substitutes Osea | + Add Addi |              | Add reacher  | Change reacher is |           |              | e Print       |
| \$       | Payment Advices             | 112234      | Tanahar Tuna        | Last Name  | Circl Name   | Start Data   | End Data          | 005 #     | Credential   | FOF D         |
| •        | Payment Holds               | Select      | Lead Teacher        | Last Name  | First Name   | Start Date   | Lup 5, 2024       | PDS#      | Insufficient | ECE De        |
| Š        | Requests                    |             | Lead reacher        | reacher    | Test         | may 29, 2024 | Jun 5, 2024       |           | insurficient |               |

The Change Teacher Type pop-up window will be displayed.

- 2. To change the Teacher Type, enter the following information:
  - a. Select the *type* from the **Teacher Type** drop-down list.
  - b. Select the *date* in the **Effective Date** field.
  - c. Click the **Save** button.

|              |                             |              |                          |           |             |                      | ×    |              |       |         |                   |
|--------------|-----------------------------|--------------|--------------------------|-----------|-------------|----------------------|------|--------------|-------|---------|-------------------|
|              | Home                        | Clas         |                          | Change T  | eacher Type |                      |      |              |       |         | ← Return to the I |
|              | Calendars                   | Vikhya       | * indicates required fie | ld        |             |                      |      |              |       |         |                   |
|              |                             |              | * Teacher Type           |           |             | * Effective Date     |      |              |       |         |                   |
|              | Document Library            | Stud         | Assistant Teacher        |           | -           | Jun 27, 2024         | Ē    |              |       |         |                   |
| =            | Manage Rosters              | * Sele       | Comments                 |           |             |                      |      |              |       |         | , <b>⊒</b> Filter |
| <u>&amp;</u> | Manage Sites and<br>Classes | + N          |                          |           |             |                      | .li  | Teacher Type |       |         | a Print           |
| 00*          | Manage Users                |              |                          |           |             |                      |      |              |       |         | (y)               |
| 6            | Payment Advices             | 112<br>Selec | t Teacher Type           | Last Name | First Name  | Cancel<br>Start Date | Save | Date         | PDS # | Credent | ial ECE De        |

\*A success message will be displayed on the page, and the Teacher Type along with the Effective Date of the change will be shown in the Teacher Data section.

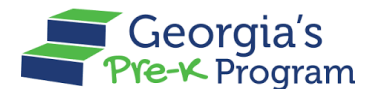

### Adding the Additional Staff

The Add Additional Staff feature allows you to add Lead and Assistant teachers to your Pre-K Program for enhanced operational efficiency and program support.

To add the additional staff to the site, perform the following steps:

1. On the **Teacher Data** tab, click the **+ Add Additional Staff** button.

|            | Î                           | Class      | Repor                | ting         | Manag         | ger           |             |          |                              |                       |          |                                | ← Return                 | to the |
|------------|-----------------------------|------------|----------------------|--------------|---------------|---------------|-------------|----------|------------------------------|-----------------------|----------|--------------------------------|--------------------------|--------|
| 습          | Home                        | Clock To   | wer                  |              |               |               |             |          |                              |                       |          |                                |                          |        |
| Ħ          | Calendars                   |            |                      |              |               |               |             |          |                              |                       |          |                                |                          |        |
| <b>:</b> ; | Class Reporting Manager     | Student    | Data Teache          | er Data      |               |               |             |          |                              |                       |          |                                |                          |        |
|            | Document Library            | * Select S | ichool Year          |              |               |               |             |          |                              |                       |          |                                |                          |        |
| ≡          | Manage Rosters              | 2023-2     | 2024                 |              |               | •             |             |          |                              |                       |          |                                | , <b>⊒</b> Filte         | r      |
| ç          | Manage Sites and<br>Classes | + Mult     | iple Substitu        | tes Used     | + Add A       | dditional     | l Staff     | + Add    | Teacher                      | Change Teacl          | ner Type | e → Move                       | ē                        | Print  |
| <u>8</u> † | Manage Users                | 10002      | 6                    |              |               |               |             |          |                              |                       |          |                                |                          |        |
| \$         | Payment Advices             | Select     | Teacher<br>Type      | Last<br>Name | First<br>Name | Start<br>Date | End<br>Date | PDS<br># | Credential                   | ECE<br>Degree         | CYE      | 2 Year Degree<br>Grandfathered | Request<br>CYE<br>Change | Te     |
|            | Payment Holds               |            | Additional           | Staff        | additional    | Apr           | May         |          |                              |                       |          |                                | Request                  |        |
| ≙          | Requests                    |            | Staff                |              |               | 18,<br>2024   | 10,<br>2024 |          |                              |                       |          |                                |                          |        |
| Ż          | Visit Reports               |            | Assistant<br>Teacher | TDTY         | TERS          | Apr<br>30,    |             |          | GaPSC<br>Teaching            | Montessori<br>Diploma | 3        | •                              | Request                  |        |
| B          | Waiting Lists               |            |                      |              |               | 2024          |             |          | Certificate,<br>T5 or higher |                       |          |                                |                          |        |

The Add Additional Staff pop-up window will be displayed.

2. Click the **Continue** button.

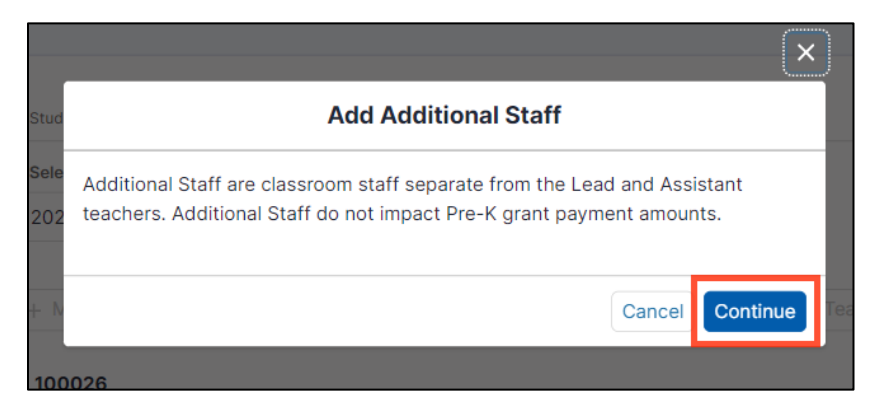

You will be directed to the Additional Staff page.

- 3. On the **Teacher Information** section, go to the **Search Teacher** section and enter the below information:
  - a. Enter the *First Name* in the **First Name** textbox.

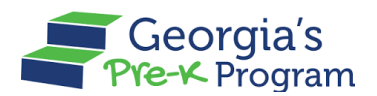

- b. Enter the *Last Name* in the **Last Name** textbox.
- c. Enter the *value* in the PDS Number field.
   Note: Select the Teacher does not have a GaPDS Number checkbox if you do not have a PDS number.
- d. Enter the *last four digits of SSN* in the **Last 4 digits of SSN** field.
- e. Click the Search button.

|          | A                           | <b>Class Reporting Manager</b>                   |                      | ← Ret  |
|----------|-----------------------------|--------------------------------------------------|----------------------|--------|
| 슶        | Home                        |                                                  |                      |        |
| İ        | Calendars                   | Additional Staff                                 |                      |        |
| <b>:</b> | Class Reporting Manager     | Taashas Information                              |                      |        |
|          | Document Library            | reacher mormation                                |                      |        |
| =        | Manage Rosters              | * indicates required field                       |                      |        |
| ç        | Manage Sites and<br>Classes | * First Name                                     | * Last Name          |        |
| 2)+      | Manage Users                |                                                  |                      |        |
| s        | Payment Advices             | Teacher does not have a GaPDS Number *PDS Number | Last 4 digits of SSN |        |
|          | Payment Holds               |                                                  |                      |        |
| ≏        | Requests                    |                                                  |                      |        |
| Ż        | Visit Reports               |                                                  |                      | Search |
|          | Waiting Lists               |                                                  |                      |        |

If the entered information does not match the existing Teacher information, then click the **Add Teacher Manually** button will be displayed.

4. Click the Add Teacher Manually button.

|          |                         | A  |                                                                                                  |                                                    |                                                                                       |                                                               |
|----------|-------------------------|----|--------------------------------------------------------------------------------------------------|----------------------------------------------------|---------------------------------------------------------------------------------------|---------------------------------------------------------------|
|          |                         |    | * First Name                                                                                     |                                                    | * Last Name                                                                           |                                                               |
| 습        | Home                    |    | Sam                                                                                              |                                                    | Peter                                                                                 |                                                               |
| iii      | Calendars               |    | Teacher does not have a GaPDS Number                                                             |                                                    |                                                                                       |                                                               |
|          |                         |    | * PDS Number                                                                                     |                                                    | *Last 4 digits of SSN                                                                 |                                                               |
| **       | Class Reporting Manager |    | 4568336                                                                                          |                                                    | 1245                                                                                  |                                                               |
|          | Document Library        |    |                                                                                                  |                                                    |                                                                                       |                                                               |
| ≔        | Manage Rosters          |    |                                                                                                  |                                                    |                                                                                       | Search                                                        |
| <u>_</u> | Manage Sites and        |    |                                                                                                  |                                                    |                                                                                       |                                                               |
| 20       | Classes                 |    | A This search query did not yield a tea                                                          | cher in GaPDS.                                     |                                                                                       |                                                               |
| 00+      | Manage Users            |    | Please confirm the information with your teach<br>create an account and direct the teacher to er | ner. If the teacher is r<br>nroll in the GaPDS. Cl | not enrolled in the GaPDS, share this tuto<br>ick the "Add Teacher Manually" button b | orial <u>click here</u> on how to<br>below to continue adding |
| 5        | Payment Advices         | Ι. | the teacher without a GaPDS number.                                                              |                                                    |                                                                                       |                                                               |
|          | Payment Holds           |    | Add Teacher Manually                                                                             |                                                    |                                                                                       |                                                               |
|          |                         |    |                                                                                                  |                                                    |                                                                                       |                                                               |

You will be directed to the Additional Staff page.

5. In the **Teacher Information** section, enter the following information:

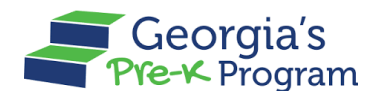

- a. Enter the First Name in the First Name textbox.
- b. Enter the *Last Name* in the **Last Name** textbox.
- c. Enter the *nine-digit SSN* in the **Social Security Number** field.

| •          | Î                       | <b>Class Reporting</b>                             | Manager                   |                       | ← Return to the lis |
|------------|-------------------------|----------------------------------------------------|---------------------------|-----------------------|---------------------|
| 甸          | Home                    |                                                    |                           |                       |                     |
|            | Calendars               | Additional Staff                                   |                           |                       |                     |
| <b>8</b> : | Class Reporting Manager |                                                    |                           |                       |                     |
|            | Document Library        | Teacher Information                                |                           |                       |                     |
| =          | Manage Rosters          | * indicates required field                         |                           |                       |                     |
|            |                         | * Teacher Type                                     |                           |                       |                     |
| <b>ç</b> . | Classes                 | Additional Staff                                   |                           |                       | *                   |
| 0)+        | Manage Users            | * First Name                                       | * Last Name               | *Last 4 digits of SSN |                     |
|            |                         | Sam                                                | Peter                     |                       |                     |
| \$         | Payment Advices         | Teacher does not have a G                          | aPDS number               |                       |                     |
| D          | Payment Holds           | Georgia Professional Developmen<br>Number (GaPDS#) | t System<br>Email Address |                       |                     |
| ₫          | Requests                | 4568336                                            |                           |                       |                     |
|            | Visit Reports           | Additional Comments                                |                           |                       |                     |
| B          | Waiting Lists           |                                                    |                           |                       | Pr                  |

- 6. On the Assign Teacher to the Class section, enter the following information:
  - a. Select the class in the Class ID drop-down list.
  - b. Select the *date* in the **Begin Data** field.
- 7. Click the **Save** button.

| 습          | Home                        | Georgia Professional Development System<br>Number (GaPDS#) Ernail Address<br>4568336               |                             |
|------------|-----------------------------|----------------------------------------------------------------------------------------------------|-----------------------------|
| İ          | Calendars                   | Additional Comments                                                                                |                             |
| \$:        | Class Reporting Manager     |                                                                                                    |                             |
|            | Document Library            |                                                                                                    |                             |
| =          | Manage Rosters              | Assign Teacher to a Class                                                                          |                             |
| ç.         | Manage Sites and<br>Classes | Provider Legal Name         Site Name           Vikhyat Mehra Project Director         Clock Tower | Class ID<br>Select Class ID |
| <u>8</u> † | Manage Users                | * Begin Date End Date                                                                              | <b>a</b>                    |
| 5          | Payment Advices             |                                                                                                    |                             |
| ۲          | Payment Holds               |                                                                                                    |                             |
| ≙          | Requests                    | Cancel                                                                                             | Save                        |
|            | Visit Reports               |                                                                                                    |                             |

\*After saving, a success message will be displayed on the page.

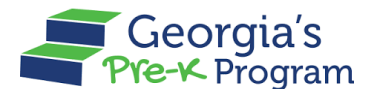

### Adding a Substitute Teacher

This feature allows you to add/assign a substitute teacher when the existing teacher associated with a Class is on leave for an extended period.

To add a substitute teacher, perform the following steps:

1. On the **Teacher Data** tab, click the checkbox to select the teacher, then click the **Multiple Substitutes Used** button.

| 습          | Home                        | Class Reporting Manager                                                                                                    | ← Return to the list |
|------------|-----------------------------|----------------------------------------------------------------------------------------------------|----------------------|
|            | Calendars                   | Clock Tower                                                                                                    |                      |
| \$;        | Class Reporting Manager     |                                                                                                    |                      |
|            | Document Library            | Student Data Teacher Data                                                                                                   |                      |
| ≡          | Manage Rosters              | Select School Year                                                                                                    | = Filter             |
| ç.         | Manage Sites and<br>Classes | + Multiple Substitutes Used + Add Additional Staff + Add Teacher & Change Teacher Type → Move                               | Print                |
| <u>8</u> † | Manage Users                |                                                                                                    |                      |
| \$         | Payment Advices             |                                                                                                    |                      |
|            | Payment Holds               | Select leacher Last First Start End PDS Credential ECE CYE 2 Year Degree<br>Type Name Name Date Date # Degree Grandfathered | CYE Or<br>Change     |
| ≙          | Requests                    | Additional Staff additional Apr May                                                                                         | Request              |
| Ì          | Visit Reports               | 2024 2024                                                                                                    |                      |

The Replace with MSU pop-up window will be displayed.

- 2. Select the *date* in the **Effective Date** field.
- 3. Click the **Confirm** button.

| Replace with MSU                         | U       |
|------------------------------------------|---------|
|                                          |         |
| * indicates required field               |         |
| Replacing Teacher Name: additional Staff |         |
| * Former Teacher End Date                |         |
| Jun 26, 2024                             | Ê       |
| Substitute Teacher(s) Start Date         |         |
| Jun 27, 2024                             | <b></b> |
|                                          |         |
|                                          | Cancel  |

\*A success message will be displayed on the page.

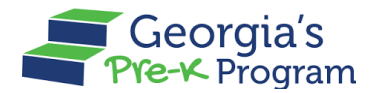

### **Closing a Teacher**

As a Site Director, you can manually close a teacher record by adding an end date. Additionally, the system automatically closes all teachers at the end of the school year, setting the end date to June 30th.

To close a teacher manually, perform the following steps:

1. On the selected site > Teacher Data tab, click the **Edit** pencil icon in the Action column.

| Class Reporting Manager    |                 |              |               |               |             |            |                         |                          |         |                                |                       |                    | ← Return f |
|----------------------------|-----------------|--------------|---------------|---------------|-------------|------------|-------------------------|--------------------------|---------|--------------------------------|-----------------------|--------------------|------------|
| Bakingo Acadamy            |                 |              |               |               |             |            |                         |                          |         |                                |                       |                    |            |
| Jakingu                    | Acauan          | iy           |               |               |             |            |                         |                          |         |                                |                       |                    |            |
|                            | _               |              |               |               |             |            |                         |                          |         |                                |                       |                    |            |
| Student                    | Data Teach      | er Data      |               |               |             |            |                         |                          |         |                                |                       |                    |            |
| * Select                   | School Year     |              |               |               |             |            |                         |                          |         |                                |                       |                    |            |
| 2024-                      | 2025            |              |               |               | Ŧ           |            |                         |                          |         |                                |                       |                    | J# Filter  |
| Multiple Substitutes Lised |                 |              |               |               | + 44        | ld Teacher |                         |                          | -> Maya |                                |                       |                    |            |
|                            |                 |              | T Add         | Addition      |             | T Au       | iu reacher              |                          |         |                                |                       |                    |            |
| null                       |                 |              |               |               |             |            |                         |                          |         |                                |                       |                    |            |
| Select                     | Teacher<br>Type | Last<br>Name | First<br>Name | Start<br>Date | End<br>Date | PDS<br>#   | Credential              | ECE Degree               | CYE     | 2 Year Degree<br>Grandfathered | Request<br>CYE Change | Teacher<br>Overlap | Action     |
|                            | Assistant       | Testet       | akhill        | Jul 1,        | Jul         |            | Non-ECE                 | Associate                | 2       |                                | Request               |                    |            |
|                            | Teacher         |              |               | 2024          | 24,<br>2024 |            | Bachelor's<br>Degree or | Degree with<br>ECE Major |         |                                |                       |                    | ¥.         |

\*The Edit Teacher page will be displayed.

2. In the Assign Teacher to Class section, update the **End Date**, then click the **Save** button.

|                                           |   |                                |   |                 | ← Return to Pre-K provide |
|-------------------------------------------|---|--------------------------------|---|-----------------|---------------------------|
| Associate Degree with ECE Major           |   |                                |   |                 |                           |
| Email Address                             |   | Creditable Years of Experience |   |                 |                           |
| trsexdgrf@fmsadas.comm                    |   | 2                              |   |                 |                           |
| Ruent in Secondary Language<br>⊇ Yes ● No |   |                                |   |                 |                           |
| Assign Teacher to a Class                 |   | Site Name                      |   | Class ID        |                           |
| John Doe                                  |   | Bakingo Acadamy                |   | Select Class ID | *                         |
| Begin Date                                |   | End Date                       |   |                 |                           |
| Jul 1, 2024                               | = | Jul 24, 2024                   |   |                 |                           |
| Comments                                  |   |                                | Ť |                 |                           |
|                                           |   |                                |   |                 |                           |
|                                           |   |                                |   |                 |                           |
| Cancel                                    |   |                                |   |                 | Save                      |
|                                           |   |                                |   |                 |                           |

\*The End date will be reflected on the page for the selected teacher in the Teacher Data section.

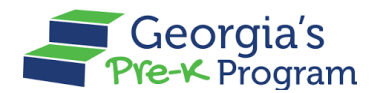

### Filtering a Teacher

To search for a particular teacher, perform the following:

1. On the **Teacher Data** tab, click the **Filter** button.

| 습          | Home                        | Class Reporting Manager                                                                                                    | ← Return to the list           |
|------------|-----------------------------|----------------------------------------------------------------------------------------------------|--------------------------------|
| Ħ          | Calendars                   | Clock Tower                                                                                                    |                                |
| <b>8</b> : | Class Reporting Manager     |                                                                                                    |                                |
|            | Document Library            | Student Data Teacher Data                                                                                                   |                                |
| ≔          | Manage Rosters              | * Select School Year                                                                                                    | = Filter                       |
| ç          | Manage Sites and<br>Classes | + Multiple Substitutes Used + Add Additional Staff + Add Teacher ∰ Change Teacher Type → Move                               | - Print                        |
| <u>o</u> t | Manage Users                |                                                                                                    |                                |
| \$         | Payment Advices             |                                                                                                    |                                |
|            | Payment Holds               | Select Teacher Last First Start End PDS Credential ECE CYE 2 Year Degree<br>Type Name Name Date Date # Degree Grandfathered | Request Te<br>CYE On<br>Change |
| ₫          | Requests                    | Additional Staff additional Apr May<br>Staff 18, 10,                                                                        | Request                        |
| Ċ          | Visit Reports               | 2024 2024                                                                                                    | -                              |

A pop-up will be displayed with the available filter options.

Enter or select the required fields, then click the Show Results button.
 Note: You can use the Reset button to reset the filter options.

| <u>ک</u>   | Home                        | + Mult | inle Substitutes Lised | 🛨 Add Additio | nal Staff  | dd Teacher   | Change | Class ID              |
|------------|-----------------------------|--------|------------------------|---------------|------------|--------------|--------|-----------------------|
| ₩          | Calendars                   |        |                        |               |            |              |        | Select Class ID 👻     |
| ::         | Class Reporting Manager     | 11223  | 4                      |               |            |              |        | First Name            |
|            | Document Library            | Select | Teacher Type           | Last Name     | First Name | Start Date   | · · ·  | Enter First Name      |
| _          |                             |        | Lead Teacher           | Teacher       | Test       | May 29, 2024 |        | Last Name             |
| =          | Manage Rosters              |        | Assistant Teacher      | Waiver        | Teacher    | Jun 4, 2024  | 1      | Enter Last Name       |
| ç.         | Manage Sites and<br>Classes | ٠      |                        |               |            |              | _      | SSN                   |
| <u>8</u> † | Manage Users                | 11223  | 5                      |               |            |              |        | Enter SSN             |
| डि         | Payment Advices             | Select | Teacher Type           | Last Name     | First Name | Start Date   | End Da | Teacher Type          |
| •          | Payment Holds               |        | Lead Teacher           | Teacher Two   | Test       | May 30, 2024 | Jun 6, | Select Teacher Type 🔻 |
| ≙          | Requests                    |        | Lead Teacher           | Dsf           | fdsf       | Jun 14, 2024 | 1      | PDS#                  |
| Ŷ          | Visit Reports               |        | Assistant Teacher      | Xcv           | сх         | Jun 14, 2024 |        |                       |
| 1          | Waiting Lists               |        |                        |               |            |              |        | Show Results Reset    |

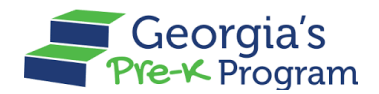

# MANAGING WAITING LIST

A student waiting list is to maintain an organized queue of students seeking enrollment, however, they cannot be accommodated immediately due to limited availability. It helps manage demand for limited spots and facilitates transparency in the enrollment process.

To manage the Student Waiting List, perform the following steps:

1. Go to the **Waiting Lists** tab on the left panel.

| <u>ي</u><br>ا | Manage Users<br>Payment Advices | Service Features                                      |          |                                   |      |                                                                    |                                     |
|---------------|---------------------------------|-------------------------------------------------------|----------|-----------------------------------|------|--------------------------------------------------------------------|-------------------------------------|
|               | Payment Holds                   | Sites and Classes                                     | 5        | Rosters                           |      | Payment                                                            |                                     |
| <u>~</u>      | Requests<br>Visit Reports       | <ul><li>active Sites</li><li>active Classes</li></ul> | 42<br>12 | Students     Teachers     Weitert | 9 26 | <ul> <li>Last Payment Amount</li> <li>Last Payment Date</li> </ul> | <b>\$0</b><br>5/16/2024,<br>7:32 AM |
| E0            | Waiting Lists<br>Waivers        | My Recent Application                                 |          | iii watust                        | 12   |                                                                    |                                     |
| Ø             | Waivers                         |                                                       |          |                                   |      |                                                                    |                                     |

You will be directed to the Waiting List > Student Waiting Lists page.

| 89        | Class Reporting Manager     |                                                                                         |                                                |                 |
|-----------|-----------------------------|-----------------------------------------------------------------------------------------|------------------------------------------------|-----------------|
|           | Document Library            | Waiting List                                                                            | Archive Students + Add Student to Waiting List |                 |
| ≡         | Manage Rosters              | Student Waiting Lists                                                                   |                                                |                 |
| ò.        | Manage Sites and<br>Classes | * indicates required field                                                              |                                                |                 |
| 2         | Manage Users                | Select School Year                                                                      |                                                |                 |
| 5         | Payment Advices             | 2023-2024 👻                                                                             |                                                |                 |
| D         | Payment Holds               | Provider Details                                                                        |                                                |                 |
| ≙         | Requests                    | Legal Name Address<br>Vikhyat Mehra Project Director Clock Tower, Tower<br>Baker, 53322 | Phone<br>er-2, Amalapuram, AP, (544) 321-7897  |                 |
| Ż         | Visit Reports               |                                                                                         |                                                |                 |
| 6         | Waiting Lists               | Archived Students (1)                                                                   | View Archived Students                         |                 |
| $\oslash$ | Waivers                     | Archiving students removes them from the waiting list and save                          | es their details for future reference.         |                 |
| 01        | Need Support?               | Waiting Lists per Site                                                                  |                                                | Privacy - Termo |

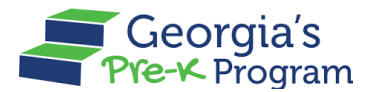

### Adding a Student from the Waiting List

The Adding Student from the Waiting List feature allows you to add a waitlisted student to a different class or site.

To add a student from the waiting list, perform the following steps:

- On the Waiting List > Student Waiting Lists page, scroll to the Waiting Lists per Site section.
- 2. Select the *Site* from the **Select Sites** drop-down list.

**Note**: You can select multiple sites.

|               |                                  | - Select school teel                                                                                  |
|---------------|----------------------------------|----------------------------------------------------------------------------------------------------|
| ej.           | Manage Users                     | 2023-2024                                                                                             |
| \$            | Payment Advices                  | 💼 Provider Details                                                                                    |
|               | Payment Holds                    | Legal Name Address Phone<br>Vikhvat Mehra Project Director Clock Tower-2 Amalapuram AP (544) 321-7897 |
| ₫             | Requests                         | Baker, 53322                                                                                          |
| <b>∑</b>      | Visit Reports                    |                                                                                                    |
| 0             | Waiting Lists                    | Archived Students (1) View Archived Students                                                          |
| Ø             | Waivers                          | Archiving students removes them from the waiting list and saves their details for future reference.   |
|               | Need Support?<br>Contact Pre-K 🗗 | Waiting Lists per Site                                                                                |
| Phon<br>+1.80 | e<br>00 413 9935                 | Site Name 2                                                                                           |
| Emai          | 1                                | Site Name 1                                                                                           |
| GAP           | REK.Support@decal.ga.gov         | Red Bridge                                                                                            |
|               |                                  | Clock Tower Priner                                                                                    |

Selected Site(s) will be displayed as sections with a list of waiting list students.

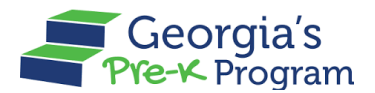

- 3. On the Site [Site Name] section (The Site name is Clock Tower in this scenario), click the checkbox to select the required students.
- 4. Click the Move Students to Class Reporting Manager button.

| At Manage Users                 | Waiting Lists per Site                          |                                         |                                             |                 |
|---------------------------------|-------------------------------------------------|-----------------------------------------|---------------------------------------------|-----------------|
| Payment Advices                 |                                                 |                                         |                                             |                 |
| Payment Holds                   | Select Sites                                    |                                         |                                             |                 |
| 📥 Requests                      | Clock Tower                                     |                                         |                                             |                 |
| Visit Reports                   |                                                 |                                         |                                             |                 |
| - Waiting Lists                 | Clock Tower                                     |                                         |                                             |                 |
| Waivers                         | Kids Listed Status<br>4                         | Move Students to Clas                   | s Reporting Manager                         |                 |
| Need Support?                   | Select Last First DOB Gender Phone<br>Name Name | Email Id Entere<br>On                   | d Last Last<br>Modified Modified<br>By Date | *               |
| Contact Pre-K                   | Student Rajat Jun 6, 2019 Male                  | vikhyat.mehr@mtxb2b.com Jun 14<br>2024  | I, Pranay Jun 15,<br>Kasliwal 2024          |                 |
| <u>+1 800 413 9935</u><br>Email | Student Abdul Jun 6, 2019 Male                  | vikhyat.mehra@mtxb2b.com Jun 14<br>2024 | I, Pranay Jun 15,<br>Kasliwal 2024          |                 |
| GAPREK.Support@decal.ga.gov     | JACK JACK Jul 14, 2018 Female (916) 123-4371    | tye56@g.com Mar 2<br>2024               | 8, Vikhyat May 28,<br>Mehra 2024            | Privacy - Terms |

The Move Students to Class Reporting Managers pop-up window will be displayed with the selected student(s) information as tile(s).

| e-K Program                                              |                                          | Notification           |             |
|----------------------------------------------------------|------------------------------------------|------------------------|-------------|
| Ν                                                        | love Students to Class Reporting Manager | ]                      |             |
| Selected Students Information                            |                                          |                        |             |
| * Indicates required field                               |                                          |                        |             |
| Abdul Student<br>vikhyat.mehra@mtxb2b.com    Jun 6, 2019 |                                          |                        |             |
| Additional Information                                   |                                          |                        | >           |
| Rajat Student<br>vikhyat.mehr@mtxb2b.com    Jun 6, 2019  |                                          |                        |             |
| Additional Information                                   |                                          |                        | >           |
|                                                          |                                          |                        |             |
|                                                          |                                          | Cancel                 | Confirm Mov |
| Student /                                                | Abdul Jun 6, 2019 Male v                 | ikhyat.mehra@mtxb2b.cc | m Jun 14,   |

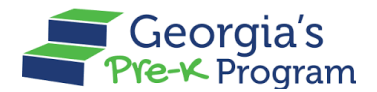

5. On the required student tile, click the arrow to expand the Additional Information section.

| logram                                                   | Notifications | × | J   |
|----------------------------------------------------------|---------------|---|-----|
| Move Students to Class Report                            | ing Manager   |   | le  |
| elected Students Information                             |               |   |     |
| Indicates required field                                 |               |   | l   |
| Abdul Student<br>vikhyat.mehra@mtxb2b.com    Jun 6, 2019 |               |   |     |
| Additional Information                                   |               | > | l   |
|                                                          | 1             |   | l   |
| Rajat Student<br>vikhyat.mehr@mtxb2b.com    Jun 6, 2019  |               |   | in  |
| Additional Information                                   |               | > | Į   |
|                                                          |               |   | lif |

- 6. In the **Additional Information** section, enter the following information:
  - a. Enter the *nine-digit SSN* in the Social Security Number textbox.
     Note: Check the SSN Not available checkbox, if you don't have a Social Security Number.
  - b. Select the *value* in the **Multi-birth** drop-down list.
  - c. Select the Yes or No radio button for the Transportation option.
  - d. Select the Yes or No radio button for the Socioeconomic Category option.
  - e. Select the *Yes or No* radio button for **Does this child receive Special Education Services** option.

| Beorgia's                                             | <b>L</b> O | VD Vikhyat N   |
|-------------------------------------------------------|------------|----------------|
| Move Students to Class Reporting Manager              |            |                |
| Selected Students Information                         |            |                |
| * Indicates required field                            |            |                |
| Student Fourteen                                      |            |                |
| testr45@g.com    Jul 25, 2018                         |            |                |
| Additional Information                                |            | ~              |
| SSN Not available                                     |            |                |
| Social Security Number     Multi-birth                |            |                |
| Enter 9 digit SSN Select Multi-birth                  |            |                |
| * Transportation                                      |            |                |
| Yes No                                                |            |                |
| * Socioeconomic                                       |            |                |
| Category 1 Category 2                                 |            |                |
| * Does this child receive Special Education Services? |            |                |
| Ves No                                                |            |                |
|                                                       | Cancel     | Confirm Move   |
|                                                       | Cancel     | Committee Wove |

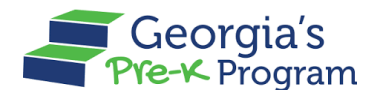

- f. Select the *Yes or No* radio button for **Is this child in a blended Head Start/Pre-K classroom** option.
- g. Select the *value* in the **Ethnicity** drop-down list.
- h. Select the *value(s)* under the **Race** options.

| ory 2                       |                                                                    |                                                                    |                                                                    |                                                                    |
|-----------------------------|--------------------------------------------------------------------|--------------------------------------------------------------------|--------------------------------------------------------------------|--------------------------------------------------------------------|
| cial Education Services?    |                                                                    |                                                                    |                                                                    |                                                                    |
|                             |                                                                    |                                                                    |                                                                    |                                                                    |
| ad Start/Pre-K classroom?   |                                                                    |                                                                    |                                                                    |                                                                    |
|                             |                                                                    |                                                                    |                                                                    |                                                                    |
|                             |                                                                    |                                                                    |                                                                    |                                                                    |
| •                           |                                                                    |                                                                    |                                                                    |                                                                    |
|                             |                                                                    |                                                                    |                                                                    |                                                                    |
| skan Native 🗌 Asian 🗌 Black | k or African Americ                                                | an                                                                 |                                                                    |                                                                    |
| ner Pacific Islander White  | Information Not                                                    | Provided                                                           |                                                                    |                                                                    |
|                             |                                                                    |                                                                    |                                                                    |                                                                    |
|                             |                                                                    |                                                                    |                                                                    |                                                                    |
| g<br>le                     | gory 2<br>ecial Education Services?<br>lead Start/Pre-K classroom? | gory 2<br>ecial Education Services?<br>lead Start/Pre-K classroom? | gory 2<br>ecial Education Services?<br>lead Start/Pre-K classroom? | gory 2<br>ecial Education Services?<br>lead Start/Pre-K classroom? |

- 7. On the **Class Details** section, select the *class* in the **Select a Class** drop-down list.
- 8. Click the **Save** button.

|                                                                                                    |                      |                    |                | VD   |
|----------------------------------------------------------------------------------------------------|----------------------|--------------------|----------------|------|
|                                                                                                    | Move Students        | to Class Report    | ting Manager   |      |
| U 165 U 190                                                                                                    |                      |                    |                |      |
| Is this child in a blended Head Sta                                                                                                    | art/Pre-K classroom? |                    |                |      |
| Yes No                                                                                                    |                      |                    |                |      |
| * Ethnicity                                                                                                    |                      |                    |                |      |
| Select Ethnicity                                                                                                    |                      |                    |                |      |
| one channely                                                                                                    |                      |                    |                |      |
| * Race                                                                                                    |                      |                    |                |      |
| American Indian or Alaskan                                                                                                    | Native Asian         | Black or African A | American       |      |
|                                                                                                    |                      |                    |                |      |
| Net all a literation of the D                                                                                                    |                      |                    | No. Desided    |      |
| Native Hawaiian or Other Pa                                                                                                    | acific Islander 📃 W  | hite Informatio    | n Not Provided |      |
| Native Hawaiian or Other Patient PatientPatient Patient Patient Patient Patient Patient Patient Pat | acific Islander 🗌 W  | hite 🗌 Information | n Not Provided |      |
| Native Hawaiian or Other Pa Class Details                                                                                                    | acific Islander 🗌 W  | hite 🗌 Information | n Not Provided |      |
| Native Hawaiian or Other Pa Class Details                                                                                                    | acific Islander 🗌 W  | hite 🗌 Information | n Not Provided |      |
| Native Hawaiian or Other Pa Class Details Select a Class                                                                                                    | acific Islander 🗌 W  | hite 🗌 Information | n Not Provided |      |
| Autive Hawaiian or Other Pa                                                                                                    | acific Islander 🗌 W  | hite 🗌 Informatio  | n Not Provided |      |
| Autive Hawaiian or Other Pa  Class Details  Select a Class Select Class                                                                                                    | acific Islander ☐ W  | hite 🗌 Informatio  | n Not Provided |      |
| Autive Hawaiian or Other Pa  Class Details  * Select a Class Select Class                                                                                                    | acific Islander 🗌 W  | hite 🗌 Informatio  | n Not Provided | Save |
| Autive Hawaiian or Other Pa Class Details Select a Class Select Class                                                                                                    | acific Islander 🗌 W  | hite 🗌 Informatio  | n Not Provided | Save |
| Autive Hawaiian or Other Pa Class Details  Select a Class Select Class                                                                                                    | acific Islander 🗌 W  | hite 🗌 Informatio  | n Not Provided | Save |
| Autive Hawaiian or Other Pa Class Details  Select a Class Select Class                                                                                                    | acific Islander 🗌 W  | hite 🗌 Informatio  | n Not Provided | Save |
| Autive Hawaiian or Other Pa Class Details  Select a Class Select Class                                                                                                    | acific Islander 🗌 W  | hite 🗌 Informatio  | n Not Provided | Save |

\*After saving, a success message will be displayed on the page.

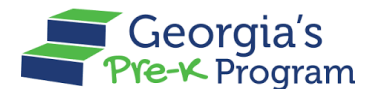

Once all the students' additional information is updated and saved, then the **Confirm Move** button will be enabled,

9. After saving all the students' additional information, click the **Confirm Move** button.

|                                       |                 |                                   | 12                   |      | _ |
|---------------------------------------|-----------------|-----------------------------------|----------------------|------|---|
|                                       | Move            | e Students to Class R             | eporting Manager     |      |   |
| Not Hispanic/Latino                   | •               |                                   |                      |      |   |
| * Race                                |                 |                                   |                      |      |   |
| American Indian or Alas               | kan Native      | Asian Black or Af                 | rican American       |      |   |
| Native Hawaiian or Other              | er Pacific Isla | nder White Info                   | rmation Not Provided |      |   |
| _                                     |                 |                                   |                      |      |   |
| Class Details                         |                 |                                   |                      |      |   |
|                                       |                 |                                   |                      |      |   |
| * Select a Class                      |                 |                                   |                      |      |   |
| 112235                                | -               |                                   |                      |      |   |
|                                       |                 |                                   |                      |      |   |
| * Begin Date in Class                 |                 | End Date in Class                 |                      |      |   |
| * Begin Date in Class                 | 蔷               | End Date in Class                 | â                    |      |   |
| • Begin Date in Class<br>Jun 13, 2024 | Ë               | End Date in Class<br>Jun 28, 2024 | Ê                    |      |   |
| • Begin Date in Class<br>Jun 13, 2024 | ä               | End Date in Class<br>Jun 28, 2024 | ä                    | _    |   |
| •Begin Date in Class<br>Jun 13, 2024  | Ħ               | End Date in Class<br>Jun 28, 2024 | ŝ                    | Save |   |
| • Begin Date in Class<br>Jun 13, 2024 | Ë               | End Date in Class<br>Jun 28, 2024 | ä                    | Save |   |
| • Begin Date in Class<br>Jun 13, 2024 | ä               | End Date in Class<br>Jun 28, 2024 | ä                    | Save |   |
| • Begin Date in Class<br>Jun 13, 2024 | ä               | End Date in Class<br>Jun 28, 2024 | n                    | Save |   |

\*A success message will be displayed on the page, and the student record will be moved from the Students Waiting List to the Current Students List.

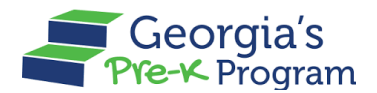

# Adding a Student to the Waiting List

To add a student to the Waiting List, perform the following steps:

 On the Waiting List > Student Waiting Lists page, click the +Add Student to Waiting List button.

| ç        | Manage Sites and<br>Classes | Waiting List               |         | Archive Students + Add Student to Waiting List |
|----------|-----------------------------|----------------------------|---------|------------------------------------------------|
| );<br>De | Manage Users                | Student Waiting Lists      |         |                                                |
| 6        | Payment Advices             |                            |         |                                                |
|          | Payment Holds               | * indicates required field |         |                                                |
| Ō        | Requests                    | * Select School Year       |         |                                                |
|          | Visit Reports               | 2023-2024                  |         |                                                |
| 5        | Waiting Lists               | Provider Details           |         |                                                |
| 0        |                             | Legal Name                 | Address | Phone                                          |

You will be directed to the Waiting List > Add Student page.

| <u>8</u> † | Manage Users    |                                                                      |
|------------|-----------------|----------------------------------------------------------------------|
| 5          | Payment Advices | Waiting List        ← Return to the list                             |
| ۲          | Payment Holds   | Add Student                                                          |
| ≙          | Requests        |                                                                      |
|            | Visit Reports   | Select a method to Add Students       Add Manually       Bulk Upload |
| 6          | Waiting Lists   | * indicates required field                                           |
| Ø          | Waivers         | Site Details                                                         |
|            | Need Support?   | *Select a Site                                                       |
|            | Contact Pre-K   | Select Progress 👻                                                    |
| Phor       | ne              | Student Information                                                  |

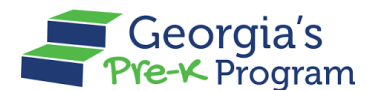

2. On the Site Details section, select the *site* in the Select a Site drop-down list.

| ð    | Manage Users                     |                                                                            |                      |
|------|----------------------------------|----------------------------------------------------------------------------|----------------------|
| 5    | Payment Advices                  | Waiting List                                                               | ← Return to the list |
| ۲    | Payment Holds                    | Add Student                                                                |                      |
| Ă    | Requests                         |                                                                            |                      |
|      | Visit Reports                    | Select a method to Add Students           Add Manually         Bulk Upload |                      |
| 6    | Waiting Lists                    | * indicates required field                                                 |                      |
| Ø    | Waivers                          | Site Details                                                               |                      |
| Phon | Need Support?<br>Contact Pre-K 관 | Select a Site  Select Progress    Student Information                      |                      |

- 3. In the **Student Information** section, enter the following information:
  - a. Enter the *First Name* in the **First Name** textbox.
  - b. Enter the *Middle Name* in the **Middle Name** textbox.
  - c. Enter the *Last Name* in the **Last Name** textbox.
  - d. Select the *date* in the **Date of Birth** field.
  - e. Select the Yes or No radio button for the Multilingual Lerner option.
  - f. Enter the *address* in the **Address** section.

| Payment Advices          | Student Information             |                       |                           |                |
|--------------------------|---------------------------------|-----------------------|---------------------------|----------------|
| Payment Holds            | *First Name                     | * Middle Name         | * Last Name               |                |
| 📥 Requests               |                                 |                       |                           |                |
| Visit Reports            |                                 | No Middle Name on Doo | cumentation               |                |
| 🔥 Waiting Lists          | Name Suffix                     | *Date of Birth        | Gender<br>Select Progress | •              |
| 🧭 Waivers                | *Multilingual Learner<br>Yes No |                       |                           |                |
| Need Support?            | Last 4 digits of SSN            |                       |                           |                |
| Contact Pre-K            | Address                         |                       |                           |                |
| Phone<br>+1 844 480 2029 | *Street Address - 1             | Street Address - 2    | • City                    |                |
| Email                    | * County of Residence           | State                 | * Zip Code                |                |
| blek@decal.ga.gov        | Select Progress                 | ▼ GA                  |                           | Prixey - Terms |

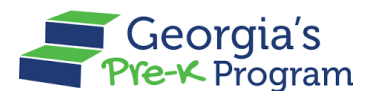

- 4. On the Parent/Guardian Information section, enter the following information:
  - a. Enter the *First Name* in the **Parent/Guardian First Name** textbox.
  - b. Enter the *Last Name* in the **Parent/Guardian Last Name** textbox.
  - c. Select the Relationship in the Relationship drop-down list.
  - d. Enter the *Email Address* in the **Parent/Guardian Email** textbox.
  - e. Enter the *Zip Code* in the **Parent/Guardian Zip Code** field.

| =  | Manage Kosters  | Parent/Guardian Information                                          |   |
|----|-----------------|----------------------------------------------------------------------|---|
| 8. | Classes         | *Parent/Guardian First Name *Parent/Guardian Last Name *Relationship |   |
| 2: | Manage Users    | Select Relationship                                                  | ¥ |
| 6  | Payment Advices | Parent/Guardian Email Address     Parent/Guardian Zip Code           |   |
| ۲  | Payment Holds   |                                                                      |   |
| ≙  | Requests        | Additional Contact Person Information                                |   |
|    |                 |                                                                      |   |

- 5. On the Additional Contact Person Information section, enter the following information:
  - a. Select the *date* in the **Date Started on the Waiting List** field.
  - b. Select the *year* in the **Select School Year** drop-down list.
- 6. Click the **Save** button.

| \$           | Payment Advices |                                |                           |                     |        |
|--------------|-----------------|--------------------------------|---------------------------|---------------------|--------|
|              | Payment Holds   | Additional Contact Person I    | nformation                |                     |        |
| ₫            | Requests        | Parent/Guardian First Name     | Parent/Guardian Last Name | Relationship        |        |
| Ż            | Visit Reports   |                                |                           | Select Relationship | •      |
| 6            | Waiting Lists   | Parent/Guardian Email Address  | Parent/Guardian Zip Code  |                     |        |
| Ø            | Waivers         |                                |                           |                     |        |
|              |                 | * Date Started on Waiting List | * Select School Year      |                     |        |
| 01           | Need Support?   | Jun 29, 2024                   | Select School Year        | Ŧ                   |        |
|              | Contact Pre-K 🗗 |                                |                           |                     |        |
| Phon         | ie              |                                |                           |                     |        |
| <u>+1 80</u> | 00 413 9935     | Save and Add                   |                           |                     | Save   |
| Emai         | 1               | - Save and Add                 |                           |                     | - 5846 |

\*After saving, a success message will be displayed on the page and the student record will be moved from the Students Waiting List to the Current Students List.

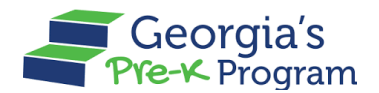

## Archiving a Student

To archive a student, perform the following steps:

1. On the Waiting List > Student Waiting Lists page, scroll to the **Waiting List per Site** section and click the checkbox to select the **student**.

| Î                | Î | Archiving    | students r  | emoves them | from the waiting | g list and sa | ves their deta | ils for future reference. |                 |                     |                       |        |
|------------------|---|--------------|-------------|-------------|------------------|---------------|----------------|---------------------------|-----------------|---------------------|-----------------------|--------|
| Home             | V | Vaiting Li   | sts nor     | Site        |                  |               |                |                           |                 |                     |                       |        |
| Calendars        | Ľ | varang E     | sts per t   | one         |                  |               |                |                           |                 |                     |                       |        |
| Class Reporting  |   | Select Sites | 5           |             |                  |               |                |                           |                 |                     |                       |        |
| Manager          |   | Select Si    | ites        |             |                  | *             |                |                           |                 |                     |                       |        |
| Document Library |   | Vikhyat T    | est New Sit | te 🗙        |                  |               |                |                           |                 |                     |                       |        |
| Manage Rosters   |   | Vikhyat Te   | st New Sit  | te          |                  |               |                |                           |                 |                     |                       |        |
| Manage Sites and |   | ,,           |             |             |                  |               |                |                           |                 |                     |                       |        |
| Classes          |   | Kids Listed  | d Statu     | 2L          |                  |               |                |                           | Move Stu        | udents to Class     | Reporting Manag       | ler    |
| Manage Users     |   |              |             |             |                  |               |                |                           |                 |                     |                       |        |
| Payment Advices  |   | Select La    | st Name     | First Name  | DOB              | Gender        | Phone          | Email Id                  | Entered<br>On   | Last<br>Modified By | Last Modified<br>Date | Action |
| Payment Holds    |   | <b>b</b> 0   | neTwo       | aOneTwo     | May 1, 2019      | Male          |                | test321@gmail.com         | May 24,<br>2024 | Vikhyat<br>Mehra    | May 28, 2024          | /      |
| Requests         |   | Co.          | me          | Vikhust     | May 2 2019       | Mala          |                | vikhvat mahra@mtvh?h.com  | May 15          | Vikhuat             | May 29, 2024          |        |

2. Scroll up, then click the **Archive Students** button.

| Home                        | Waiting List Archive Students + Add S                                                               | itudent to Waiting Lis |
|-----------------------------|----------------------------------------------------------------------------------------------------|------------------------|
| Calendars                   | Student Waiting Lists                                                                               |                        |
| Class Reporting<br>Manager  | * indicates required field                                                                          |                        |
| Document Library            | * Select School Year                                                                                |                        |
| Manage Rosters              | 2023-2024 👻                                                                                         |                        |
| Manage Sites and<br>Classes | Provider Details                                                                                    |                        |
| Manage Users                | Vikhyat Mehra Legal Owner Clock Tower, Amalapuram, AP, Baker, 53322 (544) 321-7897                  |                        |
| Payment Advices             |                                                                                                    |                        |
| Payment Holds               | Archived Students (1)                                                                               | nived Students         |
| Requests                    | Archiving students removes them from the waiting list and saves their details for future reference. |                        |
| Visit Reports               | Waiting Lists per Site                                                                              |                        |
|                             |                                                                                                    |                        |

The Archive Students pop-up window will be displayed.

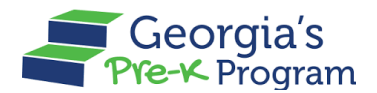

3. On the Archive Students pop-up window, click the radio button to select the **appropriate reason** for archiving the student, then click the **Confirm Move** button.

|                                                 |                                          |                           | Archive St         | tudents |                               |                            |  |  |  |  |  |  |  |
|-------------------------------------------------|------------------------------------------|---------------------------|--------------------|---------|-------------------------------|----------------------------|--|--|--|--|--|--|--|
| ndicates requi                                  | red field                                |                           |                    |         |                               |                            |  |  |  |  |  |  |  |
| select one of the                               | e following reasons for a                | rchiving the student from | n the waiting list |         |                               |                            |  |  |  |  |  |  |  |
| Enrolled in Pre                                 | ogram                                    |                           |                    |         |                               |                            |  |  |  |  |  |  |  |
| Family Withda                                   | rew                                      |                           |                    |         |                               |                            |  |  |  |  |  |  |  |
| Could not Contact                               |                                          |                           |                    |         |                               |                            |  |  |  |  |  |  |  |
|                                                 |                                          |                           |                    |         | Other                         |                            |  |  |  |  |  |  |  |
| Other                                           |                                          |                           |                    |         |                               |                            |  |  |  |  |  |  |  |
| Other                                           | nts Information<br>First Name            | DOB                       | Gender             | Phone   | Email Id                      | Entered On                 |  |  |  |  |  |  |  |
| Other<br>elected Studer<br>.ast Name<br>xOneTwo | nts Information<br>First Name<br>aOneTwo | DOB<br>May 1, 2019        | Gender<br>Male     | Phone   | Email Id<br>test321@gmail.com | Entered On<br>May 24, 2024 |  |  |  |  |  |  |  |
| Other<br>elected Studer<br>ast Name<br>sOneTwo  | The Information<br>First Name<br>aOneTwo | DOB<br>May 1, 2019        | Gender<br>Male     | Phone   | Email Id<br>test321@gmail.com | Entered On<br>May 24, 2024 |  |  |  |  |  |  |  |

\*The student data archived successfully message will be displayed on the page, and the student record will be moved from the waiting list to the Archive List.

# **VIEWING ROSTER**

The purpose of viewing rosters is to know the updated student enrollment information, ensuring that all records are current and complete.

To view the rosters, perform the following steps:

1. Go to the Manage Rosters tab on the left panel.

| ć     | Georgia Dept<br>of Early Care<br>and Learning Pre-K. Program |                          | Notifications | VD Very New Site Director 🔻     |
|-------|--------------------------------------------------------------|--------------------------|---------------|---------------------------------|
| Welco | me to Vikhyat Test New Site Pro                              | ovider ID 168084         |               | ← Return to Pre-K provider list |
|       | Home                                                         | Dashboard                |               |                                 |
| Ħ     | Calendars                                                    | Important Communications |               |                                 |
| 89    | Class Reporting Manager                                      |                          |               |                                 |
|       | Document Library                                             | Upcoming Visits          |               | >                               |
| ≔     | Manage Rosters                                               |                          |               |                                 |
|       | Manage Sites and                                             | Critical Reporting Dates |               | >                               |

You will be directed to the Manage Rosters page.

2. Click the **Manage** button on the desired site tile.

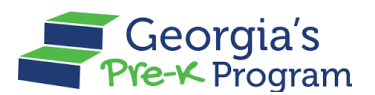

| G          | Georgia Dept<br>of Early Care<br>and Learning Pre-K Program |                                                               | Notifications                   |
|------------|-------------------------------------------------------------|---------------------------------------------------------------|---------------------------------|
| Welco      | ome to Vikhyat Test New Site Pr                             | ovider ID 168084                                              | ← Return to Pre-K provider list |
| 슶          | Home                                                        | Manage Rosters                                                | 👼 Print Rosters                 |
| Ħ          | Calendars                                                   | Select a site to access the roster.                           |                                 |
| 8          | Class Reporting Manager                                     | Vikhyat Test New Site<br>Test, 123456789, Lko, GA, Appling,   |                                 |
|            | Document Library                                            | 12345                                                         |                                 |
| <b>=</b>   | Manage Rosters                                              | Program Legal Vikhyat Test New<br>Name: Site                  |                                 |
| <b>ç</b> , | Manage Sites and<br>Classes                                 | Classes at this site: 5<br>Students in the Current Roster: 12 |                                 |
|            | Visit Reports                                               | Roster Status                                                 |                                 |
| Đ          | Waiting Lists                                               | Manage                                                        |                                 |
|            | Need Support?                                               |                                                               |                                 |
| Phor       | Contact Pre-K                                               |                                                               | Piter - Teres                   |

The selected Site details page > Student Roster tab will be displayed allowing you to view the Student Roster Details.

| 企          | Home                        | Manage Rosters                                                                                                    |
|------------|-----------------------------|----------------------------------------------------------------------------------------------------|
|            | Calendars                   | Late Start Request Late Roster Submission Request                                                                       |
| 89         | Class Reporting Manager     | Clock Tower                                                                                                    |
|            | Document Library            |                                                                                                    |
| ≔          | Manage Rosters              | Student Roster                                                                                                    |
| ç.         | Manage Sites and<br>Classes | School Year: 2023-2024 Site Roster Status: Not Submitted Roster: FY24 Roster Cycle 4 Class Roster Submission Count: 0/2 |
| <u>e</u> ; | Manage Users                | Count Date: Jun 23, 2024 Roster Due Date: Jun 29, 2024                                                                  |
| \$         | Payment Advices             | Print Submit All Rosters                                                                                                |
|            | Payment Holds               | Lead Teacher: Total Students: 1 Category 1 with Transportation: 0 Assistant Teacher:                                    |
| Ŧ          | Requests                    | Class ID: 100018 Category 2 with Transportation: 0 Roster Due Date: Jun 12, 2024                                        |
| $\square$  |                             |                                                                                                    |

On the Student Rosters tab, the Roster details will be displayed.

**Note**: Rosters are generated based on the Roster Due Date.

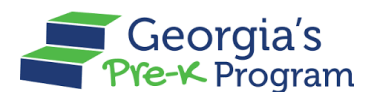

|   | Home                                                                                                    | M | lanage Ro                                                            | Late Roster Sul                                                    | omission Request                                                                                                    |                                                                                      |                                                                                                    |                                                                                                    | ← Return to th                   | he |
|---|----------------------------------------------------------------------------------------------------|---|----------------------------------------------------------------------|--------------------------------------------------------------------|----------------------------------------------------------------------------------------------------|--------------------------------------------------------------------------------------|----------------------------------------------------------------------------------------------------|----------------------------------------------------------------------------------------------------|----------------------------------|----|
|   | Class Reporting Manager                                                                                                    | т | at Site 1                                                            |                                                                    |                                                                                                    |                                                                                      | Q                                                                                                    |                                                                                                    | , <b>≡</b> Filte                 | er |
|   | Document Library                                                                                                    |   |                                                                      |                                                                    |                                                                                                    |                                                                                      |                                                                                                    |                                                                                                    |                                  |    |
|   | Manage Rosters                                                                                                    |   | Student Roster                                                       |                                                                    |                                                                                                    |                                                                                      |                                                                                                    |                                                                                                    |                                  |    |
|   | Manage Sites and<br>Classes                                                                                                    |   | School Year: 2023-                                                   | 2024 Si                                                            | te Roster Status: Not                                                                                                    | Submitted Ro                                                                         | oster: FY24 Roster Cycl                                                                                                    | le 4 Class Rost                                                                                                    | ter Submission Count: 0/2        |    |
|   | Manage Users                                                                                                    |   | Count Date: Jun 23,                                                  | 2024 Re                                                            | oster Due Date: Jun 29                                                                                                    | 9, 2024                                                                              |                                                                                                    |                                                                                                    |                                  |    |
|   | Payment Advices                                                                                                    |   | Subir                                                                | III All Rosters                                                    |                                                                                                    |                                                                                      |                                                                                                    |                                                                                                    |                                  |    |
|   | Payment Holds                                                                                                    |   | Lead Teacher:                                                        | To                                                                 | tal Students: 13                                                                                                    | Categ                                                                                | gory 1 with Transportati                                                                                                    | on: 0 Assistant Teache                                                                                                    | er:                              |    |
|   | Requests                                                                                                    |   | e Print Su                                                           | bmit Roster                                                        | ategory 2 with Transpo                                                                                                    | rtation: 1 Roste                                                                     | er Due Date: Jun 27, 20                                                                                                    | 24                                                                                                    |                                  |    |
|   | Visit Reports                                                                                                    |   |                                                                      |                                                                    |                                                                                                    |                                                                                      |                                                                                                    |                                                                                                    |                                  |    |
|   |                                                                                                    |   | Look Manage                                                          | Elect Manage                                                       | Churdent ID                                                                                                    | Canadaa                                                                              | Denia Data                                                                                                    | Fed Data                                                                                                    | Dunliante Flan                   |    |
|   |                                                                                                    |   | Last Name                                                            | First Name                                                         | Student ID                                                                                                    | Gender                                                                               | Begin Date                                                                                                    | End Date                                                                                                    | Duplicate Flag                   |    |
|   | Class Reporting Manager                                                                                                    |   | Last Name                                                            | First Name<br>First Name                                           | Student ID<br>Student ID                                                                                                    | Gender<br>Gender                                                                     | Begin Date<br>Begin Date                                                                                                    | End Date<br>End Date                                                                                                    | Duplicate Flag<br>Duplicate Flag |    |
|   | Class Reporting Manager<br>Document Library                                                                                          |   | Last Name<br>Last Name<br>Caleb                                      | First Name<br>First Name<br>Aria                                   | Student ID<br>Student ID<br>0043659                                                                                                    | Gender<br>Gender<br>Male                                                             | Begin Date<br>Begin Date<br>Jun 10, 2024                                                                                                    | End Date<br>End Date<br>Jun 26, 2024                                                                                                    | Duplicate Flag Duplicate Flag    |    |
| • | Class Reporting Manager<br>Document Library<br>Manage Rosters                                                                        |   | Last Name<br>Last Name<br>Caleb<br>Core                              | First Name First Name Aria Intel                                   | Student ID  Student ID  0043659  0043662                                                                                                    | Gender<br>Gender<br>Male<br>Male                                                     | Begin Date<br>Begin Date<br>Jun 10, 2024<br>May 27, 2024                                                                                                    | End Date<br>End Date<br>Jun 26, 2024<br>Jun 26, 2024                                                                                                 | Duplicate Flag Duplicate Flag    |    |
|   | Class Reporting Manager<br>Document Library<br>Manage Rosters<br>Manage Sites and                                                    |   | Last Name<br>Last Name<br>Caleb<br>Core<br>Core                      | First Name First Name Aria Intel Intel                             | Student ID           Student ID           0043659           0043662           0043663                                                                                           | Gender<br>Gender<br>Male<br>Male<br>Male                                             | Begin Date           Begin Date           Jun 10, 2024           May 27, 2024           Jun 03, 2024                                                                                                    | End Date<br>End Date<br>Jun 26, 2024<br>Jun 26, 2024<br>Jun 26, 2024                                                                                 | Duplicate Flag Duplicate Flag    |    |
|   | Class Reporting Manager<br>Document Library<br>Manage Rosters<br>Manage Sites and<br>Classes                                         |   | Last Name Last Name Caleb Core Core DUDU                             | First Name First Name Aria Intel Intel BUBU                        | Student ID           Student ID           0043659           0043662           0043663           0043663                                                                         | Gender<br>Gender<br>Male<br>Male<br>Male<br>Female                                   | Begin Date           Begin Date           Jun 10, 2024           May 27, 2024           Jun 03, 2024           Jun 03, 2024                                                                                                    | End Date<br>End Date<br>Jun 26, 2024<br>Jun 26, 2024<br>Jun 26, 2024<br>Jun 27, 2024                                                                 | Duplicate Flag Duplicate Flag    |    |
|   | Class Reporting Manager Document Library Manage Rosters Manage Sites and Classes Manage Users                                        |   | Last Name Last Name Caleb Core Core DUDU DUDU                        | First Name First Name Aria Intel Intel BUBU BUBU                   | Student ID           Student ID           0043659           0043662           0043663           0043663           0043660           0043660                                     | Gender<br>Gender<br>Male<br>Male<br>Female<br>Male                                   | Begin Date           Begin Date           Jun 10, 2024           May 27, 2024           Jun 03, 2024           Jun 03, 2024           Jun 11, 2024                                                                                             | End Date<br>End Date<br>Jun 26, 2024<br>Jun 26, 2024<br>Jun 26, 2024<br>Jun 27, 2024<br>Jun 27, 2024                                                 | Duplicate Flag Duplicate Flag    |    |
|   | Class Reporting Manager Document Library Manage Rosters Manage Sites and Classes Manage Users Payment Advices                        |   | Last Name Last Name Caleb Core Core DUDU DUDU Kaleb                  | First Name First Name Aria Intel Intel BUBU BUBU Arya              | Student ID           Student ID           0043659           0043662           0043663           0043663           0043661           0043658                                     | Gender<br>Gender<br>Male<br>Male<br>Male<br>Female<br>Male<br>Male                   | Begin Date           Begin Date           Jun 10, 2024           May 27, 2024           Jun 03, 2024           Jun 03, 2024           Jun 11, 2024           Jun 03, 2024                                                                      | End Date<br>End Date<br>Jun 26, 2024<br>Jun 26, 2024<br>Jun 26, 2024<br>Jun 27, 2024<br>Jun 25, 2024<br>Jun 27, 2024                                 | Duplicate Flag Duplicate Flag    |    |
|   | Class Reporting Manager Document Library Manage Rosters Manage Sites and Classes Manage Users Payment Advices Payment Holds          |   | Last Name Last Name Caleb Core Core DUDU DUDU Kaleb Kohli user       | First Name First Name Aria Intel Intel BUBU BUBU Arya Virat        | Student ID           Student ID           0043659           0043662           0043663           0043663           0043660           0043661           0043658           0043668 | Gender<br>Gender<br>Male<br>Male<br>Male<br>Female<br>Male<br>Male<br>Male           | Begin Date           Begin Date           Jun 10, 2024           May 27, 2024           Jun 03, 2024           Jun 03, 2024           Jun 11, 2024           Jun 03, 2024           Jun 11, 2024           Jun 12, 2024                        | End Date End Date Iun 26, 2024 Jun 26, 2024 Jun 26, 2024 Jun 26, 2024 Jun 27, 2024 Jun 27, 2024 Jun 27, 2024 Jun 27, 2024                            | Duplicate Flag Duplicate Flag    |    |
|   | Class Reporting Manager Document Library Manage Rosters Manage Sites and Classes Manage Users Payment Advices Payment Holds Requests |   | Last Name Last Name Caleb Core Core DUDU DUDU Kaleb Kohli user Pluto | First Name First Name Aria Intel Intel BUBU BUBU Arya virat Planet | Student ID           Student ID           0043659           0043662           0043663           0043663           0043661           0043658           0043668           0043667 | Gender<br>Gender<br>Male<br>Male<br>Male<br>Female<br>Male<br>Male<br>Male<br>Female | Begin Date           Begin Date           Jun 10, 2024           May 27, 2024           Jun 03, 2024           Jun 03, 2024           Jun 03, 2024           Jun 11, 2024           Jun 03, 2024           Jun 12, 2024           Jun 12, 2024 | End Date<br>End Date<br>Jun 26, 2024<br>Jun 26, 2024<br>Jun 26, 2024<br>Jun 27, 2024<br>Jun 27, 2024<br>Jun 27, 2024<br>Jun 20, 2024<br>Jun 20, 2024 | Duplicate Flag  Duplicate Flag   |    |

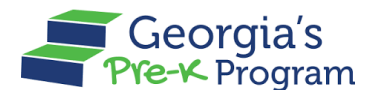

#### Filtering a Roster

The Filter feature on the GAPREK portal allows you to search for students in the roster cycle using criteria like School Year, Roster Cycle, Class ID, Socioeconomic, Transportation, Multilingual Learner, and Special Education Services, with results matching any criteria (OR conditions).

To filter a student roster, perform the following steps:

1. On the selected site > Student Roster page, click the **Filter** button.

**Note**: You can search for a student by entering their First Name or Last Name in the Search bar.

| ) 173709        | ← Return to Pre-K provider |                 |  |  |  |
|-----------------|----------------------------|-----------------|--|--|--|
| Manage Rosters  | ← Retu                     | rn to the list  |  |  |  |
| Bakingo Acadamy | ٩                          | <b>≓</b> Filter |  |  |  |
| Student Roster  |                            |                 |  |  |  |

## 2. Select the School Year/Roster Cycle/Class ID/

**Socioeconomic/Transportation/Multilingual Learner/Special Education Services** from the drop-down list, then click the **Show Results** button.

| anage Ros                                                                                                    | sters                                                                                |                              |                    |              |          | ← Return to the                     |  |
|----------------------------------------------------------------------------------------------------|--------------------------------------------------------------------------------------|------------------------------|--------------------|--------------|----------|-------------------------------------|--|
| kingo Acadar                                                                                                    | ny                                                                                   |                              |                    |              | ٩        | a Filter                            |  |
| Student Roster                                                                                                    |                                                                                      |                              |                    |              |          | School Year                         |  |
|                                                                                                    |                                                                                      |                              |                    |              |          | 2024-2025                           |  |
| chool Year: 2024-2025 Site Roster Status: Not Submitted Roster: FY25 Roster Cycle 1 Class Roster Submission Count: 0/4 |                                                                                      |                              |                    |              |          | Roster Cycle                        |  |
| - Driet                                                                                                    | Jount Date: Jul 01, 2024 Roster Due Date: Jul 10, 2024                               |                              |                    |              |          |                                     |  |
| Submit                                                                                                    | All Rosters                                                                          |                              |                    |              |          | Class ID                            |  |
| Lead Teacher:                                                                                                    | Lead Teacher: Total Students: 7 Category 1 with Transportation: 0 Assistant Teacher: |                              |                    |              |          |                                     |  |
| Class ID: 100010                                                                                                    | Category 2 with Tr                                                                   | ansportation: 0 Roster Due I | Date: Jul 10, 2024 |              |          | Socioeconomic (category 1 students) |  |
| Print Subn                                                                                                    | hit Roster                                                                           |                              |                    |              |          | Category 1                          |  |
| Last Name                                                                                                    | First Name                                                                           | Student ID                   | Gender             | Begin Date   | End Date | Transportation                      |  |
| AnDersonn                                                                                                    | coReyy                                                                               | 0034979                      | Male               | Jun 05, 2024 |          | All                                 |  |
| Benton                                                                                                    | Branden                                                                              | 0007332                      | Male               | Jun 11, 2024 |          | Multilingual Learner                |  |
| Garner                                                                                                    | Daquan                                                                               | 0043635                      | Male               | Jun 17, 2024 |          | All                                 |  |
| KinGG                                                                                                    | chEEnaa                                                                              | 0040581                      | Male               | Jun 12, 2024 |          | Special Education Services          |  |
| Kingg                                                                                                    | Cheenaa                                                                              | 0040580                      | Male               | Jun 12, 2024 |          |                                     |  |
|                                                                                                    |                                                                                      |                              |                    |              |          | Chow Depute Deput                   |  |

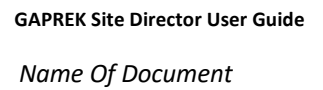

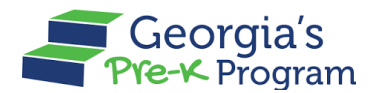

The search results will be displayed based on the selection entered.

| kingo Acada                                                  | amy                                                  |                                                 |                                                 |                                       | ٩                         |                | ,æ Filter |
|--------------------------------------------------------------|------------------------------------------------------|-------------------------------------------------|-------------------------------------------------|---------------------------------------|---------------------------|----------------|-----------|
| Student Roster                                               |                                                      |                                                 |                                                 |                                       |                           |                |           |
| School Year: 2024-2<br>Count Date: Jul 01, 2<br>Ə Print Subm | 2025 Site Roster<br>2024 Roster Du<br>it All Rosters | r Status: Not Submitted<br>e Date: Jul 10, 2024 | Roster: FY25 Roster                             | Cycle 1 Class Rost                    | ter Submission Count: 0/1 |                |           |
| Lead Teacher:<br>Class ID: 100007<br>Print Sul               | Total Stud<br>Category<br>omit Roster                | ents: 1 C:<br>2 with Transportation: 0 Re       | ategory 1 with Transp<br>oster Due Date: Jul 10 | ortation: 0 Assistant Teac<br>0, 2024 | cher: akhilil Testet      |                |           |
| Last Name                                                    | First Name                                           | Student ID                                      | Gender                                          | Begin Date                            | End Date                  | Duplicate Flag |           |
| Rabel                                                        | James                                                | 0043717                                         | Male                                            | Jul 02, 2024                          |                           |                |           |

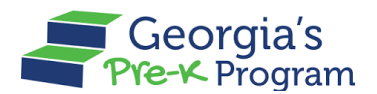

# SUBMITTING A NEW INCIDENT (HELP DESK TICKET)

The Need Support section provides a feature that helps you create an incident for reporting issues, seeking assistance, and requesting support for the Provider Portal. You can submit an Incident to quickly connect with the Pre-K staff for prompt resolution of technical issues, feature questions, or process guidance.

To submit a New Incident, perform the following steps:

1. On the Pre-K Program welcome page, click the **Contact Pre-K** button in the Need Support section.

**Note**: You can also use the Phone number and Email address mentioned in the Need Support section to contact the Pre-K staff.

|               | Home                                                  | Dashboard                |           |
|---------------|-------------------------------------------------------|--------------------------|-----------|
| 09            | Class Reporting<br>Manager                            | Important Communications |           |
| ≡             | Manage Rosters                                        |                          |           |
| Eo            | Waiting Lists                                         |                          |           |
| Phon<br>+1 84 | Need Support?<br>Contact Pre-K ⊡*<br>e<br>14.480 2029 |                          |           |
| Emai<br>prek( | l<br>@decal.ga.gov                                    | Prince                   | y - Terms |

The **Pre-K Incident > New Incident** page will be displayed.
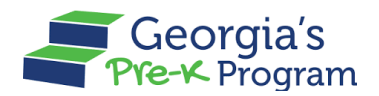

- 2. Select the Category and Sub Category from the drop-down list.
- 3. In the **Description** field, enter the reason for creating the incident.

**Note**: The Provider Name, Provider Type, Provider Number, Provider ID, Email, and Phone Number fields will be auto-populated and are not editable.

4. Click the **Save&Next** button.

| New Incident All Incident      |                |
|--------------------------------|----------------|
| Provider Name                  | Provider Type  |
| Vikhyat Mehra Project Director | Licensed       |
| Provider Number                | Provider ID    |
| 360022853                      | 167919         |
| Email                          | Phone Number   |
| testone@gmail.com              | 5443217897     |
| Category                       | Sub Category   |
| Payment                        | Teacher Salary |
| Description                    | +              |
|                                |                |

A successful incident creation message will be displayed, and you will be directed to the **Pre-K Incident > New Incident** tab.

5. To attach relevant documents or images, click the Select Files To Upload button.

| Pre-K Incident                                   |  |
|--------------------------------------------------|--|
| New Incident All Incident Select Files To Upload |  |
| Submit                                           |  |

The **Uploaded Files** pop-up window will be displayed.

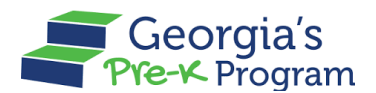

6. To select the file, click the **Upload Files** button.

| Select | Upload Files                           |
|--------|----------------------------------------|
| Subm   | File           ①         Or drop files |
|        | Close                                  |

You will be directed to your local system to select a file.

7. Select the file, then click the **Open** button.

| Pre-K l | Favourites               | C > 🔠 V 🧱 V                  | pp — iCloud ᅌ | Q Search |
|---------|--------------------------|------------------------------|---------------|----------|
|         | 🙏 Applications           |                              |               |          |
| New I   | Downloads                |                              |               |          |
|         | iCloud                   |                              |               |          |
|         | 📑 Shared                 | Help Ticket gadecal          | gadecal CC    | NMDWS    |
|         | 🛆 iCloud Drive           | Issue.png mergeq) (1).png me | ergeqtop).png |          |
|         | Desktop                  |                              |               |          |
|         | Documents                |                              |               |          |
|         | Tags                     | DOCX                         |               |          |
|         | Red                      | GA_Pre-                      |               |          |
|         | Orange                   | K_F1111824.00CX              |               |          |
|         | Yellow                   |                              |               |          |
|         | Green                    |                              |               |          |
|         |                          | Chan Ortigan                 |               |          |
|         | <ul> <li>Blue</li> </ul> | Snow Options                 |               |          |

The uploaded file will be displayed in the Upload Files pop-up window.

8. To finish uploading the file, click the **Upload** button.

| New  | Upload Fi                | les   |
|------|--------------------------|-------|
| Sele | 1. Help Ticket Issue.png | ×     |
| Sul  |                          | Close |

A message stating File Successfully Uploaded will be displayed.

9. To close the Upload Files pop-up window, click the **Close** button.

#### GAPREK Site Director User Guide

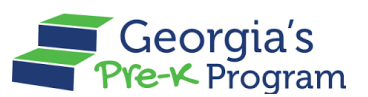

Name Of Document

| New            |                                                         |       |
|----------------|---------------------------------------------------------|-------|
|                | Opload Files                                            |       |
| Sele<br>Help T | 1. Help Ticket Issue.png<br>File Successfully Uploaded. | ×     |
| Sul            |                                                         | Close |

You will be directed to the Pre-K Incident > New Incident tab.

10. To submit the incident, click the **Submit** button.

| New Incident       Select Files To Upload | Pre-K Incident                                  |  |
|-------------------------------------------|-------------------------------------------------|--|
| Select Files To Upload                    | New Incident All Incident                       |  |
| Help Ticket Issue.png                     | Select Files To Upload<br>Help Ticket Issue.png |  |
| Submit                                    | Submit                                          |  |

Name Of Document

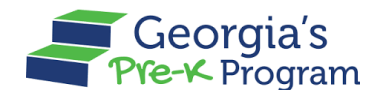

# **UPLOADING FILES**

This section explains the step-by step procedure to upload the relevant files.

1. To upload files, click the **Upload Files** button.

| <u>ن</u> | Home                        | Visit Reports                                           | Back |
|----------|-----------------------------|---------------------------------------------------------|------|
|          | Calendars                   | Probation Visit 1                                       |      |
| 000      | Class Reporting Manager     | Upload Files                                            |      |
|          | Document Library            | Follo File                                              |      |
|          | Manage Rosters              |                                                         |      |
| <b>%</b> | Manage Sites and<br>Classes | Ac:<br>Close                                            |      |
| )<br>Î   | Manage Users                | Name Due Date Status                                    |      |
| 6        | Payment Advices             | test 00/00/2024 Documents Requested در Upload در Upload |      |

2. After uploading the file, click the **Upload** button.

| Georgia Dept<br>of Early Care<br>and Learning Pre-K Program | ı                                 |                 |                      | AQ Auth Merg          |
|-------------------------------------------------------------|-----------------------------------|-----------------|----------------------|-----------------------|
| Welcome to Jyothi legal owner Pre                           | vider ID 232651                   |                 |                      | ← Return to Pre-K pro |
| G Home                                                      | Visit Reports                     |                 |                      | ÷                     |
| Calendars                                                   | Probation Visit 1                 |                 | ×                    |                       |
| SS Class Reporting Manager                                  | U                                 | pload Files     |                      |                       |
| Document Library                                            | Follo 1. Importance-of-Nature.pdf |                 | ÷                    |                       |
| 🗮 Manage Rosters                                            |                                   | Upload          |                      |                       |
| <b>%</b> Manage Sites and Classes                           | Act                               |                 | Close xis, .xisx, .3 | kps                   |
| <b>오:</b> Manage Users                                      | Name Du                           | ie Date         | Status               |                       |
| Payment Advices                                             | test 06                           | /06/2024        | Documents Requested  | ⊥ Upload              |
| Payment Holds                                               | Document In te                    | struction<br>st |                      |                       |
| 📥 Requests                                                  |                                   |                 |                      |                       |
| 💼 Visit Reports                                             |                                   |                 |                      |                       |
| Waiting Lists                                               |                                   |                 |                      |                       |

\*After saving, a success message will display on the page.

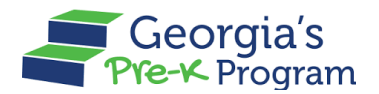

# **MANAGING PROFILE**

This activity ensures that your contact information, role-specific details, and account settings are accurate and up to date. Proper profile management facilitates seamless communication with program administrators, ensures that you receive important updates and notifications, and maintains the security of your account.

To manage your Profile, perform the following steps:

- 1. On the Pre-K Program welcome page, click the Username [User Profile] down arrow.
- **"**2 Georgia Dept of Early Care and Learning Georgia's HB Hilary Brock -Notifica My Profile Welcome to John Doe Provider ID 173709 Logout **Dashboard** ( )Home Calendars Ē Important Communications <u>8</u> Class Reporting Manager Document Library Upcoming Visits = Manage Rosters **Critical Reporting Dates** > Manage Sites and ଝ Classes Site Details Visit Reports Classes Rosters Waiting List E Waiting Lists 0 0 0 # Active Classes # Students Enrolled in Children Listed 0 C Need Support? **Quick Links** Contact Pre-K Work Sampling Online GEL DS
- 2. Select the My Profile button from the drop-down list.

You will be directed to the My Profile page.

2

Name Of Document

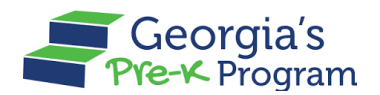

### Viewing Provider Information

On My Profile page, this section helps you view all details about your Pre-K program, including site locations, contact details, and operational status, to be current and accurate. This supports effective communication with state administrators and ensures compliance with program requirements. Accurate provider information also aids in resource allocation, monitoring program performance, and facilitating audits.

The **Provider Information** section displays the **Provider Details**, **Business Address**, and **Business Mailing Address sections**.

|                                                               | My Profile           |           |   |
|---------------------------------------------------------------|----------------------|-----------|---|
| dicates required field                                        |                      |           |   |
| Provider Details                                              |                      |           |   |
| * Provider Legal Name                                         | * EIN                | * Type    |   |
| John Doe                                                      | 990009989            | Licensed  | • |
| Business Address                                              |                      |           |   |
| * Street Address - 1                                          | * Street Address - 2 | * City    |   |
| 3150 Junior Avenue                                            |                      | Norcross  |   |
| * County                                                      | * State              | *Zip Code |   |
|                                                               | GA                   | 30003     |   |
| Business Mailing Address Business Mailing Address is the same | as Business Address  |           |   |
| * Street Address - 1                                          | * Street Address - 2 | * City    |   |
| 3150 Junior Avenue                                            |                      | Norcross  |   |
|                                                               |                      |           |   |

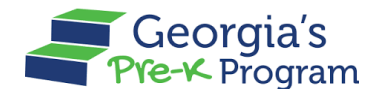

# **Viewing Grant Contract Signatory Information**

1. On My Profile page, scroll to the **Grant Contract Signatory Information** section to view the **Provider Details**, **Business Address**, and **Business Mailing Address** of the provider who signed the Grant Contract.

**Note**: This information will be displayed only if the status of the new/continuous Pre-K application is **Grant Agreement Finalized**.

| * Title                       | * Phone                                                                                    |                                                                                                    |
|-------------------------------|--------------------------------------------------------------------------------------------|----------------------------------------------------------------------------------------------------|
|                               |                                                                                            |                                                                                                    |
| Chief Executive Officer (CEO) | 6,204,576,023                                                                              |                                                                                                    |
| • Email                       |                                                                                            |                                                                                                    |
| amrita.dhakad+th@mtxb2b.com   |                                                                                            |                                                                                                    |
|                               |                                                                                            |                                                                                                    |
| * Street Address - 2          | * City                                                                                     |                                                                                                    |
| test                          | Dean Owens                                                                                 |                                                                                                    |
| * State                       | * Zip Code                                                                                 |                                                                                                    |
| AL                            | 69457                                                                                      |                                                                                                    |
|                               | •Email     amrita.dhakad+th@mtxb2b.com      •Street Address - 2     test     •State     AL | *Email<br>amrita.dhakad+th@mtxb2b.com<br>*Street.Address-2 *City<br>test Dean Owens<br>*State *Zip Code<br>AL 69457 |

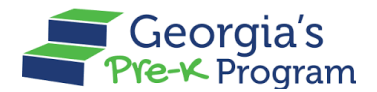

# Viewing and Editing User Information

The Viewing and Editing User Information feature allows you to view and update the user information.

To modify/change the User Information, perform the following steps:

1. Scroll to the **User Information** and click the **Edit** button.

| * First Name | * Last Name   | Email                     |
|--------------|---------------|---------------------------|
| Hilary       | Brock         | wefyqujomi@mailinator.com |
| Phone Number | Role          | * Site Name               |
| 7673876746   | Site Director | John Doe                  |

2. To edit the First Name, Last Name, and Phone Number, click the **Edit** button.

Note: As a Site Director, you cannot edit the Email, Role, and Site of the User.

| * Piret Marra |               | ∠ Edit                    |
|---------------|---------------|---------------------------|
| Hist Name     | Reack         | email                     |
| Hildi y       | BIOCK         | werydujonn@maiintator.com |
| Phone Number  | Role          | * Site Name               |
| 7673876746    | Site Director | John Doe                  |

\*After saving, a success message will be displayed on the page.

This Concludes the GAPREK Site Director User Guide.